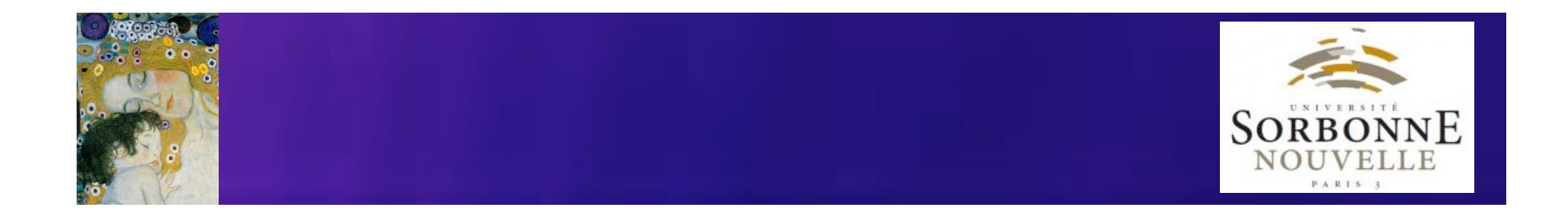

## **CLAN pour les Néophytes**

## Découvrir, comprendre et utiliser un nouvel outil de transcription et d'analyse des interactions

Stéphanie Caët Université Sorbonne Nouvelle stephanie.caet@gmail.com

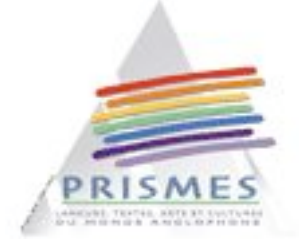

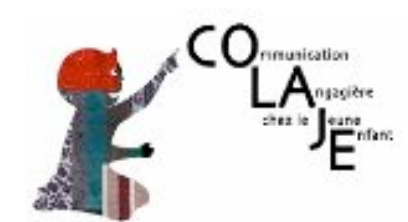

Outils et Recherches pour les Corpus d'Acquisition

stephanie.caet@gmail.com

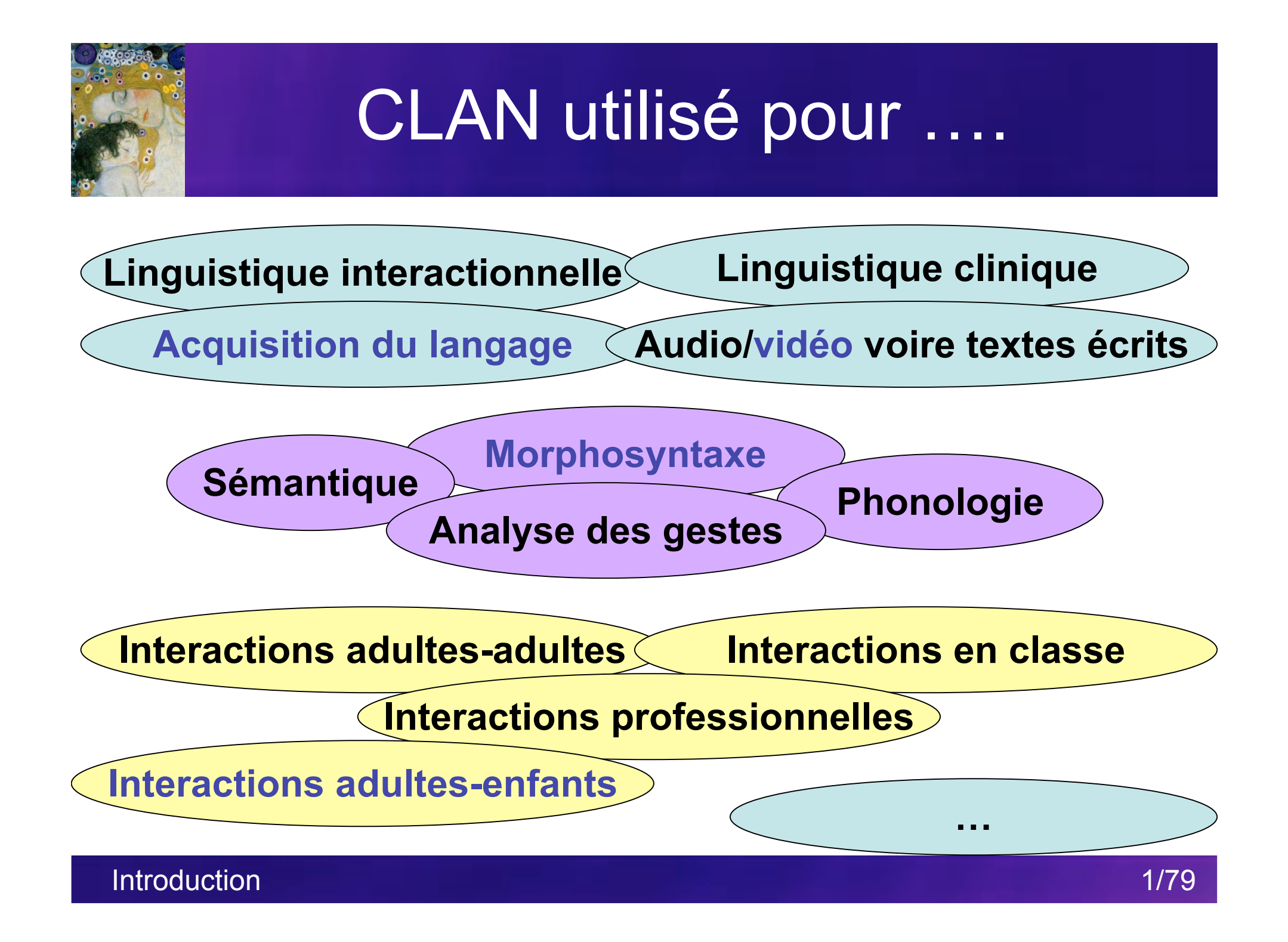

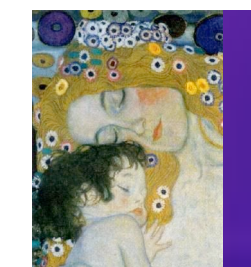

# Processus de collecte de données

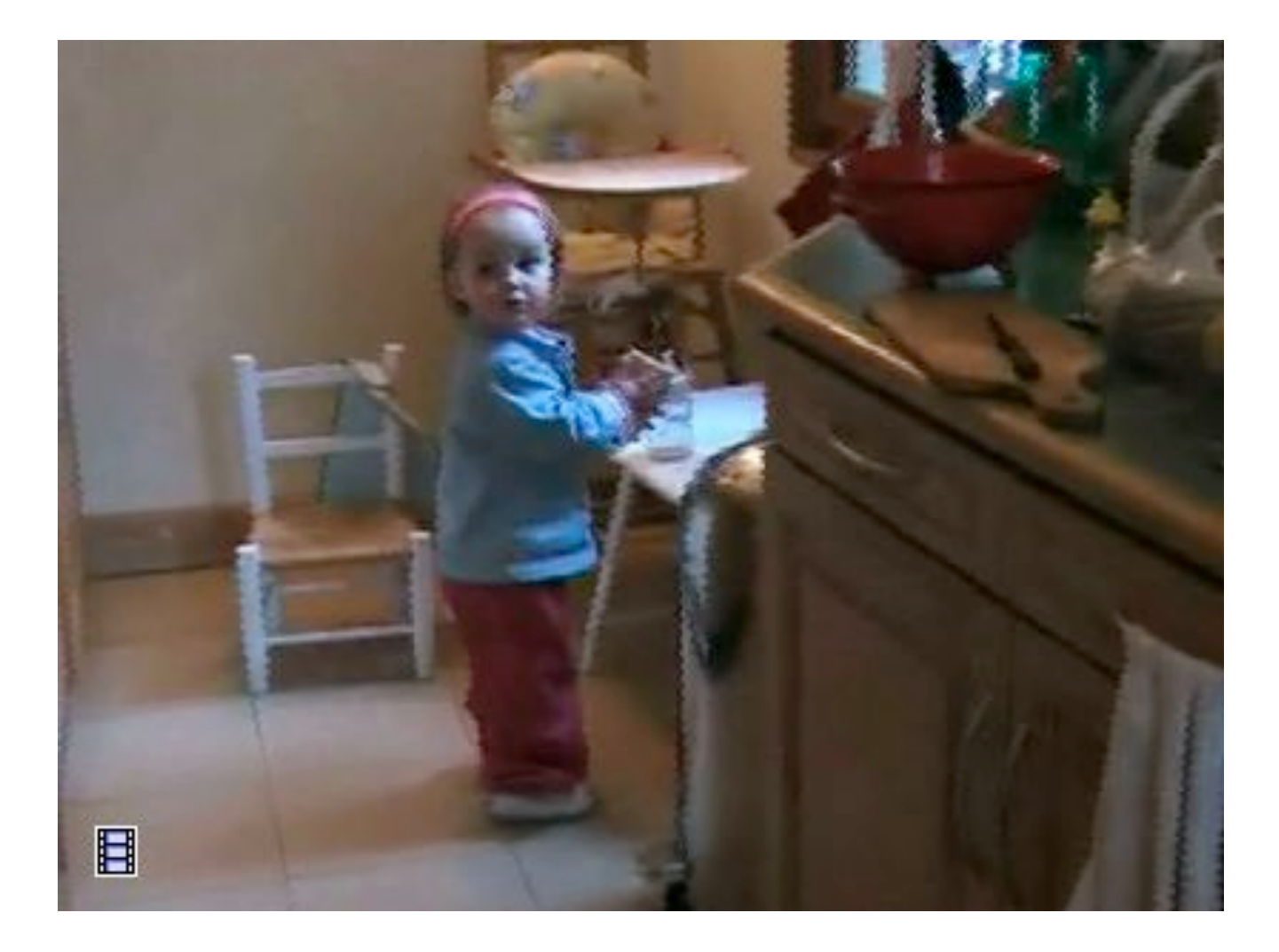

Introduction

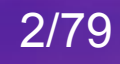

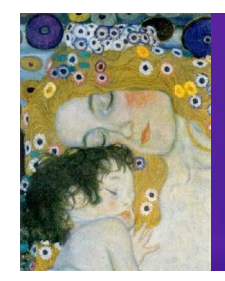

# Processus de collecte de données

Enregistrement 1h voire 1/2 journée ! de la séance Numérisation et Quelques heures Compression du film Transcription de la vidéo et 30h+10h correction de la transcription Toute la vie Analyse de la transcription et de la vidéo d'un chercheur ! **Processus long et coûteux** Données partiellement exploitées Introduction

3/79

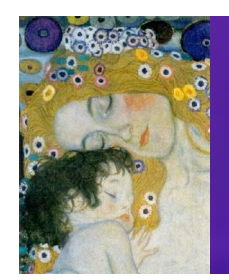

## Dans cette présentation ...

- 1. Le Projet CHILDES
- 2. Que peut-on faire avec CLAN ?
  - 1. Lire et analyser des transcriptions de la base de données CHILDES
  - 2. Transcrire
  - 3. Aligner la transcription avec la vidéo ou le son
  - 4. Faire des analyses automatiques sur les transcriptions

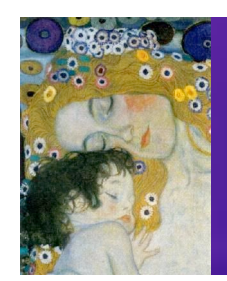

## Dans cette présentation ...

## 1. Le Projet CHILDES

- 2. Que peut-on faire avec CLAN ?
  - 1. Lire et analyser des transcriptions de la base de données CHILDES
  - 2. Transcrire
  - 3. Aligner la transcription avec la vidéo ou le son
  - 4. Faire des analyses automatiques sur les transcriptions

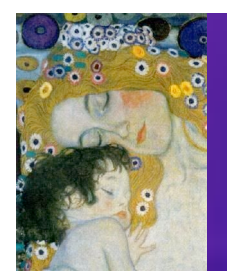

## 1. Le Projet CHILDES CHIId Language Data Exchange System

### **Brian MacWhinney**

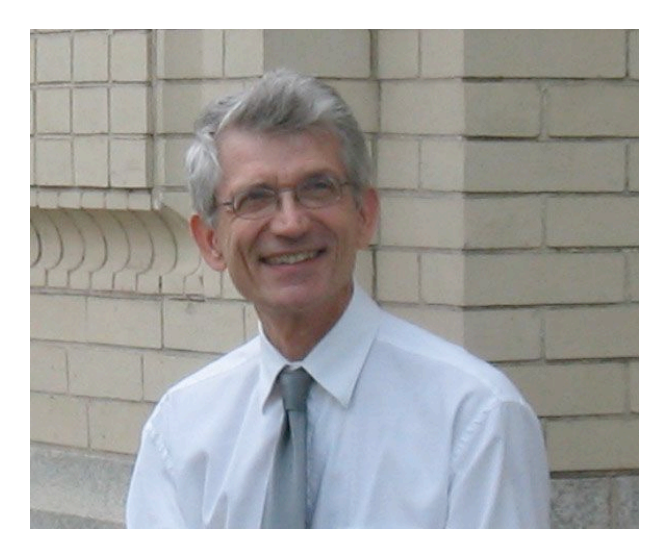

### \_\_\_\_\_

**Catherine Snow** 

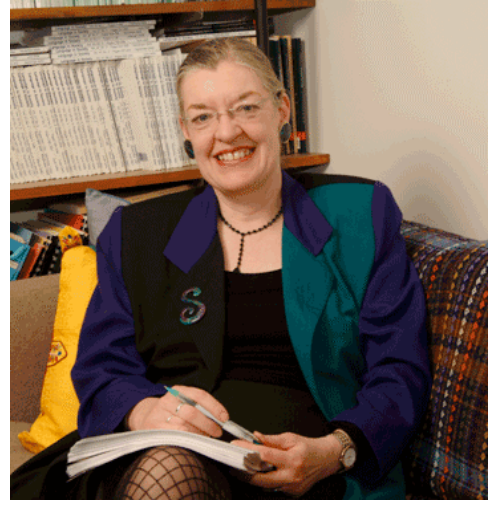

1er corpus : Brown Corpus (Adam, Sarah & Eve) Au début, pas d'audio ...

Le Projet CHILDES

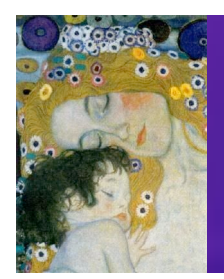

## 1. Le Projet CHILDES CHIld Language Data Exchange System

- Child Language Data ...
  - Interactions naturelles ou semi-guidées
  - 130 corpora partagés
  - dans 26 langues différentes
- ... Exchange System
  - Base de données CHILDES avec fichiers vidéo/son et transcriptions
  - Logiciel de lecture et d'analyse : CLAN
  - Conventions de transcriptions communes : format CHAT

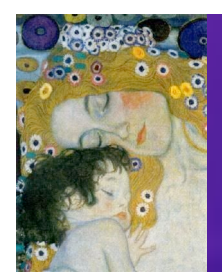

### **1. Le Projet CHILDES** Site Internet : http://childes.psy.cmu.edu

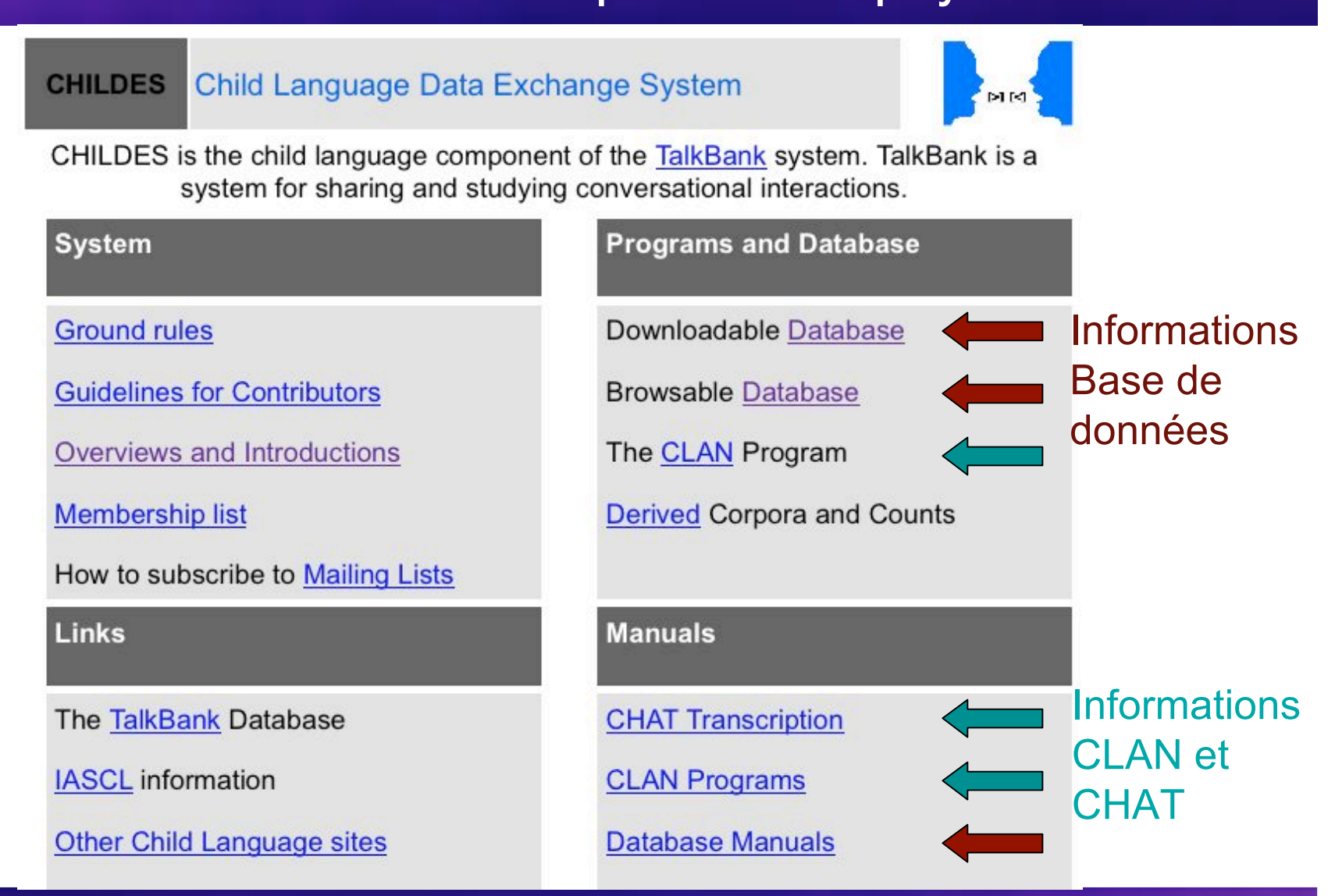

Le Projet CHILDES

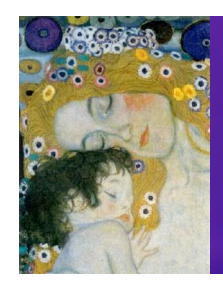

## Dans cette présentation ...

### 1. Le Projet CHILDES

## 2. Le logiciel CLAN

- 1. Lire et analyser des transcriptions de la base de données CHILDES
- 2. Transcrire
- 3. Aligner la transcription avec la vidéo ou le son
- 4. Faire des analyses automatiques sur les transcriptions

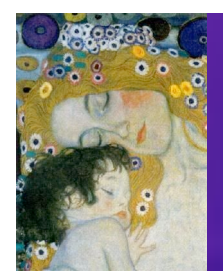

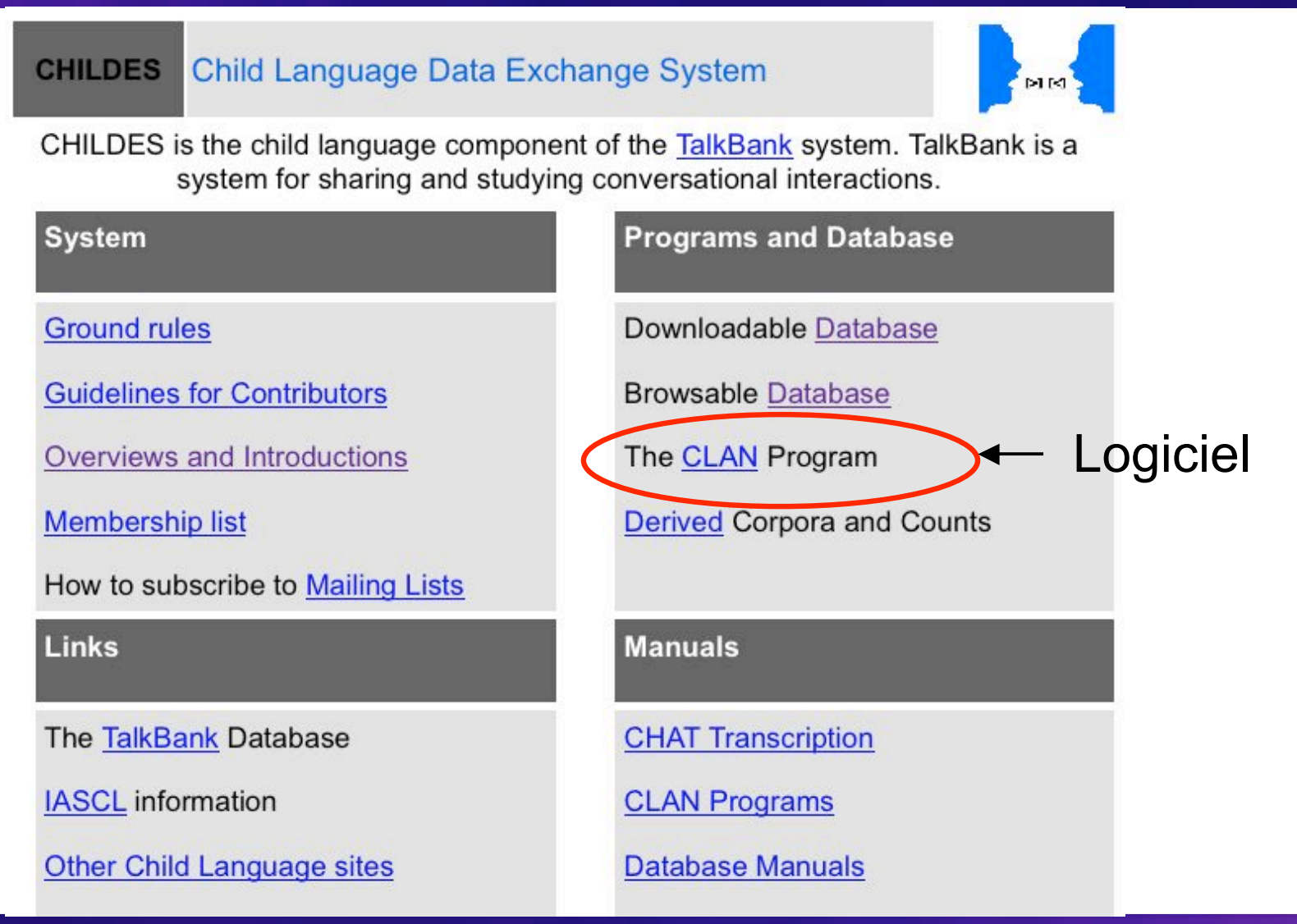

Le logiciel CLAN

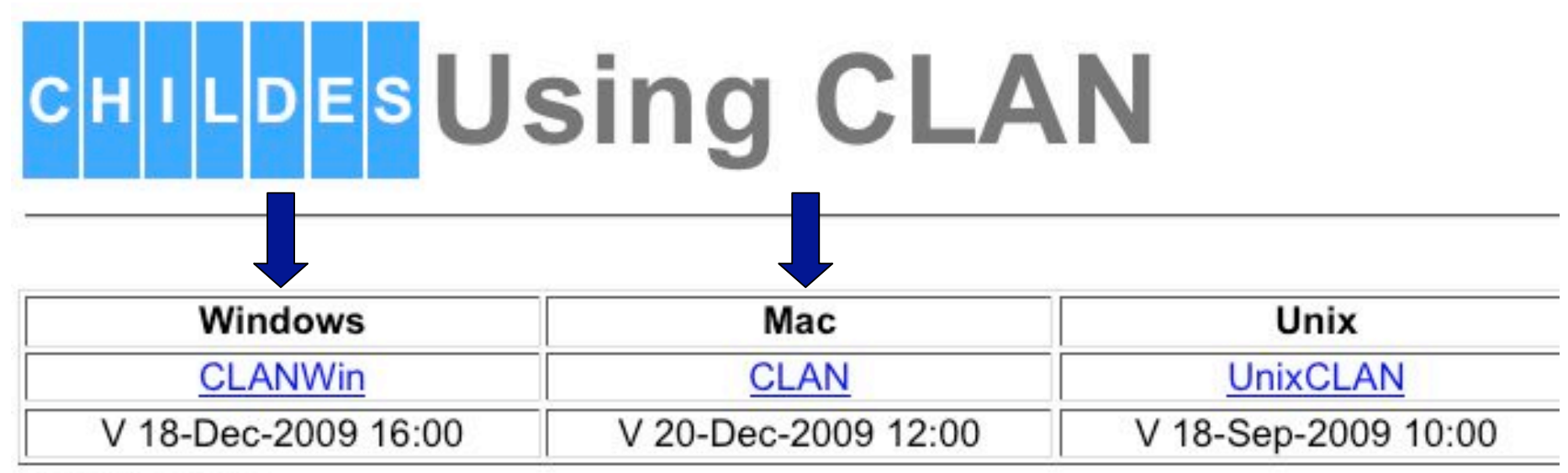

#### For Windows:

CLANWin is for Windows XP/2000/NT/Vista. Windows 95, 98, or ME are no longer supported. Windows installation involves clicking on the installation file and following the directions given by InstallShield. If you have an older version of CLAN on your machine, InstallShield will overwrite it with the newer version.

Also, you will need to install QuickTime and Unicode fonts.

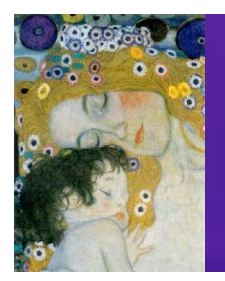

#### Links Manuals The TalkBank Database **CHAT Transcription IASCL** information **CLAN Programs** Other Child Language sites **Database Manuals** Research based on CHILDES BTS sign transcription system **Related Software Training Videos Phonology and Fonts** Teaching with CHILDES Phon & PhonBank Topics in language acquisition. Unicode and IPA for Mac Teaching Tips and Resources. Unicode and IPA for Windows Child Language Bibliographies **Special Procedures** Morphology and Lexicon Procedures and tools for CA analysis Part of Speech Analysis by MOR MRC lexical dictionary Working with digitized video Working with digitized audio Syntactic analysis by GRASP The Computerized Comprehension ChildFREQ Site and Paper Task

Télécharger la grammaire de la langue étudiée

Le logiciel CLAN

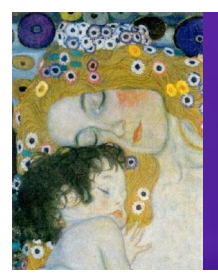

#### CHILDES MOR Grammars

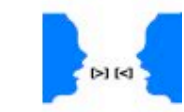

The MOR program provides a method for automatic tagging of corpora in the CHAT format. To make this work, it is necessary to construct a separate MOR grammar for each language. After analysis with MOR, users can then use the POST program to disambiguate the %mor line. We provide a POST disambiguation database for English, but for other languages, users will need to do the work of training a POST database for themselves. This whole system is described in a recent article on morphosyntactic analysis in CLAN.

We have working MOR grammars for these languages:

- <u>Cantonese (yue)</u>: This grammar was built by Brian MacWhinney relying on a Cantonese-English lexicon provided by K. K. Luke.
- <u>Chinese (zho)</u>: This grammar was built by Brian MacWhinney and Twila Tardif. Thanks to K. J. Chen and the CKIP Group of the Academica Sinica for providing an <u>Excel listing</u> of the 20,000 highest frequency forms of Putonghua along with their English translations and romanizations.
- · Danish (dan): This grammar was written by Brian MacWhinney
- Dutch (nld): This grammar was contributed by Steven Gillis.
- English (eng): This grammar was built initially by Brian MacWhinney and Mitzi Morris. It covers all the forms in the CHILDES English database.
- French (fra): This grammar was contributed by Christophe Parisse.
  - . German (deu): This grammar was contributed by Heike Behrens.
  - <u>Hebrew (heb)</u>: This grammar was contributed by Sigal Uziel-Karl and Bracha Nir-Sagiv of Tel-Aviv University in Israel.
  - Japanese (jap): This grammar was constructed by Norio Naka and Susanne Miyata. The <u>Wakachi</u> system is helpful for reference.
  - Italian (ita): This grammar was built by Livia Tonelli and Brian MacWhinney.
  - Spanish (spa): This grammar was built by Brian MacWhinney and Monica Sanz

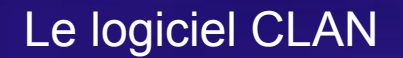

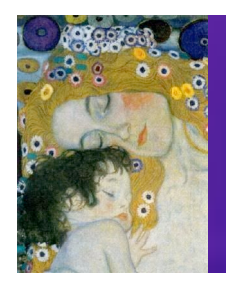

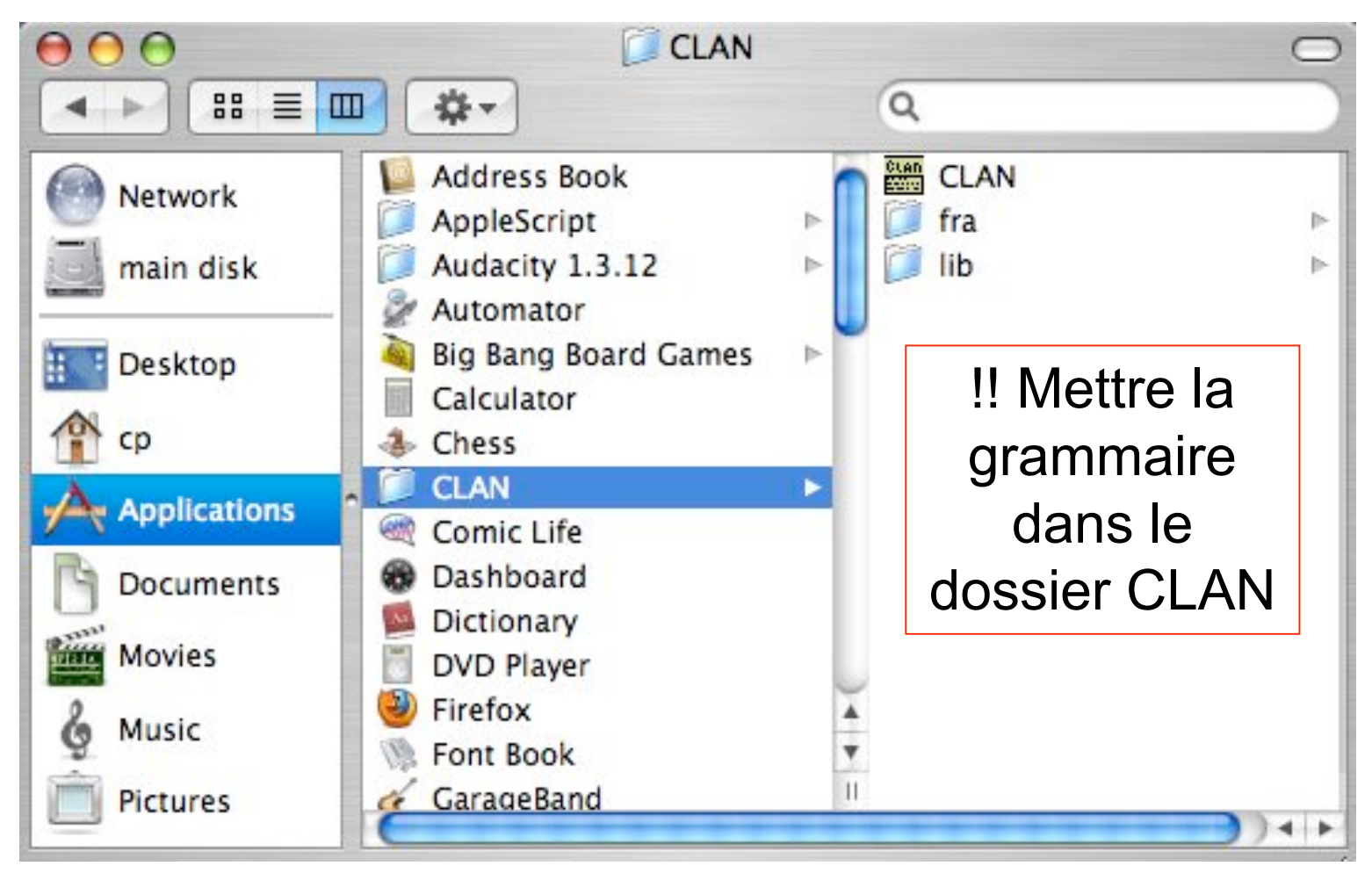

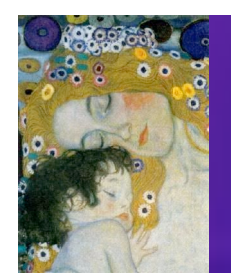

## 2. Le logiciel CLAN Une interface d'éditeur de texte

### Quand on ouvre CLAN ...

|                | newfi                   | ile.cha                                |                                                    |                                                             |                                                                     | - 5                                                                 |
|----------------|-------------------------|----------------------------------------|----------------------------------------------------|-------------------------------------------------------------|---------------------------------------------------------------------|---------------------------------------------------------------------|
| ace de traiter | ment de texte,          | dans laquell                           | e on peu                                           | t écrire                                                    |                                                                     | 0                                                                   |
| ment.          |                         |                                        |                                                    |                                                             |                                                                     | -                                                                   |
| f              | face de traite<br>ment. | face de traitement de texte,<br>ement. | face de traitement de texte, dans laquell<br>ment. | face de traitement de texte, dans laquelle on peu<br>ement. | face de traitement de texte, dans laquelle on peut écrire<br>ement. | face de traitement de texte, dans laquelle on peut écrire<br>ement. |

04nov10[EICHAT] \* 2

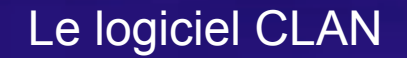

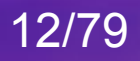

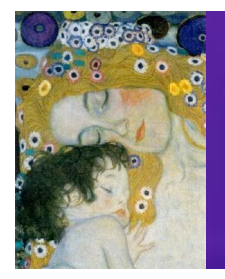

## 2. Les menus

|       | New                | ЖN             | Undo             |       | жz | Ж1         | Co    | der mode {Eso    | :-e}       |    | Comma      | nds        | ¥р             |
|-------|--------------------|----------------|------------------|-------|----|------------|-------|------------------|------------|----|------------|------------|----------------|
|       | Open               | жο             | Redo             |       | ЖY | ¥2         | ✓ Ch  | at mode {Esc-    | m}         |    | Toggla     | Movie Text | 961            |
|       | Close              | ЖW             |                  |       |    | ж3         | ✓ She | ow line numbe    | ers        |    | Toggie I   | Novie-Text | <del>м</del> / |
|       | Save               | 9995           | Cut              |       | ЖX | <b>#</b> 4 | So    | nic mode {Esc-   | -0}        |    | walker     | Controller |                |
|       | Save As            | <del>6</del> 5 | Сору             |       | жс | Ж5         | Pla   | v audio media    | first      | ЖМ | Special    | Characters |                |
|       | Save Last Clip As  |                | Paste            |       | жv | ж6         |       | .,               |            |    | WEB Dat    | ta         |                |
|       | sure cust enp / is |                | Select All       |       | ЖA | ¥7         | Co    | ntinuous play    | back {Esc- | 8} |            | ale a      |                |
|       | Page Setup         |                | Et al.           |       |    | ¥8         | Co    | ntinuous skip    | play {Esc- | 9} | ✓ newfile. | cha        |                |
|       | Print              | ЖP             | Find             |       | #F | ¥9         | Ins   | ert bullet into  | text       | жı |            |            |                |
|       | Print Selection    |                | Enter Selection  |       | ЖE | жc         | So    | und to text sy   | nc.        |    |            |            |                |
|       | Ouit               | <b>#</b> 0     | Find Same        |       | жG | Undata     | Pla   | y bullet media   | a          | F4 |            |            |                |
|       | Quit               | 0002           | Replace          |       | ЖR | Update     | Tra   | anscribe sound   | d or movie | F5 |            |            |                |
|       |                    |                | Replace and Find | Next  | жн | ID neaders | She   | ow movie thur    | nbnails    |    |            |            |                |
|       |                    |                | Go To Line       |       | жL |            | Ch    | eck opened fil   | le {Esc-L} |    |            |            |                |
| Help  |                    |                | To Upper Case    |       |    |            | Dis   | sambiguate tie   | er {Esc-2} |    |            |            |                |
| Therp |                    |                | To Lower Case    |       |    |            | Hic   | de tiers in "Ohi | ide.cut"   |    |            |            |                |
| Col   | nmands and Shorte  | uts            | To Lower Case    |       |    |            | Hic   | de tiers {Esc-4  | }          |    |            |            |                |
| Sav   | e Them to File     |                | CLAN Options     |       | ₩; |            | Ex    | pand bullets {   | Esc-a}     |    |            |            |                |
|       |                    |                | Select sound ana | lyzer |    |            | Ser   | nd to sound a    | nalyzer    |    |            |            |                |
|       |                    |                | Select F5 option |       |    |            |       |                  |            |    |            |            |                |
|       |                    |                | Define line numb | bers  |    |            |       |                  |            |    |            |            |                |
|       |                    |                | Set WEB Data URL | L     |    |            |       |                  |            |    |            |            |                |
|       |                    |                | Thumbnails Setti | nas   |    |            |       |                  |            |    |            |            |                |

1

### Menus généraux

### Menus spécifiques à CLAN

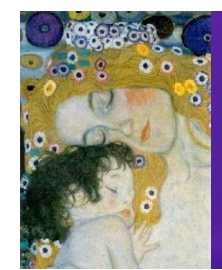

## 2. Le logiciel CLAN La fenêtre de commandes

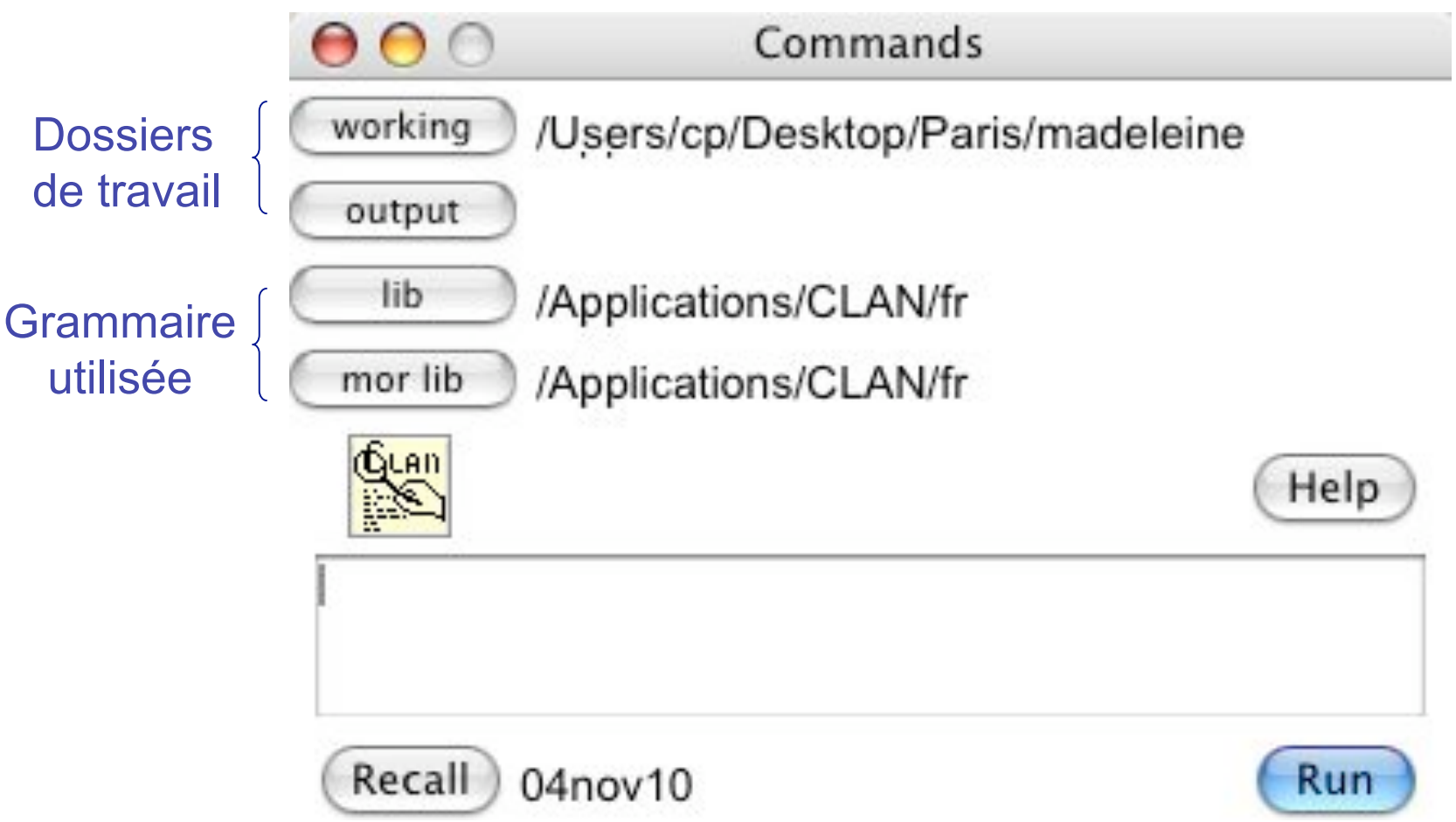

Pour ouvrir la fenêtre de commandes : Windows>Commands ou ctrl/ d

Le logiciel CLAN

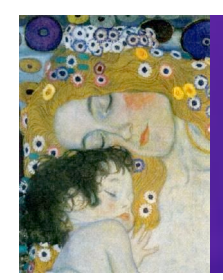

## Dans cette présentation ...

### 1. Le Projet CHILDES

## 2. Le logiciel CLAN

- 1. Lire et analyser des transcriptions de la base de données CHILDES
- 2. Transcrire
- 3. Aligner la transcription avec la vidéo ou le son
- 4. Faire des analyses automatiques sur les transcriptions

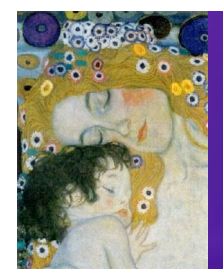

#### CHILDES Child Language Data Exchange System

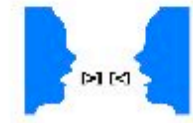

CHILDES is the child language component of the <u>TalkBank</u> system. TalkBank is a system for sharing and studying conversational interactions.

#### System

Ground rules

**Guidelines for Contributors** 

**Overviews and Introductions** 

Membership list

How to subscribe to Mailing Lists

Links

The TalkBank Database

**IASCL** information

Other Child Language sites

#### **Programs and Database**

Downloadable Database

Browsable Database

The CLAN Program

Derived Corpora and Counts

Manuals

**CHAT Transcription** 

**CLAN Programs** 

**Database Manuals** 

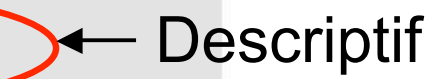

La base de données

15/79

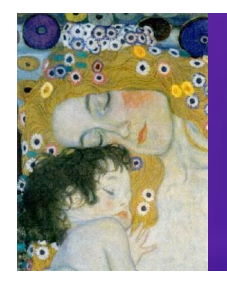

### CHILDES The Database Manuals

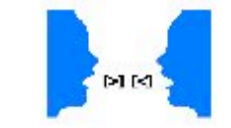

The guides to the CHILDES database are divided by subject matter into these files.

- Introduction to the Database
- American English
- British English
- Bilingual Acquisition
- Language Disorders
- Narratives
  - Germanic Languages
  - Romance Languages
  - <u>Slavic Languages</u>
  - East Asian Languages
  - <u>Celtic Languages</u>
  - Other Languages

| $\Theta \Theta \odot$ | Opening 08romance.doc                          |
|-----------------------|------------------------------------------------|
| You have cho          | osen to open                                   |
| 08romanc              | e.doc                                          |
| which is a:           | doc File                                       |
| from: http            | ://childes.psy.cmu.edu                         |
| What should           | I Firefox do with this file?                   |
| O Open wi             | ith Choose)                                    |
| • Save File           | 2                                              |
| Do this               | automatically for files like this from now on. |
|                       | Cancel OK                                      |

#### Télécharger les manuels de base de données

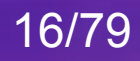

#### Quand on ouvre le fichier 08Romance.doc ... Romance Corpora

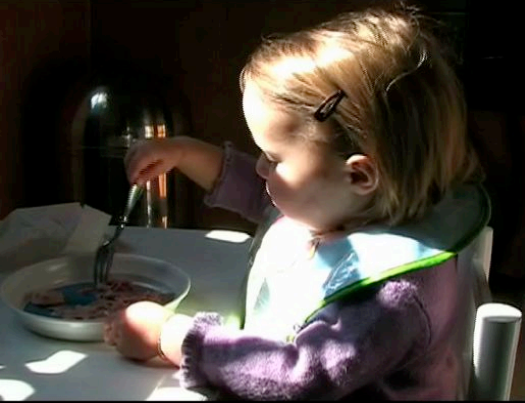

This is a guide to CHILDES data on the acquisition of Romance languages. For a general introduction to the CHILDES database, please consult <u>intro.pdf</u>. The links in the table below are clickable, as are the thumbnails to the left.

+ Age Range N Corpus Comments French -1:9.18-2:5.27 1 Longitudinal study of language developmentin French with recordings made over a 28-month Champaud on page 4 period French - Geneva 1 Case study of the child Marie page 9 Test samples from a wide preschool population French -3:6 -5:6 489 Hammelrath page 11 Dizygotic twins French -1-3 2 Hunkeler page 12 French - Kern 0:7-2:0 4 Phonological development page 13 2:1.19-3:3.12 Longitudinal study with weekly recording French -1 Leveille page 14 sessions French - Lyon on 1-3 6 Longitudinal study with linked media for page 16 studying phonological development French -5:6-11:6 Cross sectional study focusing on speech acts 36 s in Kindergarten, third- and fourth-grade chil-Montreal page 17 dren playing "veterinarian" and "assistant" 0:7-3:5 Longitudinal video study of three children in French - Paris on 3 page 21 Paris French – Pauline Case study 1,2-2,6

Télécharger les manuels de base de données

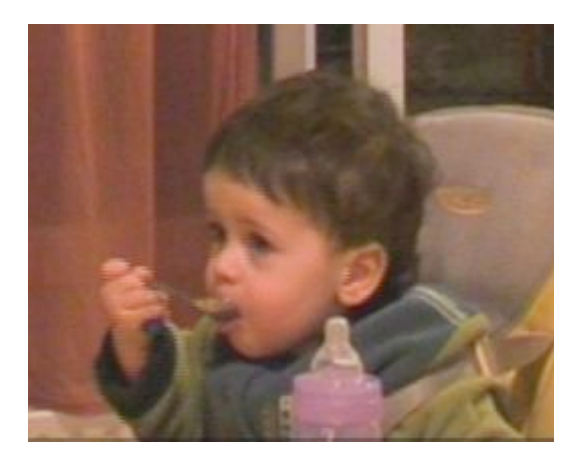

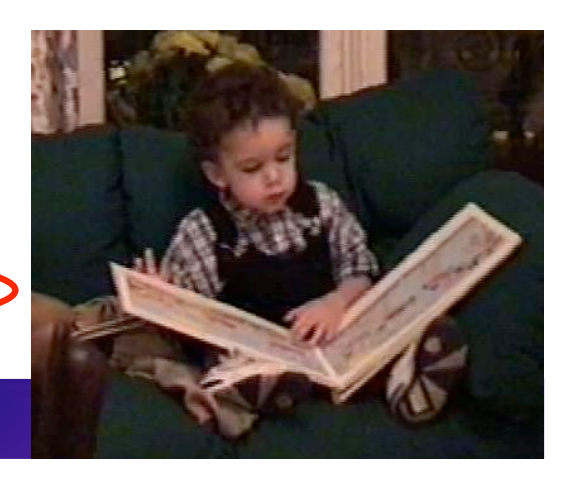

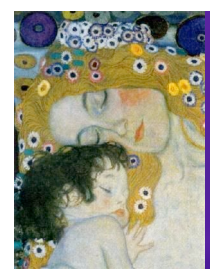

English - USA

#### 31. Providence

Katherine Demuth Department of Linguistics Macquarie University Sydney, NSW 2109 Australia katherine.demuth@ling.mq.edu.au Références de CHILDES (MacWhinney, 2000)

Références corpus

+

Katherine Demuth and her research assistants at Brown University complication Providence corpus from 2002-2005. The corpus contains longitudinal audio/video recordings of 6 monolingual English-speaking children's language development from 1-3 years during spontaneous interactions with their parents (usually their mothers) at home. The aim of the study was to provide a corpus of phonetically transcribed data, with linked acoustic files, for the purpose of studying early phonological and morphological development. Collection and transcription of the Providence Corpus (and the similar Lyon Corpus for French) was supported by NIMH grant #1ROIMH60922.

#### Participants

The participants included 3 boys (Alex, Ethan, William) and 3 girls (Lily, Naima, Violet). Each child was recorded for 1 hour every 2 weeks beginning at the onset of first words. Two of the children have denser corpora, with weekly recordings from 1;3-2;10 (Naima) and 2;0-3;0 (Lily). The three girls (Lily, Naima, and Violet) were also recorded monthly from 3-4 years. The total corpus consists of 364 hours of speech. Audio is available for all children and video is available for all children except Ethan, who was diagnosed with Aspergers Syndrome at the age of 5.

#### Transcription

Both adult and child utterances were orthographically transcribed using CLAN conventions, with the audio/video files linked. Trained transcribers then carried out a broad phonemic (SAMPA > Unicode) transcription of the child utterances. A second trained coder then retranscribed 10% of each recording. Reliability scores ranged from 80%-98% (discounting voicing errors) on this second segment.

Please cite the following reference when using the corpus:

Références

du corpus

Demuth, K., Culbertson, J. & Alter, J. 2006. Word-minimality, epenthesis, and coda licensing in the acquisition of English. Language & Speech, 49, 137-174.

#### Télécharger les manuels de base de données

18/79

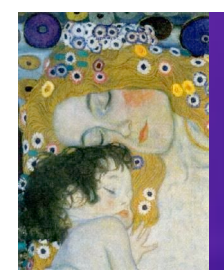

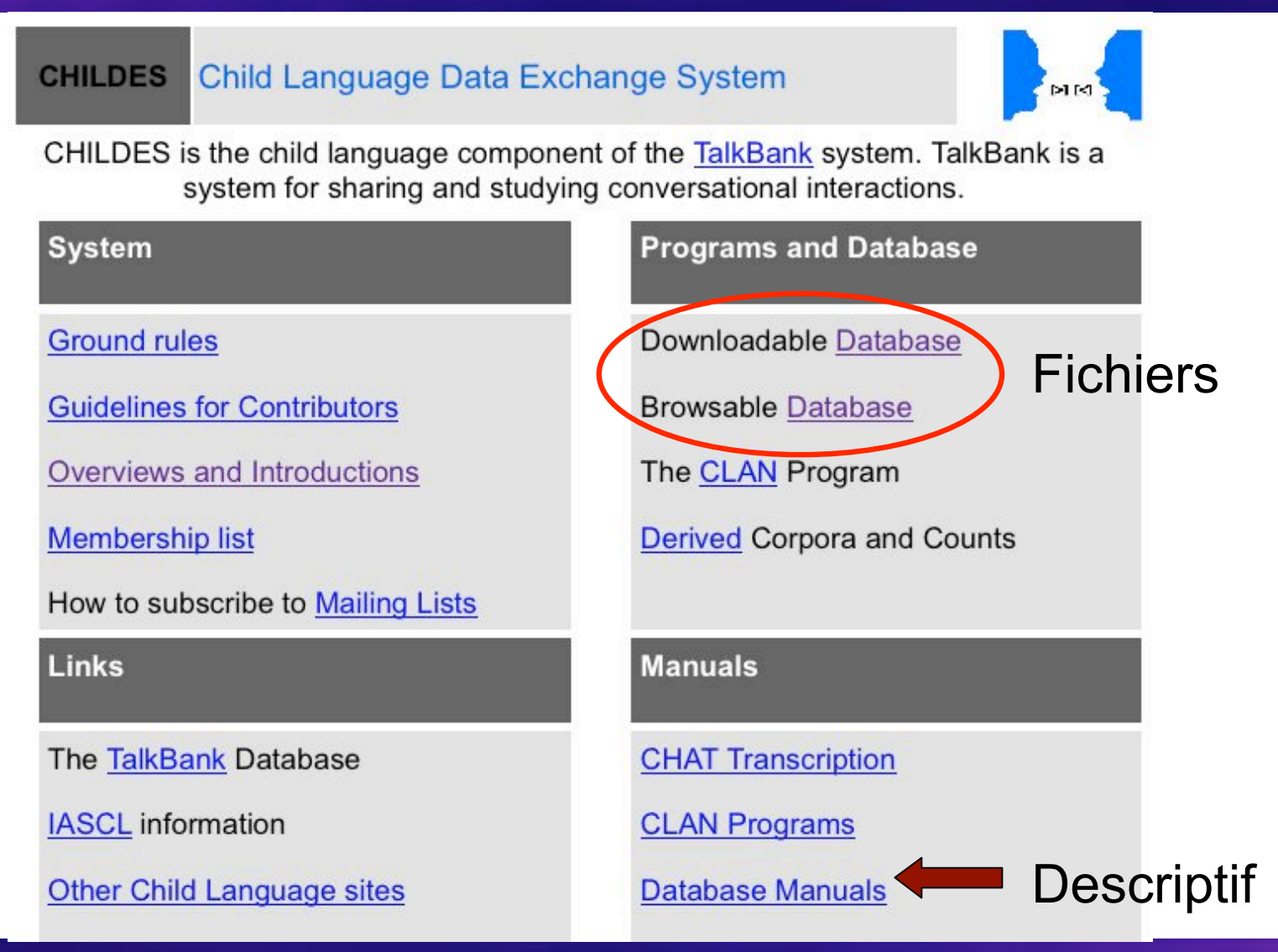

19/79

Télécharger les fichiers de la base de données

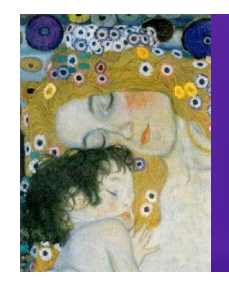

### CHILDES The CHILDES Database

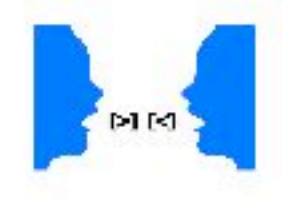

The CHILDES database contains transcript and media data collected from conversations between young children and their playmates and caretakers. Conversations with older children and adults at available from <u>TalkBank</u>. All of the data is transcribed in CHAT and CA/CHAT formats. The use of all CHILDES and TalkBank data is governed by the <u>Gnu</u> <u>Public License (GPL)</u>. Please remember to read the <u>database manuals</u> and to follow the guidelines for <u>data-sharing</u>.

### **Downloading TalkBank Data**

- Downloadable Transcripts
- Downloadable Audio and Video

!! Mettre transcriptions et vidéos dans le même dossier

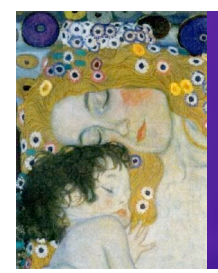

#### Using local transcripts and local media

- You need to download the transcripts from "zipped transcripts" below directory of <u>zipped XML data files</u>.
- 2. If the corpus is linked to audio or video media, you need to download
- 3. You need to download and install the CLAN program.
- 4. To open a transcript, you double-click on it. If there is associated med

|                      | Zipped Transcripts                |
|----------------------|-----------------------------------|
|                      |                                   |
|                      | English - USA                     |
|                      | English - UK                      |
|                      | <u>Celtic</u>                     |
|                      | East Asian                        |
|                      | Germanic                          |
| $\sim$               | Romance                           |
|                      | Slavic                            |
|                      | Other Languages                   |
|                      | Bilinguals                        |
|                      | Clinical                          |
| Télécharger les trar | nscriptions de la base de données |

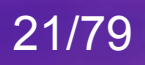

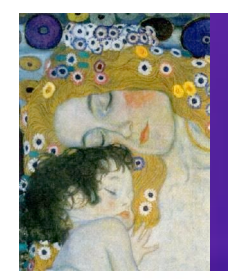

### Index of /data/Romance

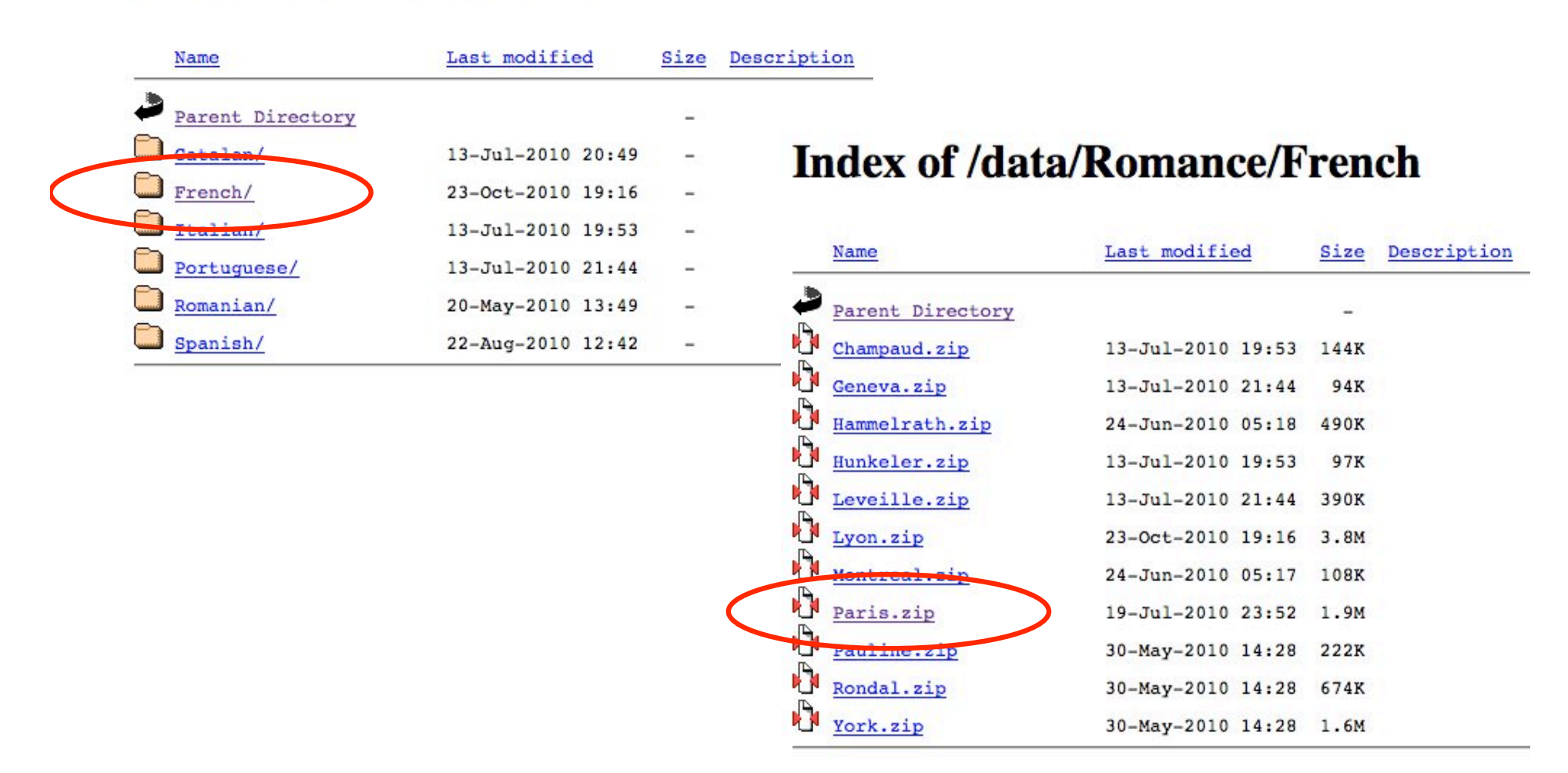

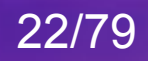

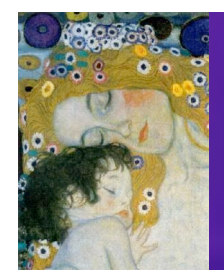

| $\Theta \Theta \Theta$                                                                                                    | Paris                                                         | C                                                                                                    |                                                                                                    |                                                                                                    |
|----------------------------------------------------------------------------------------------------|---------------------------------------------------------------|----------------------------------------------------------------------------------------------------|----------------------------------------------------------------------------------------------------|----------------------------------------------------------------------------------------------------|
|                                                                                                    |                                                               | Q                                                                                                    |                                                                                                    |                                                                                                    |
| Network     Name       Imain disk     Imain disk       Imain disk     Imain disk       Imain disk <t< th=""><th>&gt;</th><th>Date Modified<br/>May 3, 2010, 10:36 AM<br/>Yesterday, 10:05 AM<br/>Today, 2:38 PM<br/>Yesterday, 10:05 AM</th><th></th><th></th></t<> | >                                                             | Date Modified<br>May 3, 2010, 10:36 AM<br>Yesterday, 10:05 AM<br>Today, 2:38 PM<br>Yesterday, 10:05 AM                                                                                                    |                                                                                                    |                                                                                                    |
| Applications                                                                                                    | 000                                                           | 📁 made                                                                                                    | leine                                                                                                    | $\bigcirc$                                                                                                    |
| P Documents                                                                                                    |                                                               |                                                                                                    | Q                                                                                                    |                                                                                                    |
| Movies<br>Music<br>Pictures<br>4 items                                                                                                    | Network<br>main disk<br>NidjhaWD<br>Audio CD<br>Desktop<br>Cp | Name           MADELEINE-02-1_00_05.cha           MADELEINE-03-1_01_10.cha           MADELEINE-04-1_02_14.cha           MADELEINE-05-1_02_28.cha           MADELEINE-06-1_03_18.cha           MADELEINE-06-1_04_18.cha           MADELEINE-08-1_06_04.cha           MADELEINE-09-1_07_15.cha           MADELEINE-10-1_09_03.cha           MADELEINE-10-1_09_03.cha           MADELEINE-11-1_10_07.cha | <ul> <li>Date Modified</li> <li>Jun 5, 2010, 6:53 PM</li> <li>Jun 5, 2010, 6:53 PM</li> <li>May 30, 2010, 3:22 PM</li> <li>May 30, 2010, 3:22 PM</li> <li>Jun 5, 2010, 6:53 PM</li> <li>Jun 5, 2010, 6:53 PM</li> <li>Jun 5, 2010, 6:53 PM</li> <li>Jun 5, 2010, 6:53 PM</li> <li>Jun 5, 2010, 6:53 PM</li> <li>Jun 5, 2010, 6:53 PM</li> <li>Jun 5, 2010, 6:53 PM</li> <li>Jun 5, 2010, 6:53 PM</li> <li>Jun 5, 2010, 6:53 PM</li> <li>Jun 5, 2010, 6:53 PM</li> <li>Jun 5, 2010, 6:53 PM</li> <li>Jun 5, 2010, 6:53 PM</li> </ul> | Size         Kind           100 KB         C           104 KB         C           64 KB         C           52 KB         C           104 KB         C           92 KB         C           100 KB         C           120 KB         C           116 KB         C           144 KB         C           100 KB         C |
|                                                                                                    | Applications Documents Movies Music Pictures                  | MADELEINE-13-2_01_02.cha<br>MADELEINE-14-2_02_06.cha<br>MADELEINE-15-2_03_05.cha<br>MADELEINE-16-2_04_15.cha<br>MADELEINE-17-2_05_12.cha<br>MADELEINE-18-2_06_10.cha<br>MADELEINE-19-2_07_07.cha                                                                                                    | Jun 5, 2010, 6:53 PM<br>Jun 5, 2010, 6:53 PM<br>Jun 5, 2010, 6:53 PM<br>Jun 5, 2010, 6:53 PM<br>Jun 5, 2010, 6:53 PM<br>Jun 5, 2010, 6:53 PM<br>Jun 5, 2010, 6:53 PM                                                                                                    | 108 KB C<br>100 KB C<br>96 KB C<br>108 KB C<br>116 KB C<br>100 KB C<br>120 KB C                                                                                                    |

Télécharger les transcriptions de la base de données

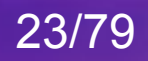

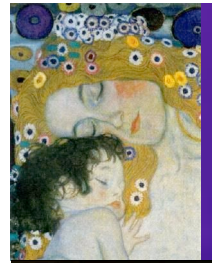

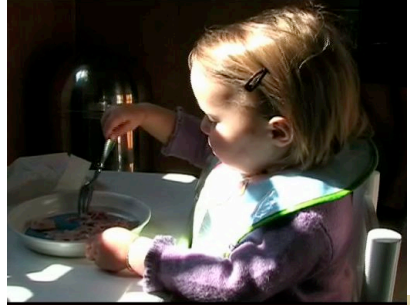

Madeleine + Anaé bientôt disponibles jusqu'à 4 ans sur CHILDES Déjà disponibles sur <u>http://colaje.risc.cnrs.fr</u> :

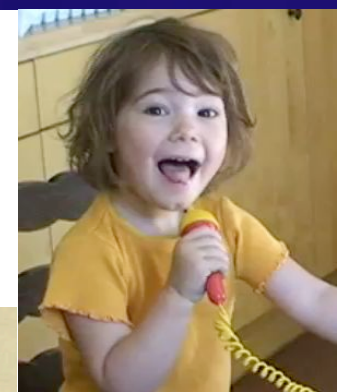

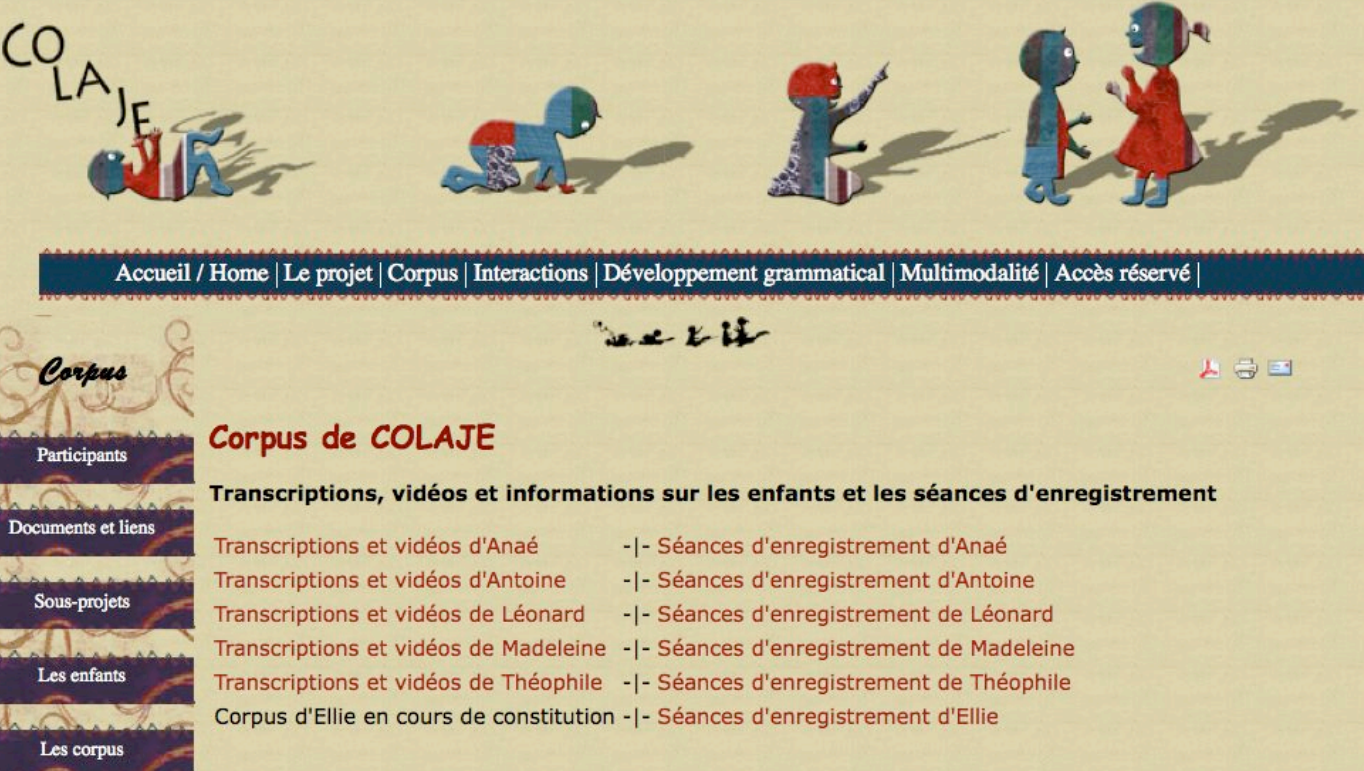

#### Télécharger les transcriptions de la base de données

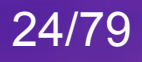

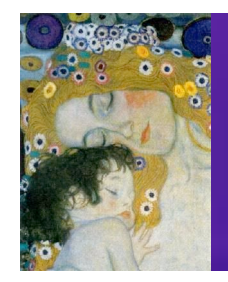

### CHILDES The CHILDES Database

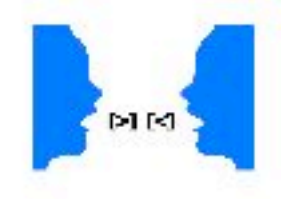

The CHILDES database contains transcript and media data collected from conversations between young children and their playmates and caretakers. Conversations with older children and adults at available from <u>TalkBank</u>. All of the data is transcribed in CHAT and CA/CHAT formats. The use of all CHILDES and TalkBank data is governed by the <u>Gnu</u> <u>Public License (GPL)</u>. Please remember to read the <u>database manuals</u> and to follow the guidelines for <u>data-sharing</u>.

### **Downloading TalkBank Data**

- Downloadable Transcripts
- Downloadable Audio and Video

!! Mettre transcriptions et vidéos dans le même dossier

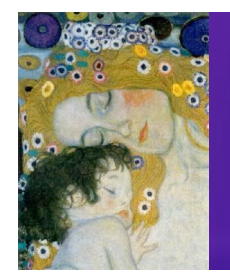

### Index of /media

| Name             | Last modified     | Size | Descriptio Index of /med | ia/Romance        |          |             |
|------------------|-------------------|------|--------------------------|-------------------|----------|-------------|
| Parent Directory |                   | -    |                          |                   |          |             |
| Biling/          | 02-Jul-2009 12:52 | -    | Name                     | Last modified     | Size     | Description |
| Clinical/        | 07-Feb-2006 13:31 | -    |                          |                   |          |             |
| EastAsian/       | 18-Sep-2010 13:10 | -    | Farent Directory         |                   | -        |             |
| Eng-UK/          | 30-Jan-2010 12:35 | -    | French/                  | 05-Mar-2009 15:45 | -        |             |
| Eng-USA/         | 19-Aug-2010 12:23 | 20   | Italian/                 | 19-Nov-2006 15:19 | -        |             |
| Germanic/        | 02-Jun-2008 18:30 | -    | Portuguese/              | 20-May-2005 15:17 | -        |             |
| Narrative/       | 20-May-2005 14:26 | -    | Spanish/                 | 15-Sep-2008 17:33 | -        |             |
| Other/           | 11-Nov-2010 16:09 | _    |                          |                   |          |             |
| PDF/             | 08-Dec-2007 16:12 | -    |                          |                   |          |             |
| Password/        | 30-Jan-2010 13:13 | -    | Index of /medi           | a/Romance         | /Fre     | nch         |
| PhonBank-wav/    | 16-Sep-2010 11:34 | -    | index of / mou           |                   |          |             |
| PhonBunk/        | 16-Sep-2010 12:21 | -    |                          |                   |          |             |
| Romance/         | 10-Oct-2010 15:01 | _    | Name                     | Last modified     | Size     | Description |
| Slavic/          | 11-Oct-2005 17:06 | -    | Parent Directory         |                   | -        |             |
| Unlinked/        | 10-Oct-2010 15:00 | -    | Lyon/                    | 20-Sep-2007 19:05 | $\simeq$ |             |
|                  |                   |      | Paris/                   | 05-Mar-2009 14:15 | 2        |             |

#### Télécharger les média de la base de données

### Index of /media/Romance/French/Paris

| Name             | Last modified     | Size | Description |
|------------------|-------------------|------|-------------|
| Parent Directory |                   | -    |             |
| Loonard/         | 12-Mar-2009 17:45 | - 6  |             |
| Madeleine/       | 12-Mar-2009 17:45 | - i  |             |
| Theophile/       | 12-Mar-200        | ov o | f /media/Ro |

!! Mettre transcriptions et vidéos dans le même dossier

Mar-200 Index of /media/Romance/French/Paris/Madeleine

|   | Name                   | Last modified     | Size   | Description |
|---|------------------------|-------------------|--------|-------------|
| 2 | Parent Directory       |                   | -      |             |
| Ш | 01.mov                 | 05-Apr-2006 10:08 | 3 2.1G |             |
| Ц | 02.mov                 | 21-Dec-2008 23:59 | 9 915M |             |
| Щ | <u>03.mov</u>          | 22-Dec-2008 00:00 | 927M   |             |
| Ħ | 04.mo                  | Window 08 00:00   | 5 804M |             |
| H | 05.mo Open Link in New | Tab 08 08:2       | 848M   |             |
| H | 06.mo                  | 08 00:11          | 915M   |             |
| H | 07.mc Save Link As     | 08 00:07          | 7 742M |             |
| H | 08.mo Send Link        | 08 00:09          | 882M   |             |
|   | 09.mo                  | 08 00:10          | 890M   |             |
| U | 10.mo Properties       | 07 11:53          | 939M   |             |

Télécharger les média de la base de données

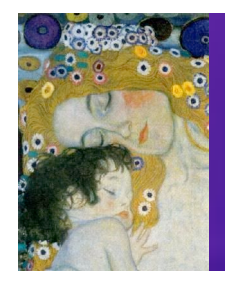

| 000          | MADELEINE                            | 0                       |
|--------------|--------------------------------------|-------------------------|
|              | <b>\$₹</b>                           |                         |
| Network      | Name                                 | A Date Modified         |
|              | MADELEINE-11-1_10_07.cha             | Mar 26, 2010, 10:52     |
| main disk    | MADELEINE-11-1_10_07.mov             | Feb 24, 2007, 8:29 PN   |
|              | 圖 MADELEINE-12-1_11_13.cha           | Dec 16, 2009, 3:47 PN   |
| Desktop      | MADELEINE 12 1_11_13.mov             | Apr 8, 2007, 12:00 AM   |
| 1 co         | MADELEINE-13-2_01_02.cha             | Nov 17, 2010, 3:35 PM   |
|              | MADELEINE-13-2_01_02.mov             | Jun 28, 2007, 12:45 P   |
| Applications | 副 MADELEINE-14-2_02_06.cha           | Nov 6, 2009, 12:54 PM   |
| P Documents  | MADELEINE-14-2_02_06.mov             | Jun 28, 2007, 10:37 A   |
| bocuments    | MADELEINE-15-2_03_05.cha             | Oct 25, 2009, 9:11 PN   |
| Movies       | MADELEINE-15-2_03_05.mov             | Sep 21, 2007, 12:04 F   |
| la Music     | MADELEINE-16-2_04_15.cha             | Oct 28, 2010, 10:42 A   |
| ( Music      | MADELEINE-16-2_04_15.mov             | Sep 21, 2007, 2:29 PN 🔺 |
| Pictures     | IIII MADELEINE-17-2 05 12.cha        | Dec 15. 2009. 9:49 Al   |
|              | 1 of 66 selected, 40,76 GB available | 11                      |

!! Mettre transcriptions et vidéos dans le même dossier

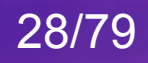

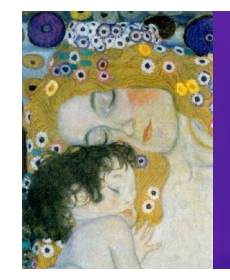

Quand on ouvre un fichier CLAN

> En-têtes (headers)

/Users/cp/Desktop/Paris/madeleine/MADELEINE-13-2\_01\_02-@Begin @Languages: fra @Participants: CHI Madeleine Target Child, MOT Mother, OBS Martine Observer, UNI Unidentified @ID: fra|Paris-Corpus Madeleine|CHI|2;01.02|female|||Target Child|| @ID: fra|Paris-Corpus Madeleine|MOT||female|||Mother|| @ID: fra|Paris-Corpus\_Madeleine|OBS||female|||Observer|| @ID: fra|Paris-Corpus\_Madeleine|UNI||||Unidentified|| @Birth of CHI: 14-APR-2005 @Media: MADELEINE-13-2 01 02, video @Date: 16-MAY-2007 @Time Duration: 00:00:00-01:02:30 @Location: Madeleine's home @Comment: code"'r - Stéphanie Caët @G: dans la cuisine \*CHI: 0. %act: se dirige vers la table \* Lignes \*MOT: et ta table elle est propre ? • \*CHI: oui. • principales %pho: wi \*OBS: délicieux c(e) café (.) merci beaucoup ! • % Lignes %add: OBS s'adresse à MOT secondaires %sit: CHI nettoie sa table Balises de temps \*CHI: moi i(e) nettoie . • %pho: mwa z etwa \*CHI: moi je nettoie moi . • %pho: mwa 39 letwa mwa \*MOT: tu nettoies ? · 04nov10[E|CHAT] \* 13

29/79

CLAN File Edit Font Size/Style Tiers Mode Windows Help

Lire une transcription de la base de données

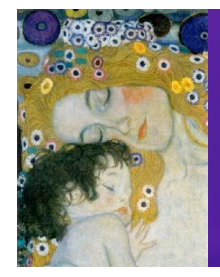

| 🧯 CLAN Fil             | e Edit           | Font      | Size/Style      | Tiers     | Mode     | Windows        | Help        |                 |
|------------------------|------------------|-----------|-----------------|-----------|----------|----------------|-------------|-----------------|
| $\Theta \Theta \Theta$ |                  |           | /Users          | /cp/Des   | ktop/Par | is/madeleine   | /MADELEI    | NE-13-2_01_02-6 |
| @Begin                 |                  |           |                 |           |          |                |             |                 |
| @Languages: fra        | а                |           |                 |           |          |                |             |                 |
| @Participants: CH      | II Madelein      | ne Targe  | t_Child, MOT    | Mother,   | OBS Ma   | artine Observe | er, UNI Uni | identified      |
| @ID: fra Paris-Co      | orpus_Mad        | leleine C | HI 2;01.02 fe   | male   Ta | arget_Ch | ild            |             |                 |
| @ID: fra Paris-Co      | orpus_Mad        | leleine N | 10T  female     | Mother    |          |                |             |                 |
| @ID: fra Paris-Co      | orpus_Mad        | leleine C | )BS  female     | Observe   | r        |                |             |                 |
| @ID: fra Paris-Co      | orpus_Mad        | leleine L | JNI     Unident | ified     |          |                |             |                 |
| @Birth of CHI: 14-     | APR-2005         | 04.00     |                 |           |          |                |             |                 |
| @Media: MADELE         | INE-13-2_0       | 01_02, v  | laeo            |           |          |                |             |                 |
| @Time Duration: 0      | 0.007            | 1.02.30   |                 |           |          |                |             |                 |
| @Location: Mar         | teleine's h      | ome       |                 |           |          |                |             |                 |
| @Comment: co           | de"r - Sté       | onie      | Caët            | _         |          |                |             |                 |
| @G: dans la cuisin     | e                | Priorito  |                 | Date      |          | مامم           |             | lines de terre  |
| *CHI: 0.               | 53               |           |                 | rou       | ram      | cherie         | es pa       | ilses de tem    |
| %act: se dirige vers   | s la table       |           | (               |           | M        | lode>F         | Txnar       | nd bullets      |
| *MOT: et ta table      | elle est pro     | opre ? •1 | 102             |           | 1.0      |                |             |                 |
| *CHI: oui . •10303     | 38_10324         | 15•       |                 |           |          | O              | u Esc       | c+a             |
| %pho: wi               |                  |           | _               |           |          |                |             |                 |
| *OBS: délicieux c      | (e) café (.)     | merci t   | ucoup ! •10     | 32415_1   | 1035696  |                |             |                 |
| %add: OBS s'adres      | sse à MOT        |           |                 |           |          |                |             |                 |
| %sit: CHI nettoie s    | sa table         |           |                 |           |          |                |             |                 |
| *CHI: moi j(e) nett    | toie . •1035     | 5697_1    | 895•            |           |          |                |             |                 |
| %pho: mwa 3 etw        | a<br>Ia mai . 10 | 027005    | 1040277-        |           |          |                |             |                 |
| % pho: mwa za lat      | ie mor . •10     | 021992    | 1040377•        |           |          |                |             |                 |
| *MOL: tu nettoies      | 2 •104037        | 7 1041    | 498.            |           |          |                |             |                 |
| 04poy10[EICHAT]        | + 40             | 1_1041    | 400-            |           |          |                |             |                 |
|                        | - 13             |           |                 |           |          |                |             |                 |

#### Lire une transcription de la base de données

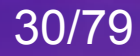

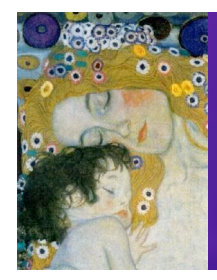

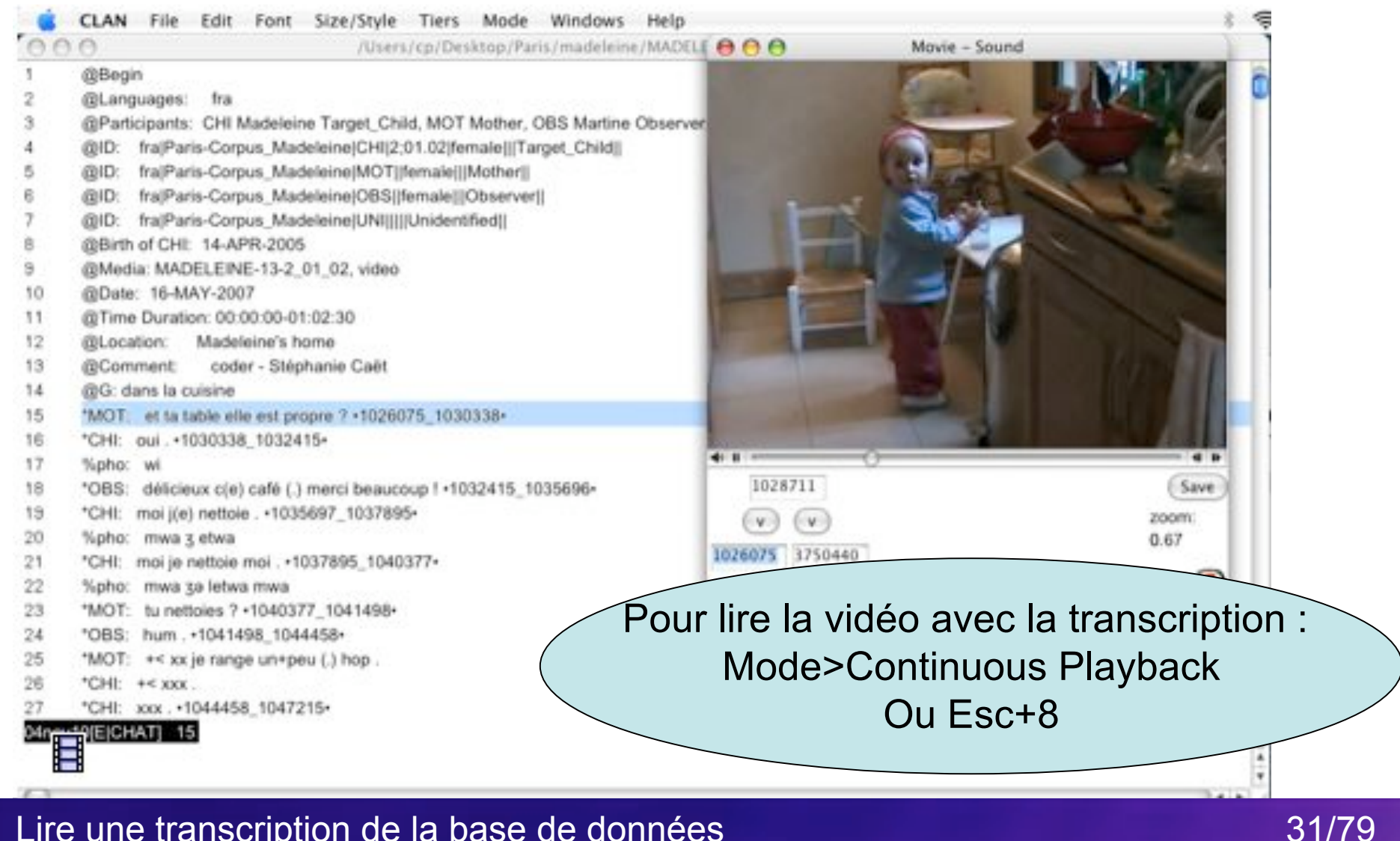

Lire une transcription de la base de données
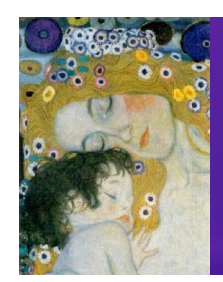

## Dans cette présentation ...

#### 1. Le Projet CHILDES

### 2. Le logiciel CLAN

1. Lire et analyser des transcriptions de la base de données CHILDES

#### 2. Transcrire

- 3. Aligner la transcription avec la vidéo ou le son
- 4. Faire des analyses automatiques sur les transcriptions

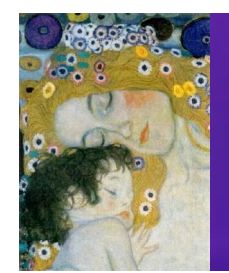

#### 2.2 Transcrire avec CLAN La feuille de texte

| Ś  | CLAN | File | Edit | Font | Size/Style | Tiers | Mode | Windows | Help |   |
|----|------|------|------|------|------------|-------|------|---------|------|---|
| 00 | 0    |      |      |      | newfile.c  | ha    |      |         |      |   |
| 1  |      |      |      |      |            |       |      |         |      | C |

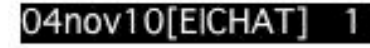

Le logiciel CLAN

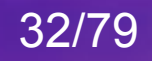

. . .

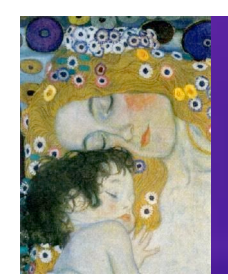

### 2.2 Transcrire avec CLAN Les en-têtes (méta-données)

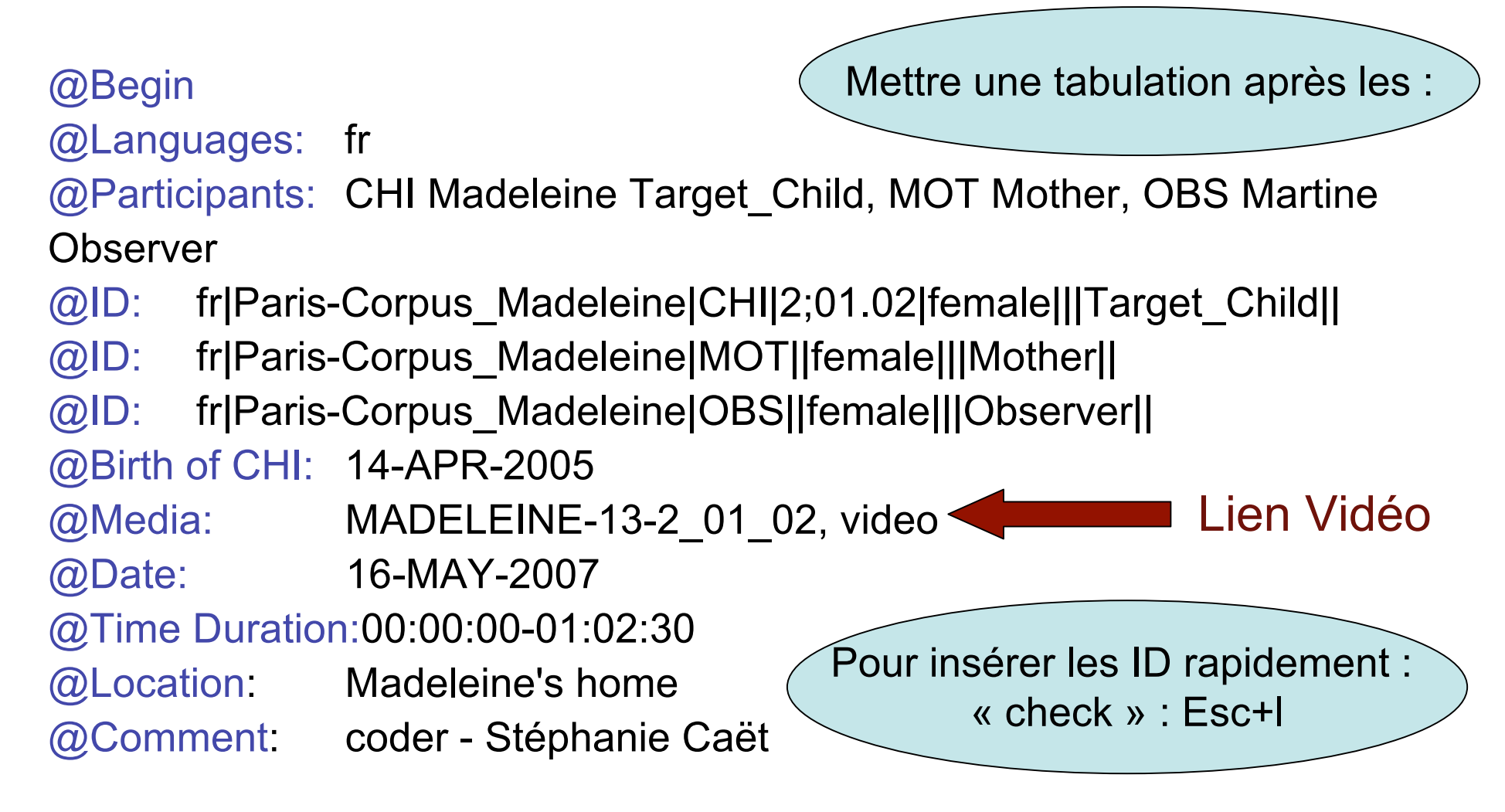

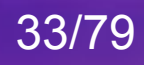

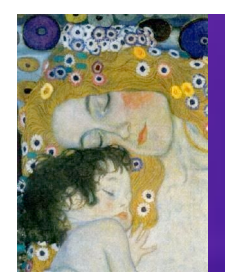

\*CHI: maman ə@fs veux ça s'i(I)+te+plaît [=! pleure]. •

 Pour les interactions adulte-enfant : découpage en énoncés => MLU

Parfois problématique ...

\*CHI: moi je veux pas jouer +...

\*CHI: parce que moi je veux lire un livre.

OU

\*CHI: moi je veux pas jouer (.) parce que moi je veux lire un livre.

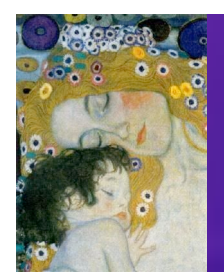

\*CHI: maman ə@fs veux ça s'i(I)+te+plaît [=! pleure]. •

- Pour les interactions adulte-enfant : découpage en énoncés
- Transcription en orthographe => analyses
   Problématique aussi …
   \*CHI: tombé / tombée / tombés / tomber.
   %pho: tõbe
   Mais parfois nécessaire …

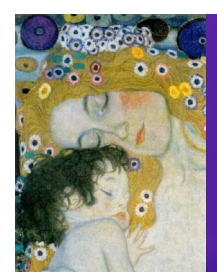

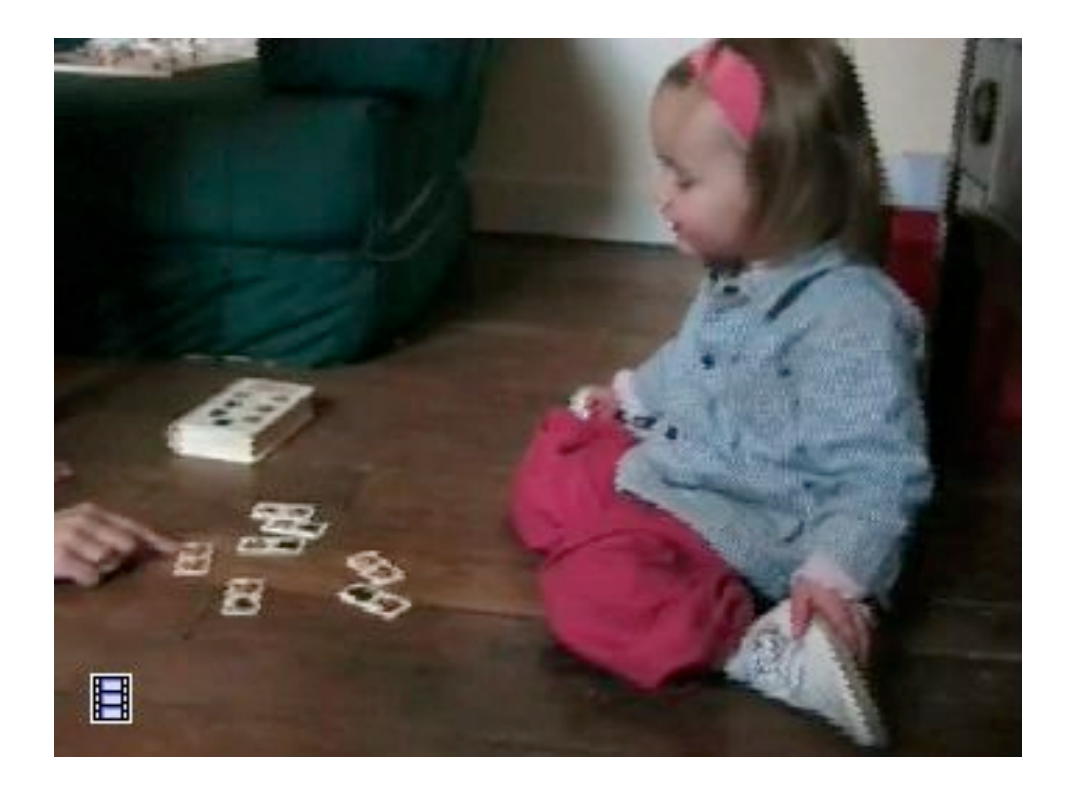

\*CHI: tigre. %pho: ti:I**ʁ** 

\*CHI: tigre. %pho: ti:g

\*CHI: un tigre. %pho: ε̃ ti:lg

\*CHI: faut trouver du tigre. %pho: fo kruve dy ti:ʁ

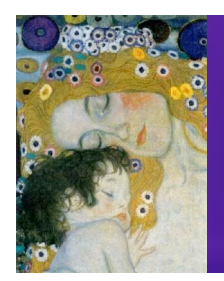

\*CHI: maman ə@fs veux ça s'i(I)+te+plaît [=! pleure]. •

- Pour les interactions adulte-enfant : découpage en énoncés
- Transcription en orthographe
- Transcription adaptée à l'oral et à CLAN

   (.) pauses
   (élisions)
   mots+composés
   +< chevauchements</li>

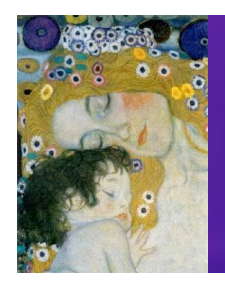

\*CHI: maman ə@fs veux ça s'i(I)+te+plaît [=! pleure]. •

- Pour les interactions adulte-enfant : découpage en énoncés
- Transcription en orthographe
- Transcription adaptée à l'oral et à CLAN
- Adaptations au langage de l'enfant 
   @@fs veux un tiktik@c

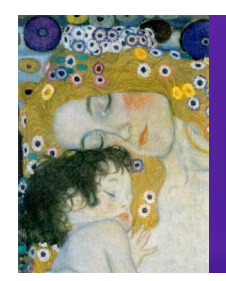

#### 2.2 Transcrire au format CHAT Les lignes secondaires : %cod

\*CHI: maman ə@fs veux ça s'i(I)+te+plaît [=! pleure]. •

%pho: mamã ə vø sa sitəplε %act: se dirige vers l'étagère %xpnt: CHI pointe du chocolat %sit: MOT le suit Transcription phonétique Transcription du non verbal

Lignes secondaires liées à la ligne principale

Lignes secondaires adaptables selon sujet de recherche

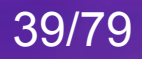

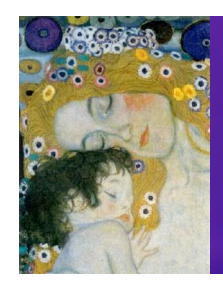

## Dans cette présentation ...

#### 1. Le Projet CHILDES

### 2. Le logiciel CLAN

- 1. Lire et analyser des transcriptions de la base de données CHILDES
- 2. Transcrire
- 3. Aligner la transcription avec la vidéo ou le son
- 4. Faire des analyses automatiques sur les transcriptions

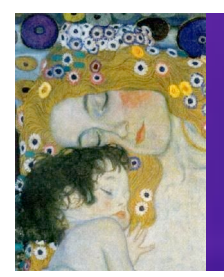

- 1. Ouvrir CLAN. Le fenêtre de commandes s'ouvre (sinon : ctrl/ **é**+d)
- 2. Dans la fenêtre de commandes, spécifier le dossier dans lequel se trouve la vidéo à transcrire et spécifier la grammaire

| 00           | Commands                 |       |
|--------------|--------------------------|-------|
| working /Use | rs/cp/Desktop/Paris/made | leine |
| output       |                          |       |
| lib /App     | lications/CLAN/fr        |       |
| mor lib /App | lications/CLAN/fr        |       |
| GLAN         |                          | Help  |
| First-       |                          |       |
|              |                          |       |
|              |                          |       |
| Recall 04no  | v10                      | Run   |

3. Fermer la fenêtre de commandes

Le logiciel CLAN

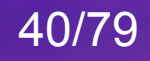

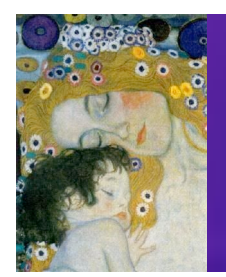

- 4. Ouvrir un nouveau document (File>New)
- 5. L'enregistrer aussitôt dans le dossier où se trouve la vidéo (Save as)
- 6. Remplir les en-têtes

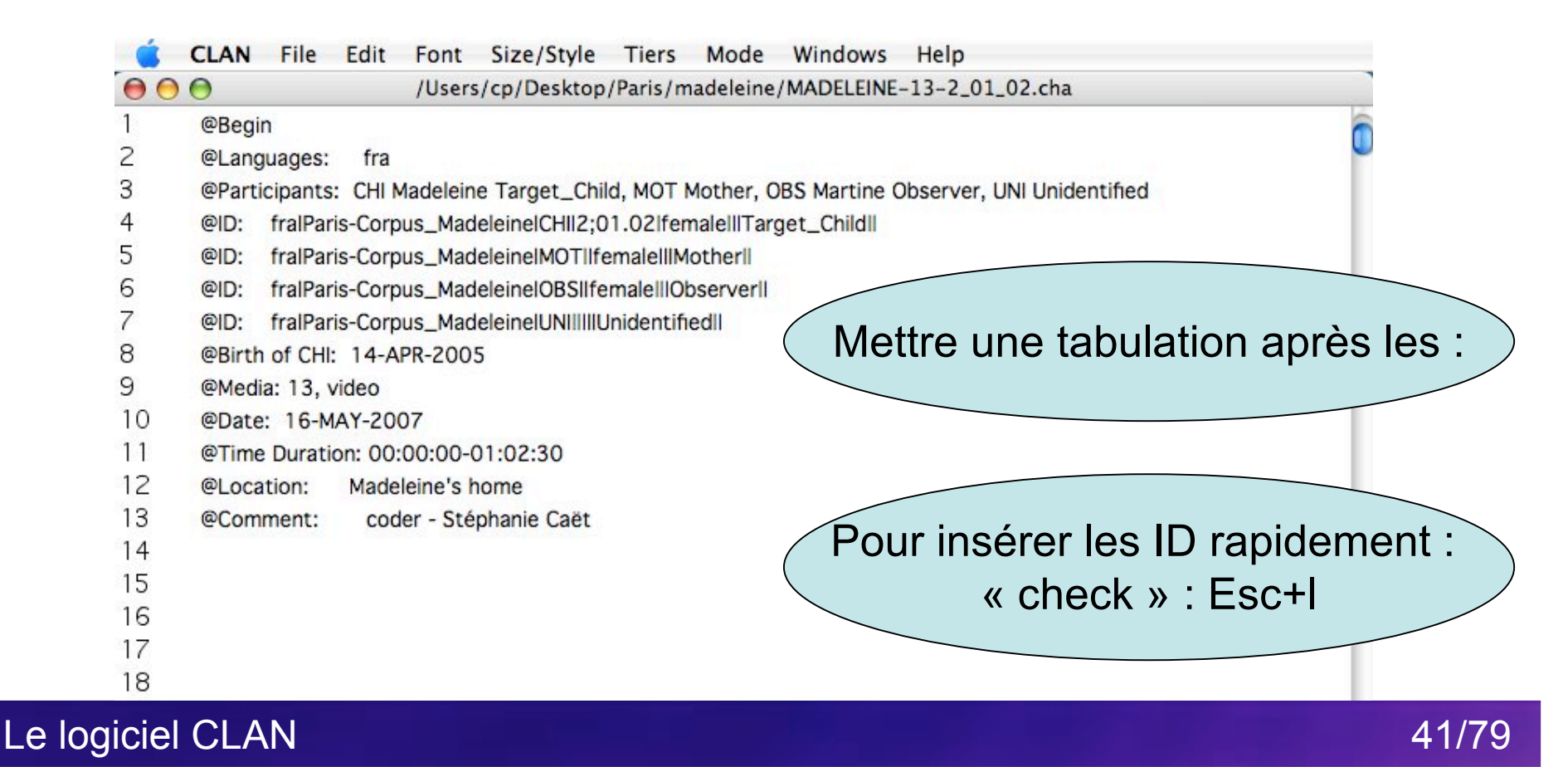

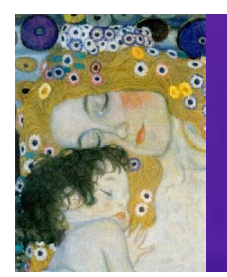

- Lancer la vidéo et le processus d'alignement Mode>transcribe sound or movie (ou F5)
- 8. Appuyer sur Espace pour découper en énoncés et insérer les balises de temps

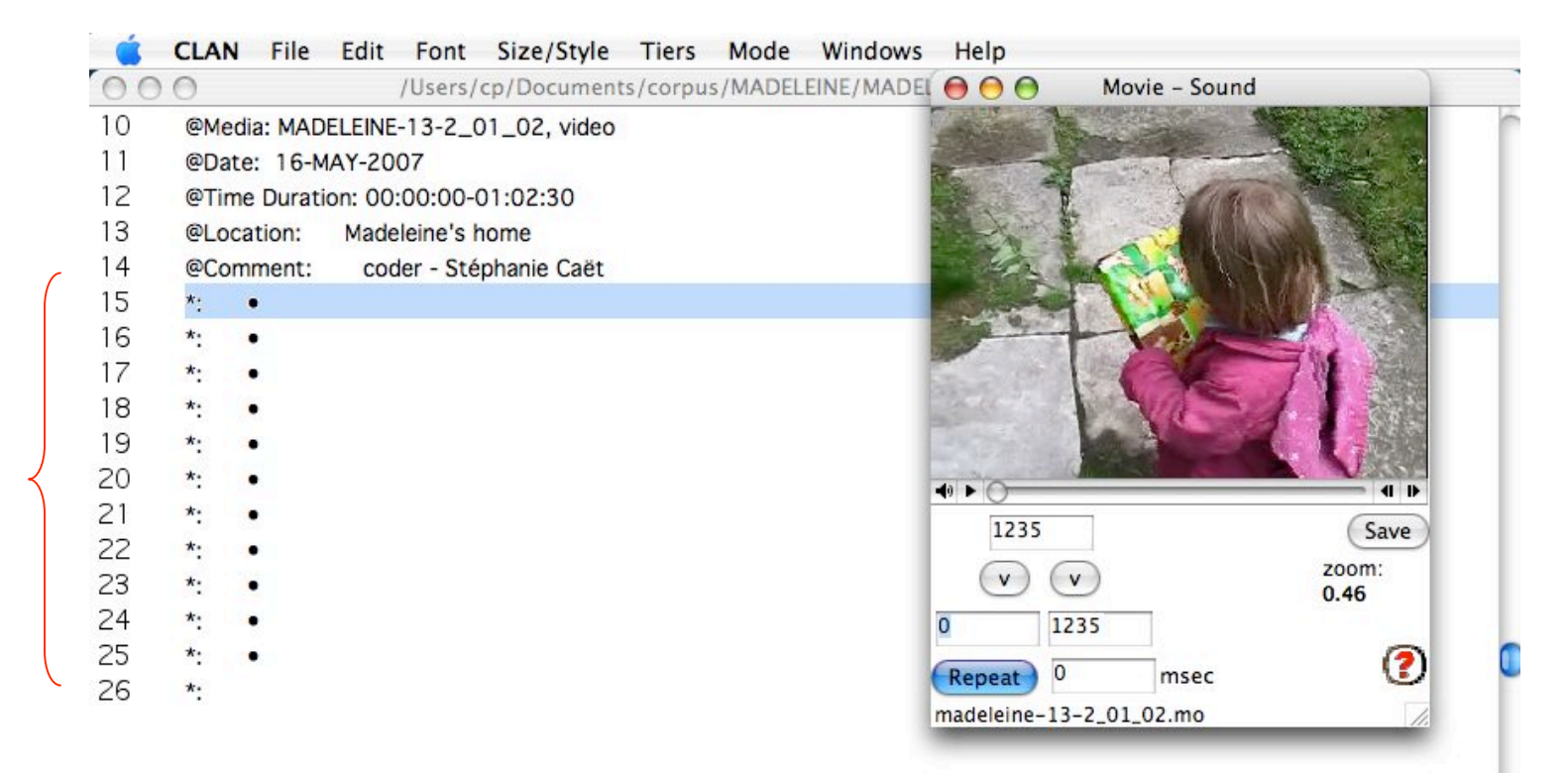

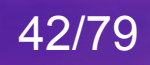

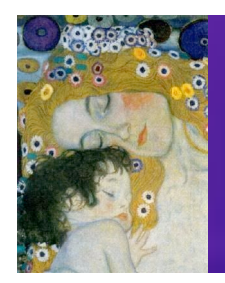

- 9. Réécouter chaque balise (Mode>Play bullet Media ou F4 ou ctrl/ c+clic)
- 10. Insérer le nom du locuteur (ctrl+1 ou ctrl+2 ...)
- 11. Et transcrire les énoncés juste devant les balises et le non verbal sous les balises

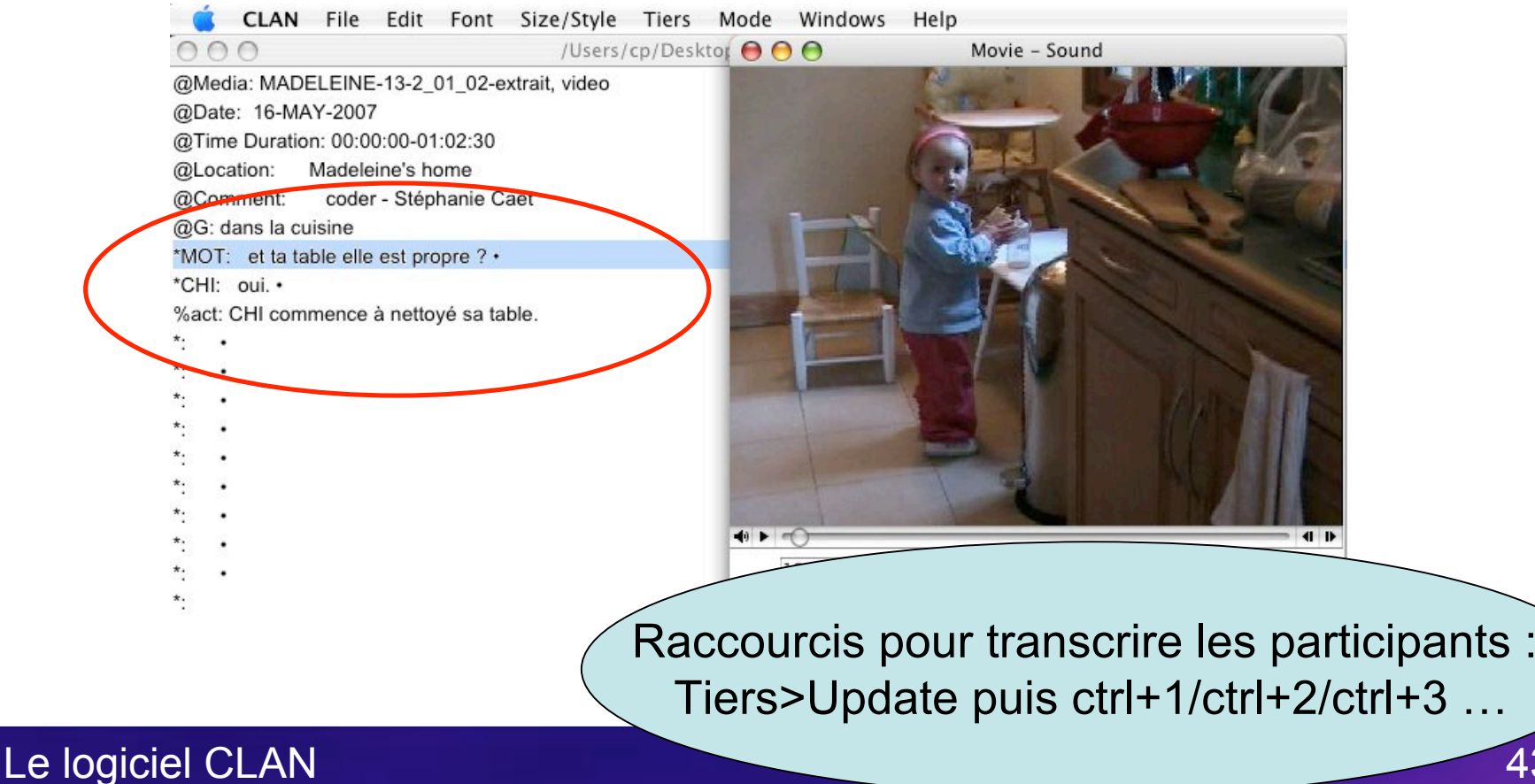

43/79

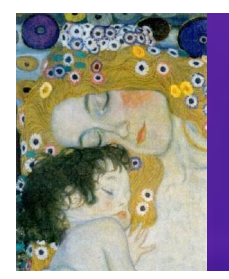

12. Pour réécouter l'ensemble : Mode>Continuous Playback ou (Esc+8)13. That's all !

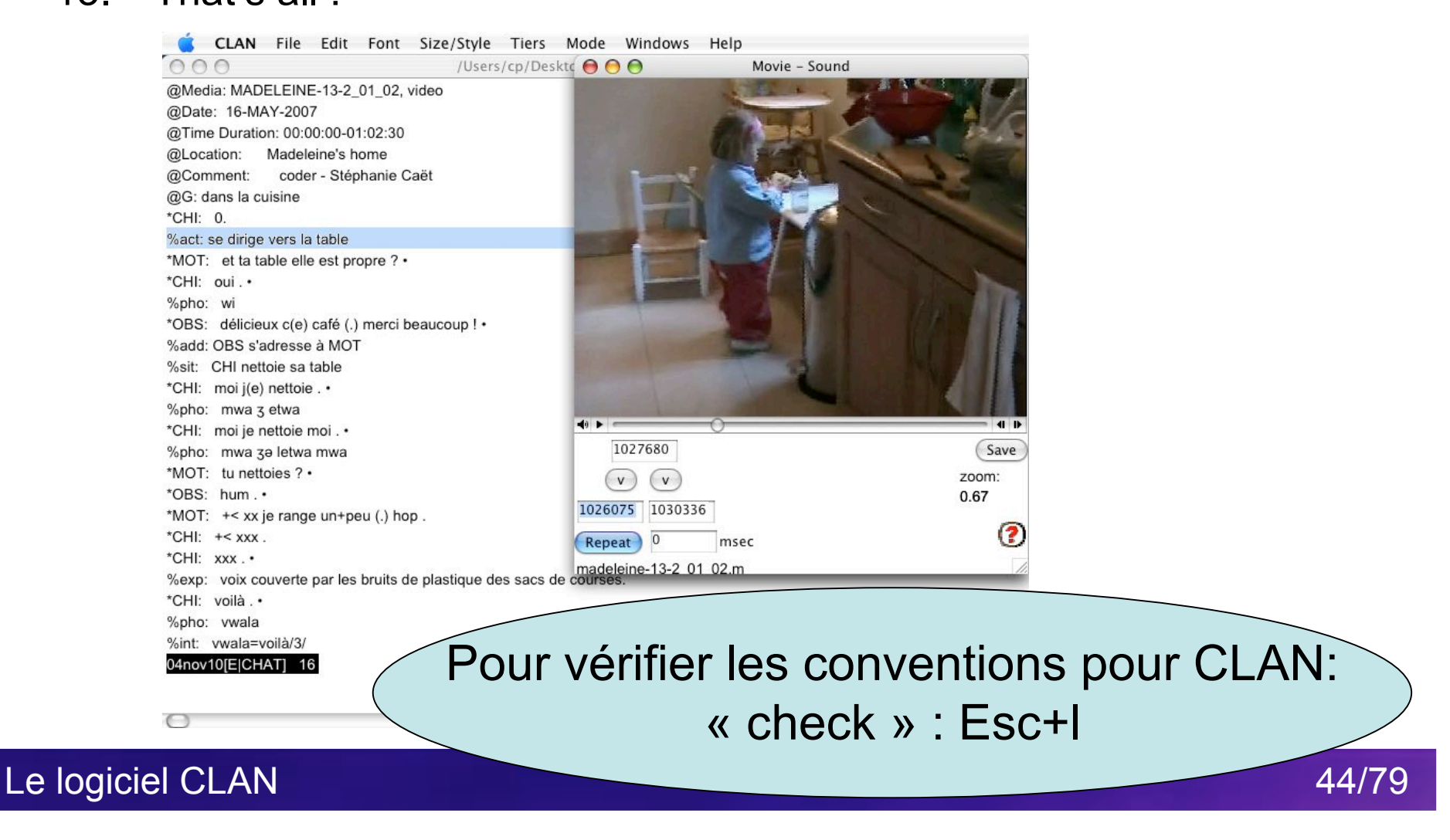

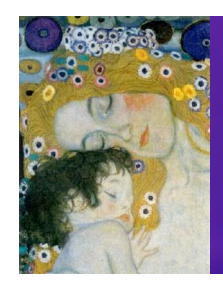

## Dans cette présentation ...

#### 1. Le Projet CHILDES

### 2. Le logiciel CLAN

- 1. Lire et analyser des transcriptions de la base de données CHILDES
- 2. Transcrire
- 3. Aligner la transcription avec la vidéo ou le son
- 4. Faire des analyses automatiques sur les transcriptions

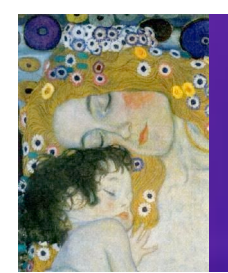

#### 2.3 Analyses automatiques Les commandes de base

Nombre total d'énoncés Nombre total de morphèmes ou de mots MLU : Longueur Moyenne des énoncés

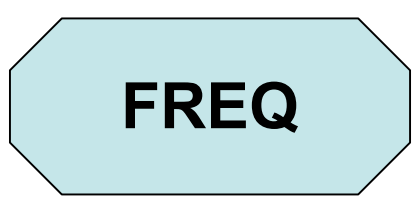

MLU

Nombre total de mots et de mots différents Type/Token ratio Fréquences d'items

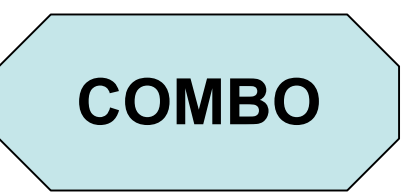

Combinaisons de critères de recherche Fréquence des combinaisons

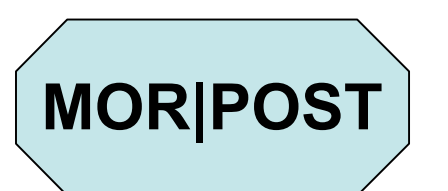

Analyse morphosyntaxique désambiguisée

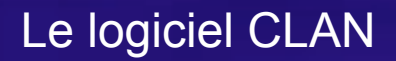

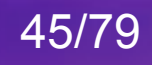

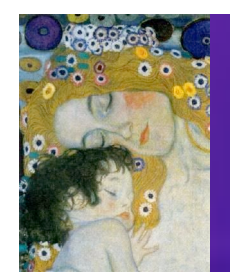

#### 2.3 Analyses automatiques La fenêtre de commandes

Ouvrir la fenêtre de commandes : Windows > Commands Ou ctrl/ **#**+d

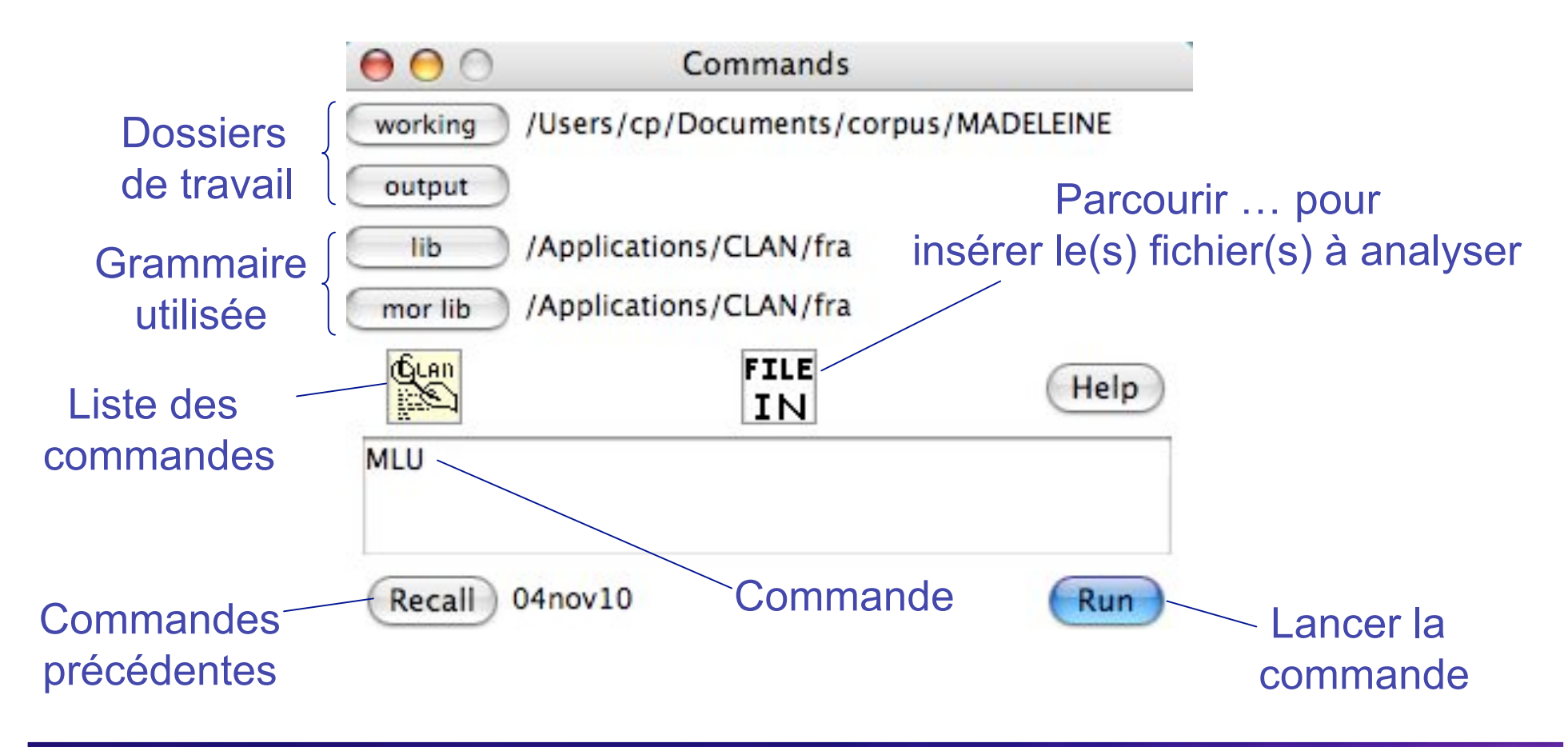

Le logiciel CLAN

46/79

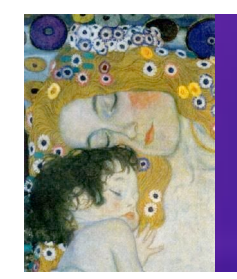

#### 2.3 Analyses automatiques Structure d'une commande simple

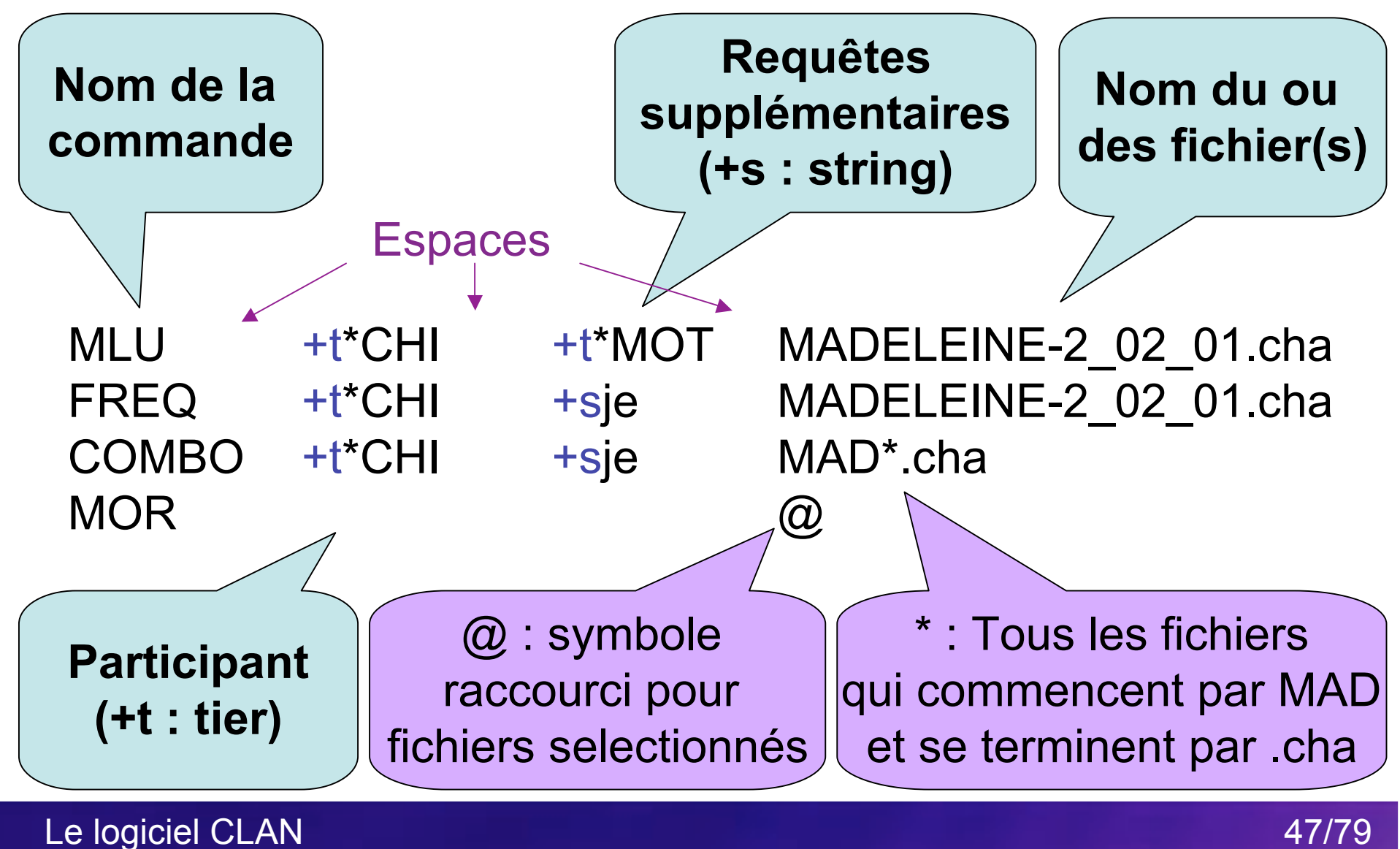

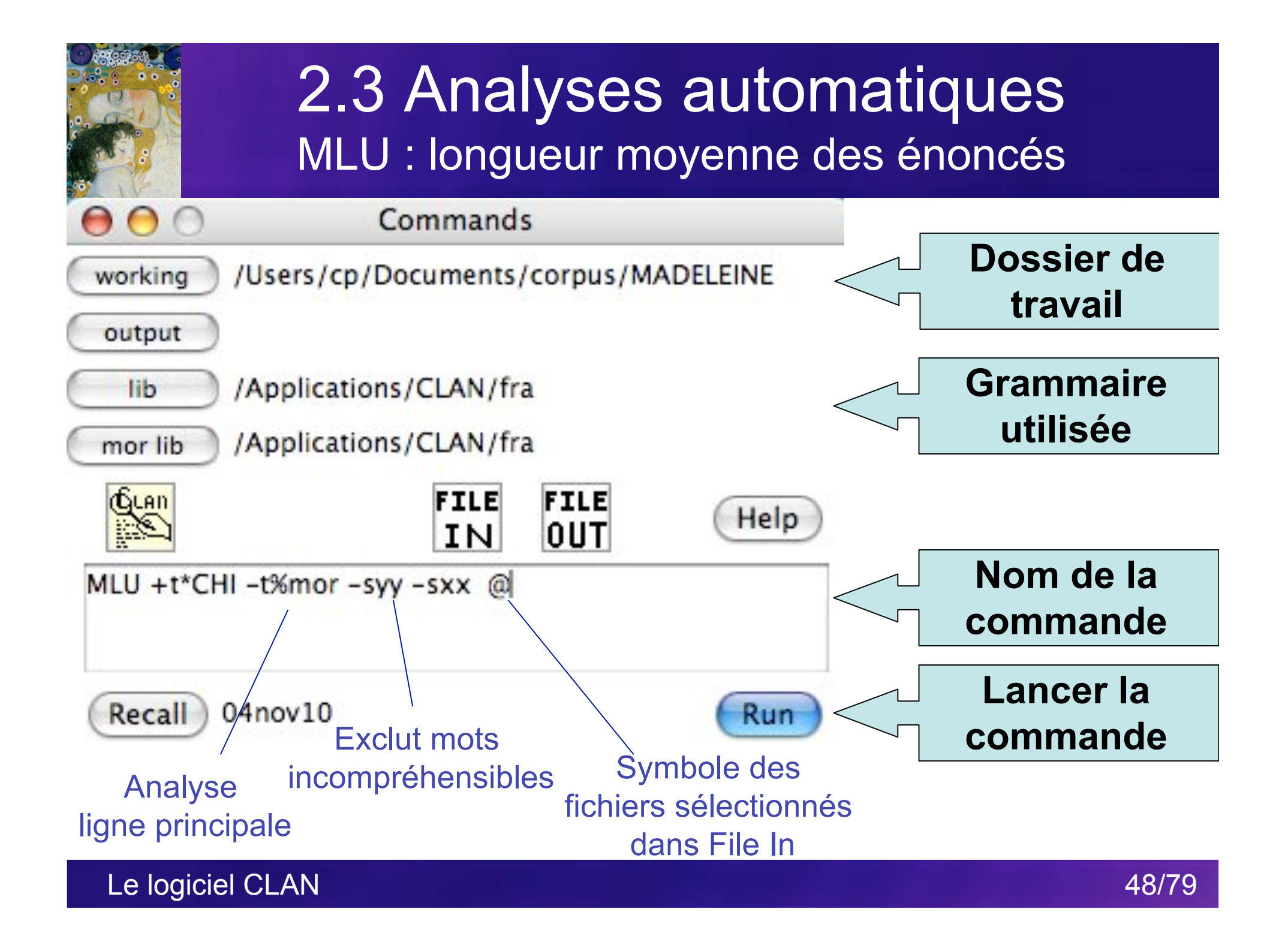

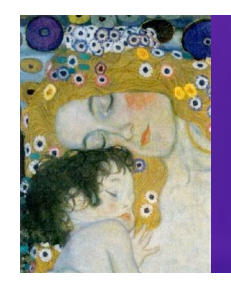

#### 2.3 Analyses automatiques MLU : longueur moyenne des énoncés

| 000                                                                                     | CLAN Output                        | t                       |   |
|-----------------------------------------------------------------------------------------|------------------------------------|-------------------------|---|
| > MLU +t*CHI -t%mor -syy -sy<br>mlu +t*CHI -t%mor -syy -sxx<br>Mon Nov 15 11:29:08 2010 | ∝                                  | ppel de la commande     | 0 |
| mlu (04-Nov-2010) is conduct<br>ONLY speaker main tiers ma                              | ting analyses on:<br>tching: *CHI; | appel du nom de fichier |   |
| From file MLU for Speaker: *CHI                                                         | /Paris/madeleine/MAD               | ELEINE-13-2_01_02.cha>  |   |
| MLU (xxx and yyy are EXCLU                                                              | DED from the utterance             | e and morpheme counts): |   |
| Number of: utterances =                                                                 | 526, morphemes = 15                | 511                     |   |
| Ratio of morphemes over                                                                 | r utterances = $2.873$             | MLU                     |   |
| Standard deviation = 1.                                                                 | 574                                |                         |   |
|                                                                                         |                                    |                         |   |

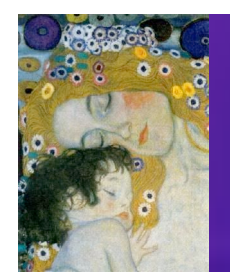

#### 2.3 Analyses automatiques MLU : longueur moyenne des énoncés

#### Après report des résultats dans Excel ...

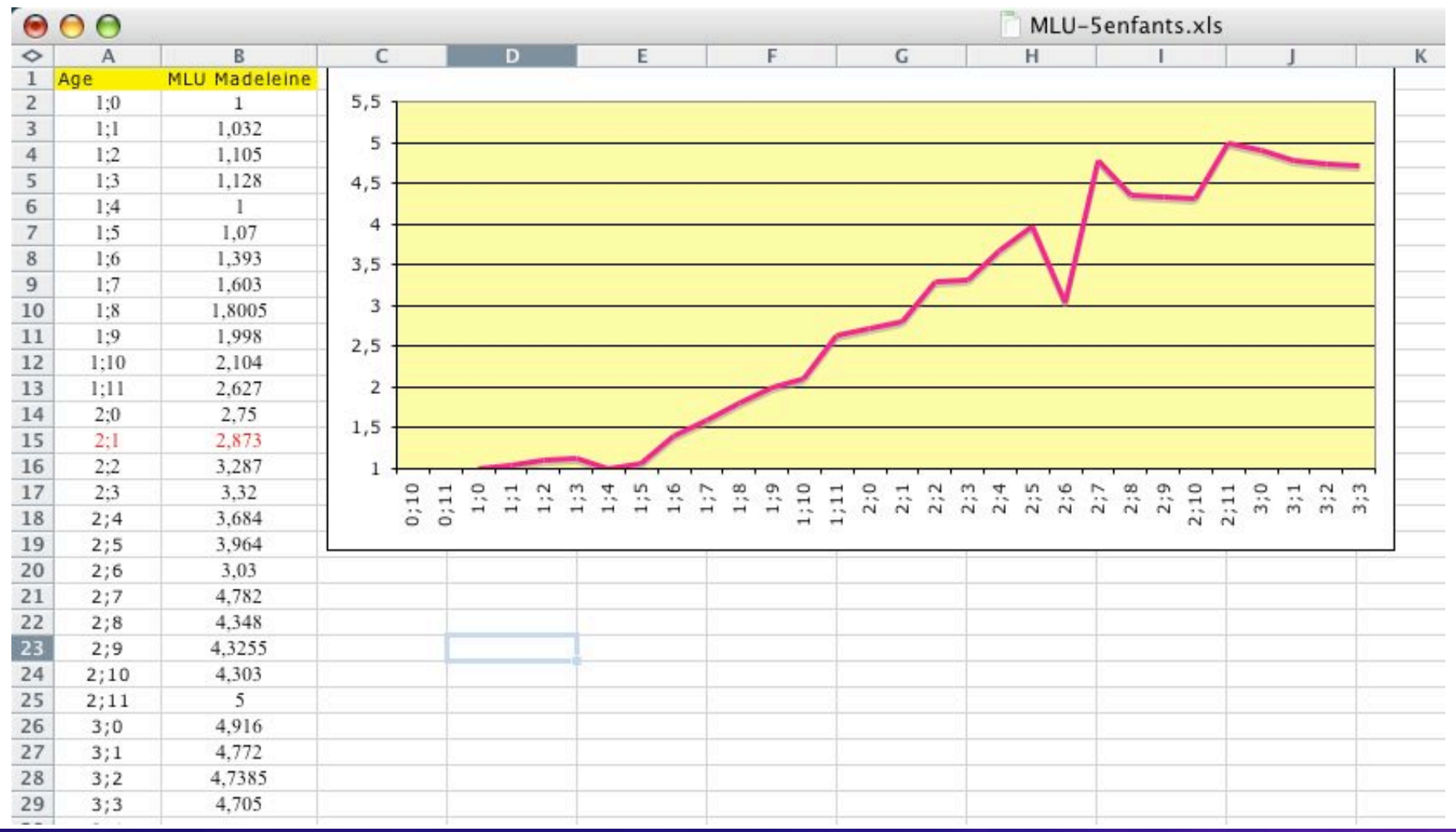

Le logiciel CLAN

50/79

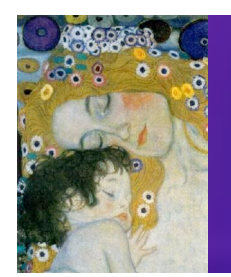

#### 2.3 Analyses automatiques MLU : longueur moyenne des énoncés

#### Permet de comparer avec d'autres enfants ...

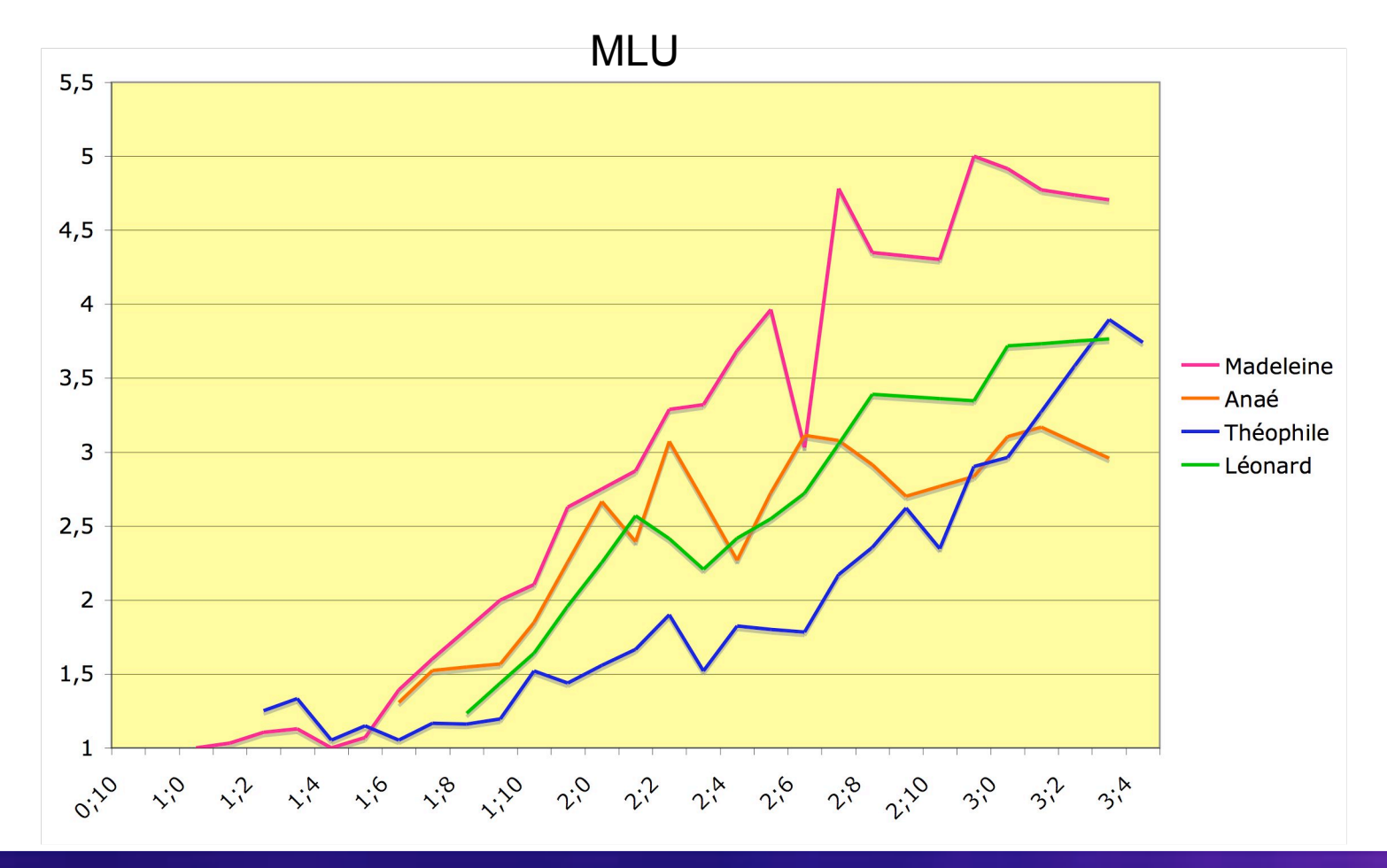

Le logiciel CLAN

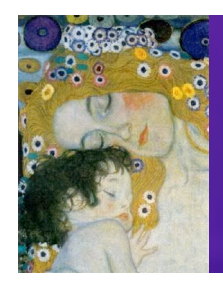

#### **2.3 Analyses automatiques** FREQ 1 : liste des mots produits par l'enfant

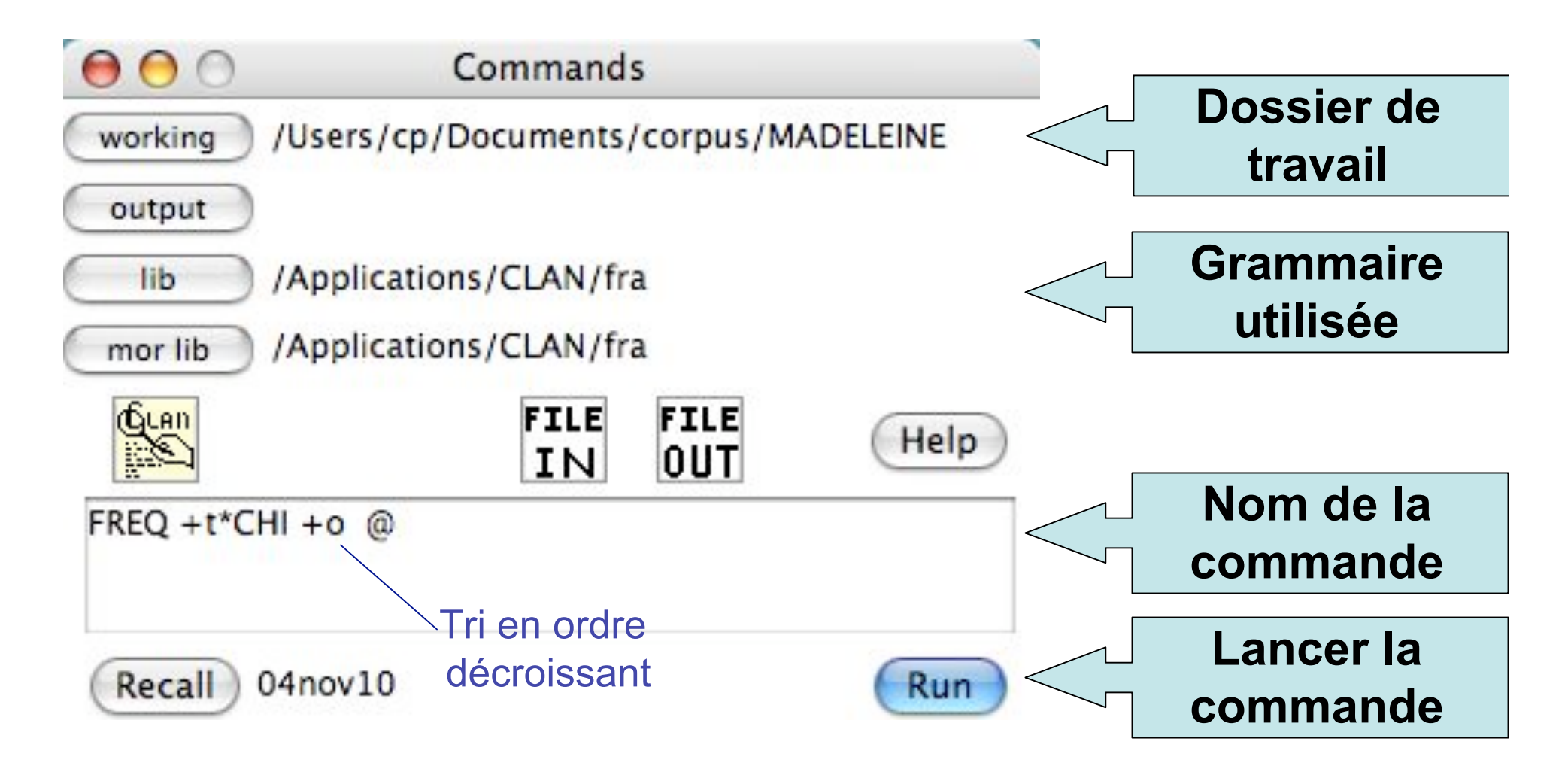

Le logiciel CLAN

52/79

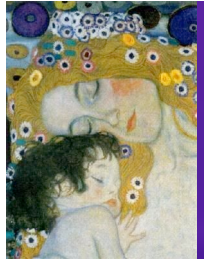

#### **2.3 Analyses automatiques** FREQ 1 : liste des mots produits par l'enfant

| <pre>&gt; freq +t*CHI +o @ freq +t*CHI +o @</pre> Rappe | l de la commande             |
|---------------------------------------------------------|------------------------------|
| freq (04-Nov-2010) is conducting analyses on:           | appel du nom de fichier      |
| UNLT speaker main tiers matching: "CHI;                 |                              |
| From file <td>ADELEINE-13-2_01_02-mor.cha&gt;</td>      | ADELEINE-13-2_01_02-mor.cha> |
| 85 c'est                                                | >                            |
| 56 oui                                                  |                              |
| 53 ça                                                   |                              |
| 43 Veux                                                 |                              |
| 36 non                                                  |                              |
| 32 le                                                   |                              |
| 29 la                                                   |                              |
| 27 on                                                   |                              |
| 27 pas                                                  |                              |
|                                                         |                              |
| T Voudrais                                              |                              |
| 331 Total number of different word types used           |                              |
| 1745 Total number of words (tokens)                     |                              |
| 0.190 Type/Token ratio                                  |                              |
|                                                         |                              |

Le logiciel CLAN

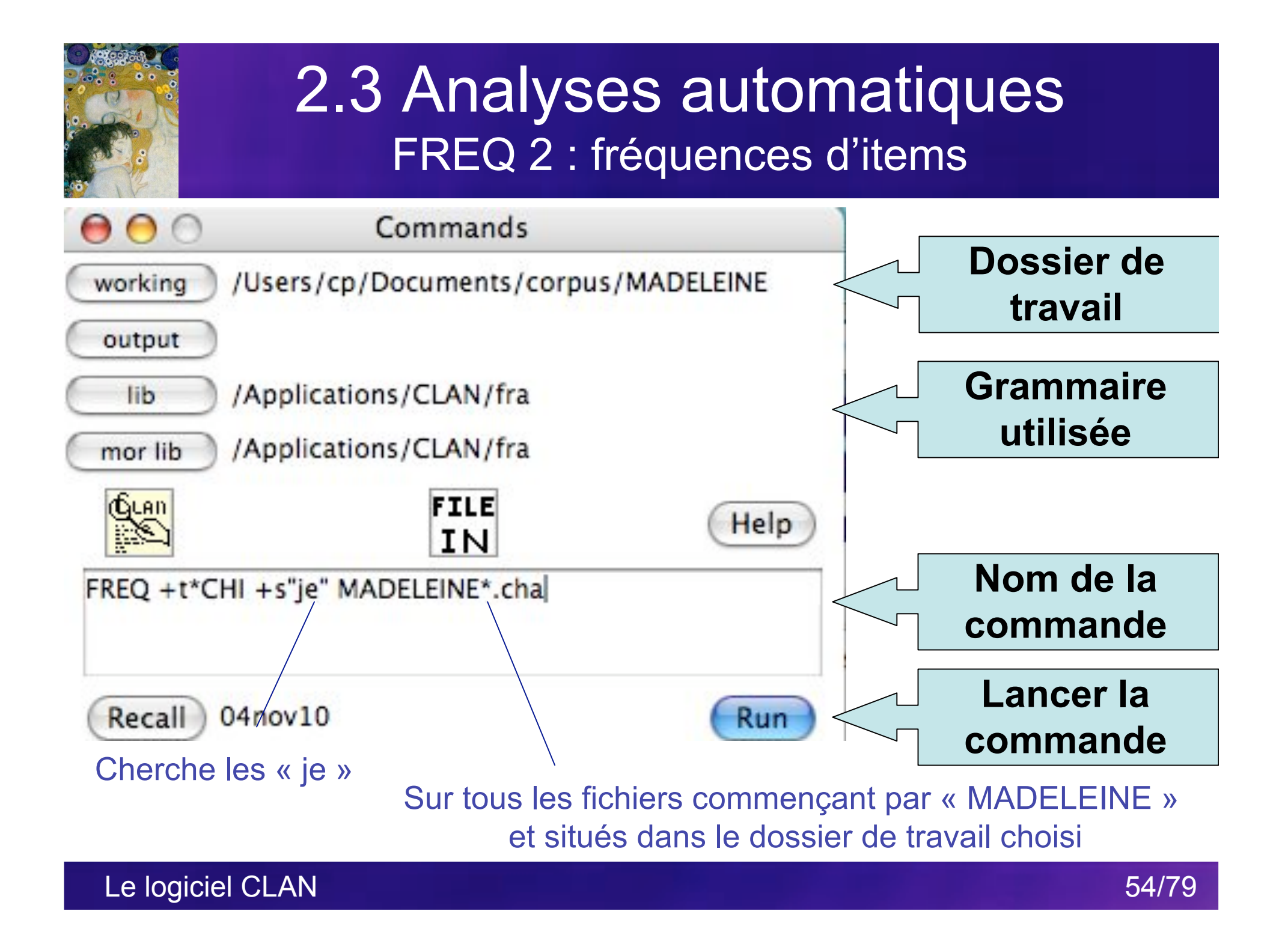

|                               | 000                                                                                                    | CLAN Output |          |
|-------------------------------|----------------------------------------------------------------------------------------------------|-------------|----------|
|                               | > FREQ +t*CHI +s"je" MADELEINE*.cha                                                                    |             | <u> </u> |
| The !                         | freq +t*CHI +sje MADELEINE*.cha                                                                        |             |          |
|                               | Mon Nov 15 11:41:04 2010                                                                               |             |          |
| 112-                          | freq (04-Nov-2010) is conducting analy                                                                 | ses on:     |          |
|                               | ONLY speaker main tiers matching: *CH                                                                  | -11;        |          |
|                               | *******                                                                                                | **          |          |
| ſ                             | From file <madeleine-11-1_10_07-cor.< td=""><td>.cha&gt;</td><td></td></madeleine-11-1_10_07-cor.<>    | .cha>       |          |
|                               | 1 je                                                                                                   |             |          |
| Ź                             |                                                                                                    |             |          |
|                               | 1 Total number of different word typ                                                                   | bes used    |          |
|                               | 1 Total number of words (tokens)                                                                       |             |          |
| C                             | 1.000 Type/Token ratio                                                                                 |             |          |
|                               | From file <madeleine-12-1_11_13.cna< td=""><td>&gt;</td><td></td></madeleine-12-1_11_13.cna<>          | >           |          |
|                               | 0 Total number of different word typ                                                                   | nes used    |          |
|                               | 0 Total number of words (tokens)                                                                       |             |          |
|                               | From file <madeleine-13-2 01="" 02-bis.<="" td=""><td>.cha&gt;</td><td></td></madeleine-13-2>          | .cha>       |          |
|                               |                                                                                                    |             |          |
|                               | 0 Total number of different word typ                                                                   | bes used    |          |
|                               | 0 Total number of words (tokens)                                                                       |             |          |
|                               | From file <madeleine-13-2_01_02-mon< td=""><td>r-pst.cha&gt;</td><td></td></madeleine-13-2_01_02-mon<> | r-pst.cha>  |          |
|                               | 19 je                                                                                                  |             |          |
| $\boldsymbol{\boldsymbol{1}}$ |                                                                                                    | >           |          |
|                               | 1 Total number of different word typ                                                                   | bes used    |          |
|                               | 19 Total number of words (tokens)                                                                      | J           | 55/79    |

.....

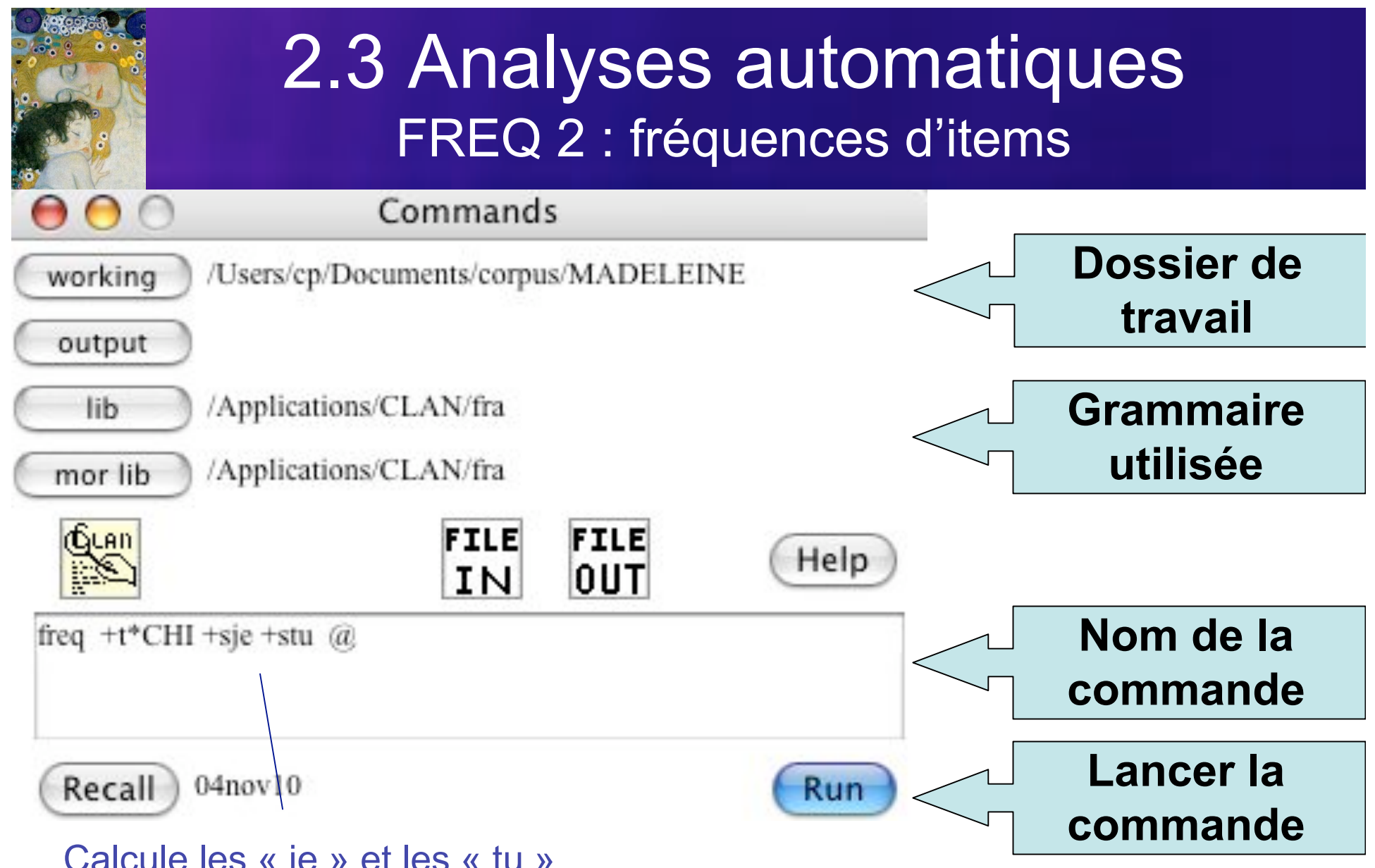

Calcule les « je » et les « tu »

Le logiciel CLAN

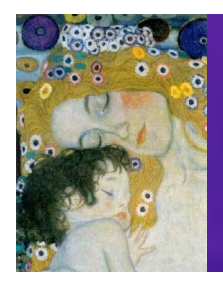

#### 2.3 Analyses automatiques FREQ 2 : fréquences d'items

| 000                                                                                                    | CLAN Output                                                                                                    |                            |  |  |  |
|----------------------------------------------------------------------------------------------------|----------------------------------------------------------------------------------------------------|----------------------------|--|--|--|
| > freq +t*CHI +sje +stu @<br>freq +t*CHI +sje +stu @<br>Wed Nov 17 12:29:18 2010<br>freq (04-Nov-2010) is conducting analyses on:<br>ONLY speaker main tiers matching: *CHI; |                                                                                                    | Madeleine                  |  |  |  |
| From file 19 je<br>6 tu                                                                                                    | MADELEINE-13-2_01_02.cha>                                                                                                    | la Tiarr Mada Windows Holn |  |  |  |
| 2. Total number of different word tensor word                                                                                                    | CLAN File Edit Font Size/Sty                                                                                                    | put                        |  |  |  |
| 25 Total number of words (tokens)<br>0.080 Type/Token ratio                                                                                                    | > freq +t*MOT +sje +stu @<br>freq +t*MOT +sje +stu @<br>Wed Nov 17 17:05:04 2010<br>freq (04-Nov-2010) is conducting analyses on:<br>ONLY speaker main tiers matching: *MOT; |                            |  |  |  |
| From file<br>49 je<br>157 tu                                                                                                    |                                                                                                    |                            |  |  |  |
| La mère de Madeleine<br><sup>2</sup> Total number of different word types used<br><sup>2</sup> Total number of words (tokens)<br>0.010 Type/Token ratio                      |                                                                                                    |                            |  |  |  |
|                                                                                                    |                                                                                                    |                            |  |  |  |

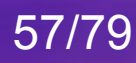

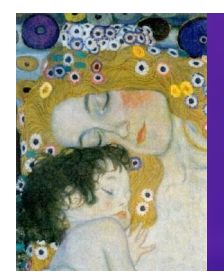

#### 2.3 Analyses automatiques FREQ 2 : fréquence d'items

#### Après report des résultats dans Excel ...

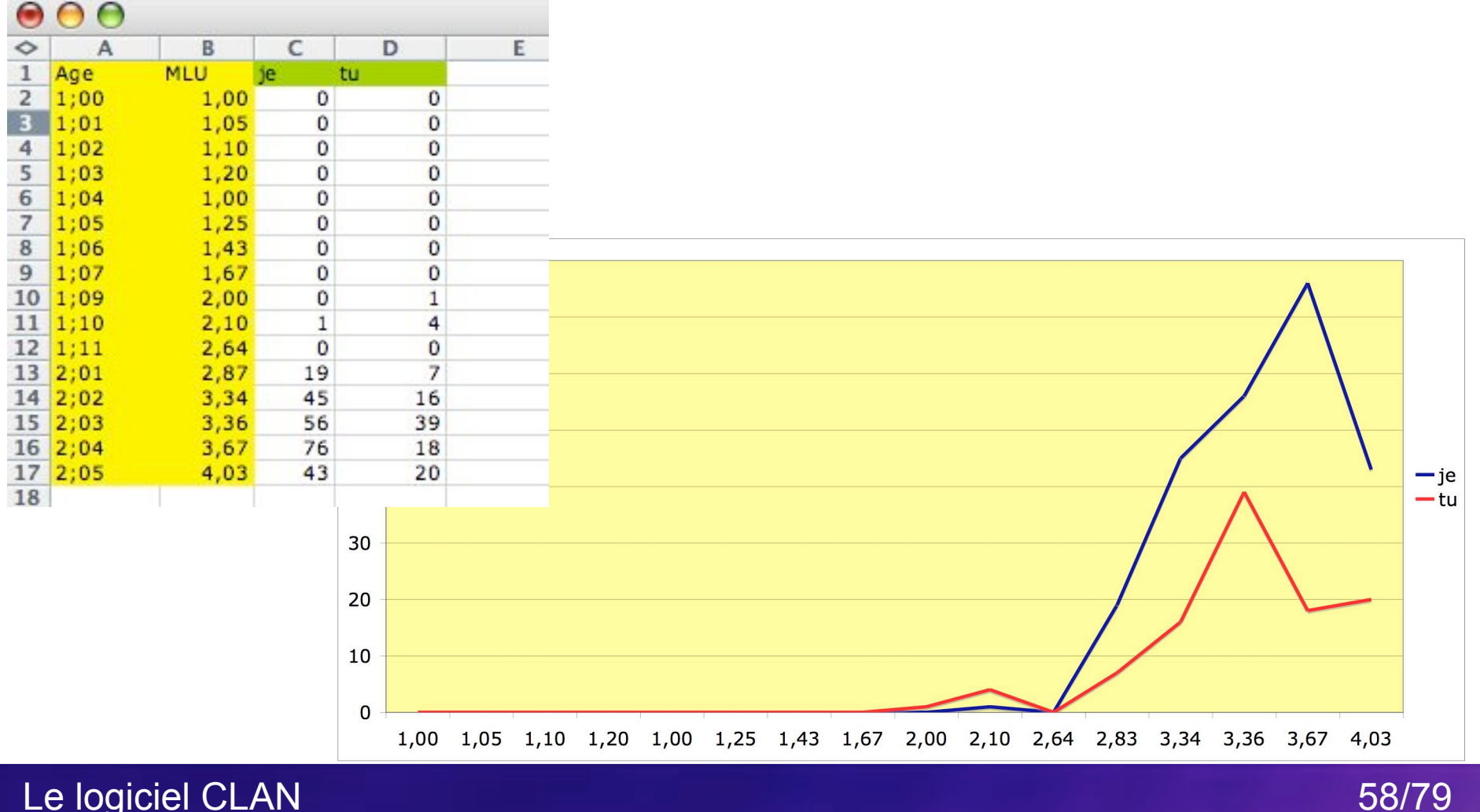

Le logiciel CLAN

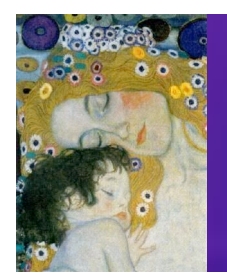

#### 2.3 Analyses automatiques FREQ 2 : fréquence d'items

#### Permet de comparer la mère et l'enfant ...

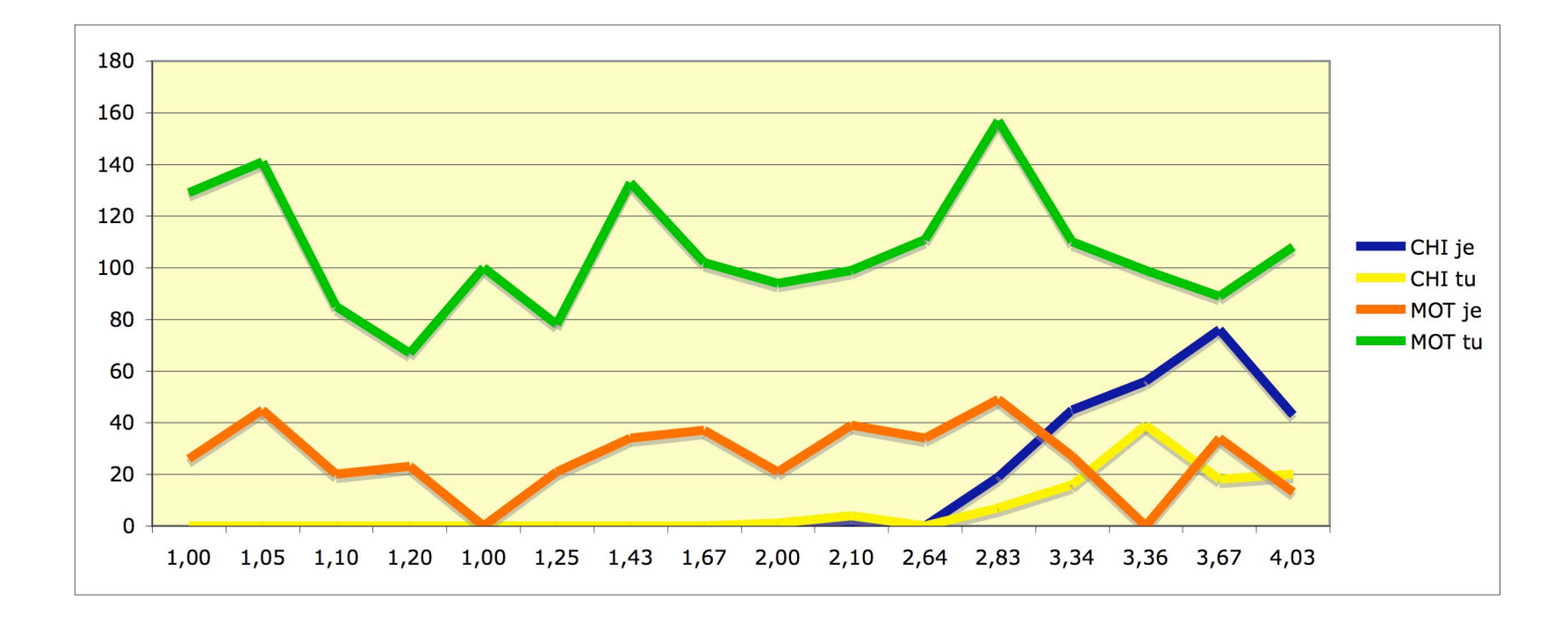

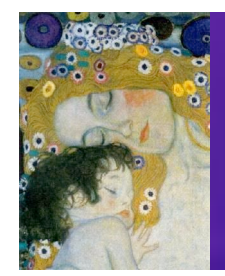

#### 2.3 Analyses automatiques COMBO 1 : contexte de production

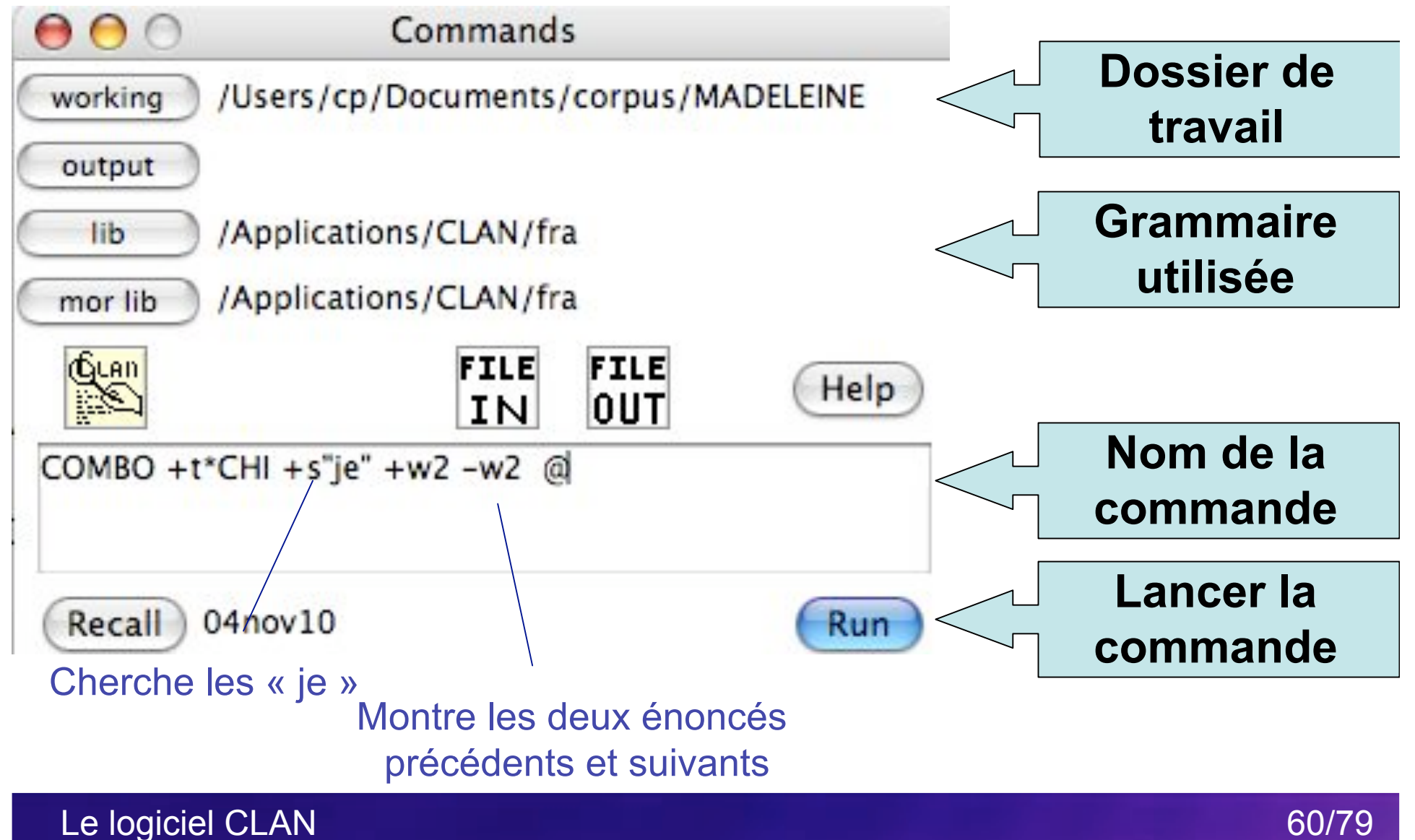

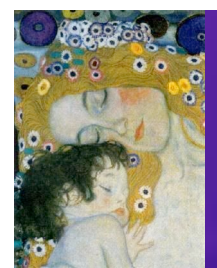

#### 2.3 Analyses automatiques COMBO 1 : contexte de production

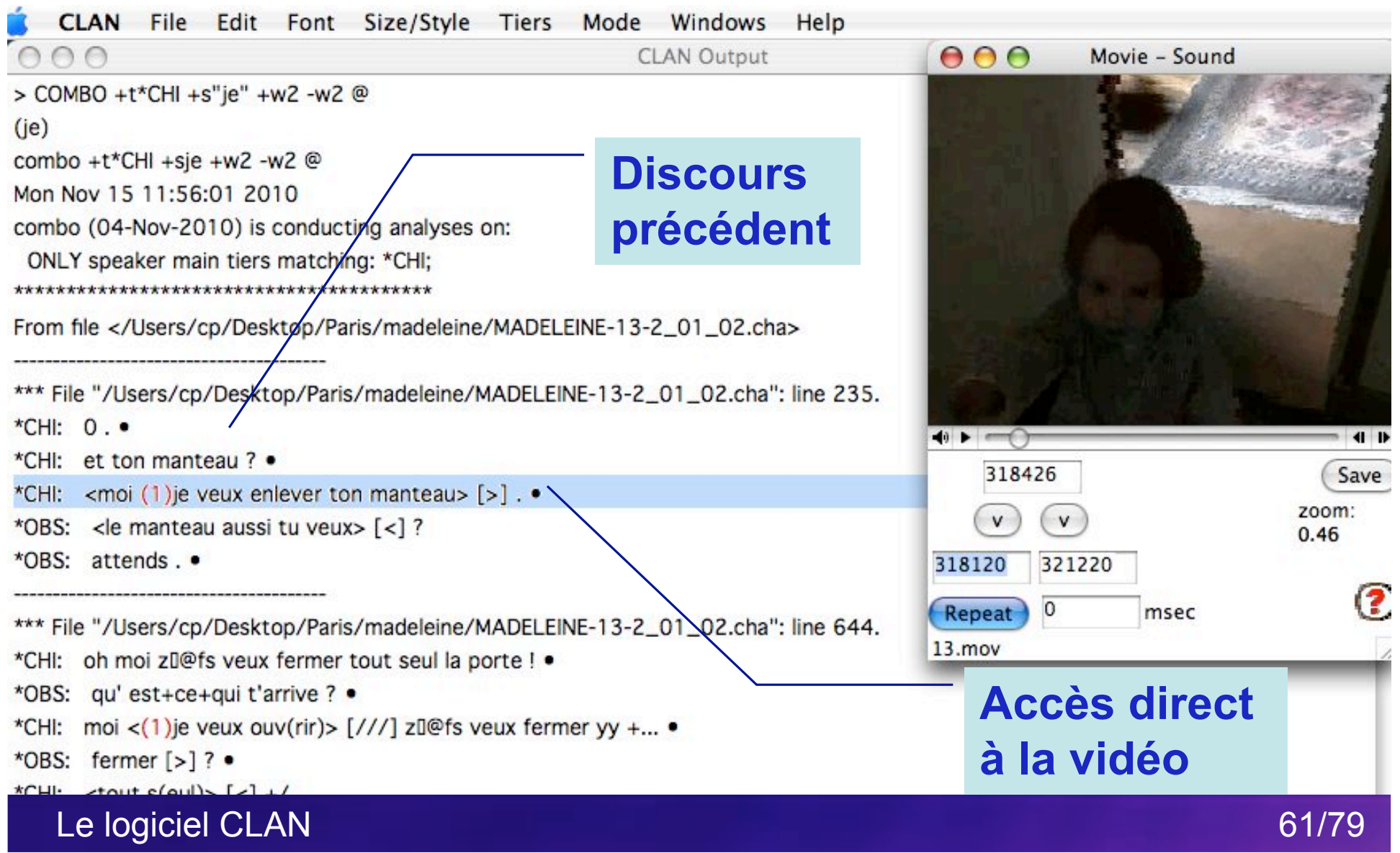

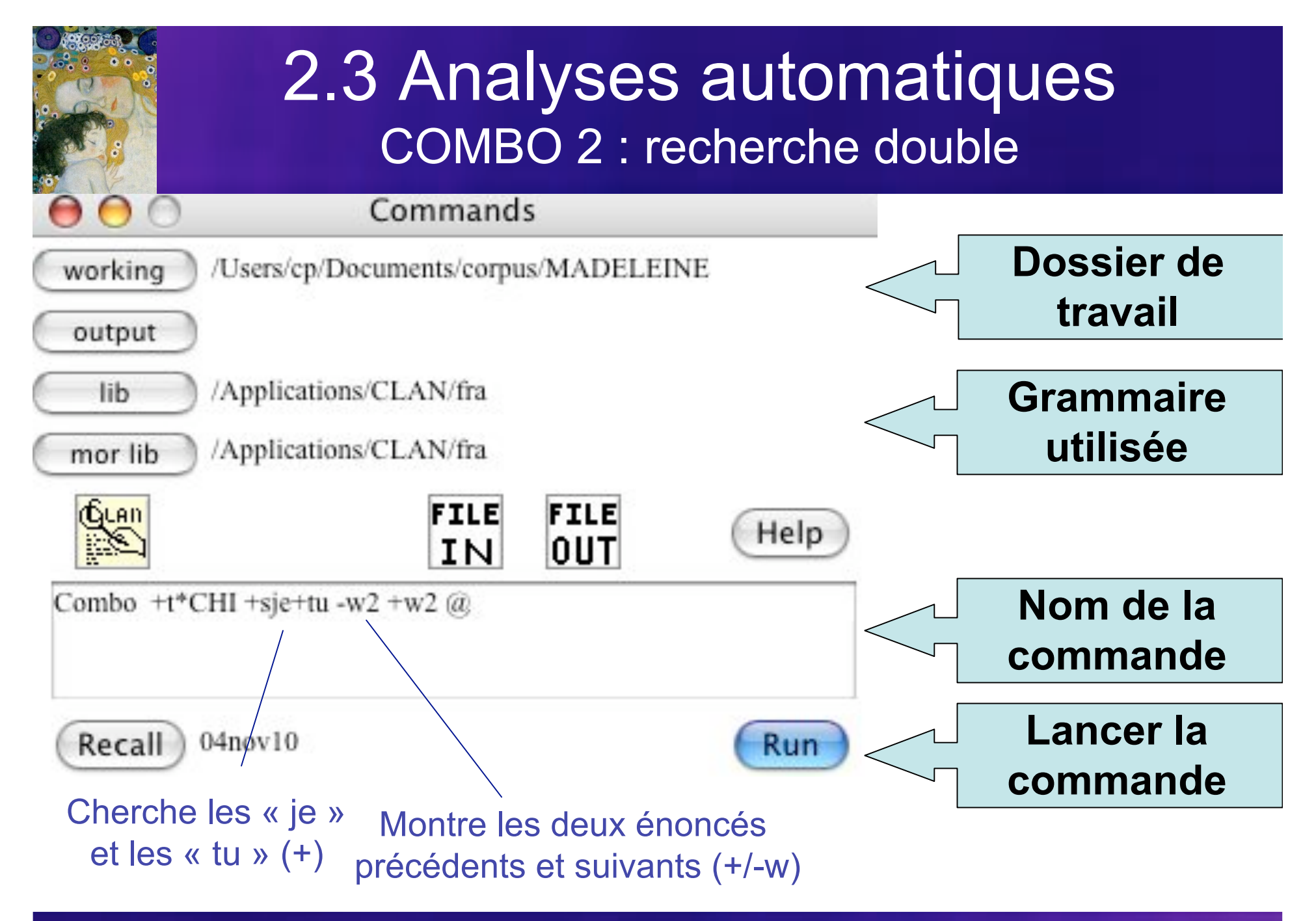

Le logiciel CLAN

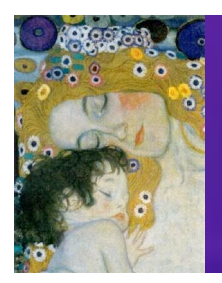

#### 2.3 Analyses automatiques COMBO 2 : recherche double

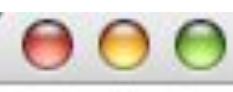

#### **CLAN** Output

\*\*\* File "/Users/cp/Documents/corpus/MADELEINE/MADELEINE-13-2\_01\_02.cha": line 1989.

\*CHI: voilà [>] . •

\*MOT: <il en a bien> [<] besoin .

\*CHI: <(1)je v(eux)> [/] (2)je veux pas le chandail . •

\*CHI: maman prend le chandail . •

\*MOT: bah oui ben j(e) vais le mettre à la poupée . •

\*\*\* File "/Users/cp/Documents/corpus/MADELEINE/MADELEINE-13-2\_01\_02.cha": line 2300.

\*MOT: le col c'est important qu' i(l) soit bien r(e)passé . •

\*MOT: 0 [=! imite bruit de la vapeur] . •

\*CHI: (1)t(u) as mis des [/] des +/. •

\*MOT: voilà ça y+est . •

\*CHI: t(u) as fini ? •

Triple clic sur nom de fichier : Accès au passage dans la transcription

Le logiciel CLAN

63/79

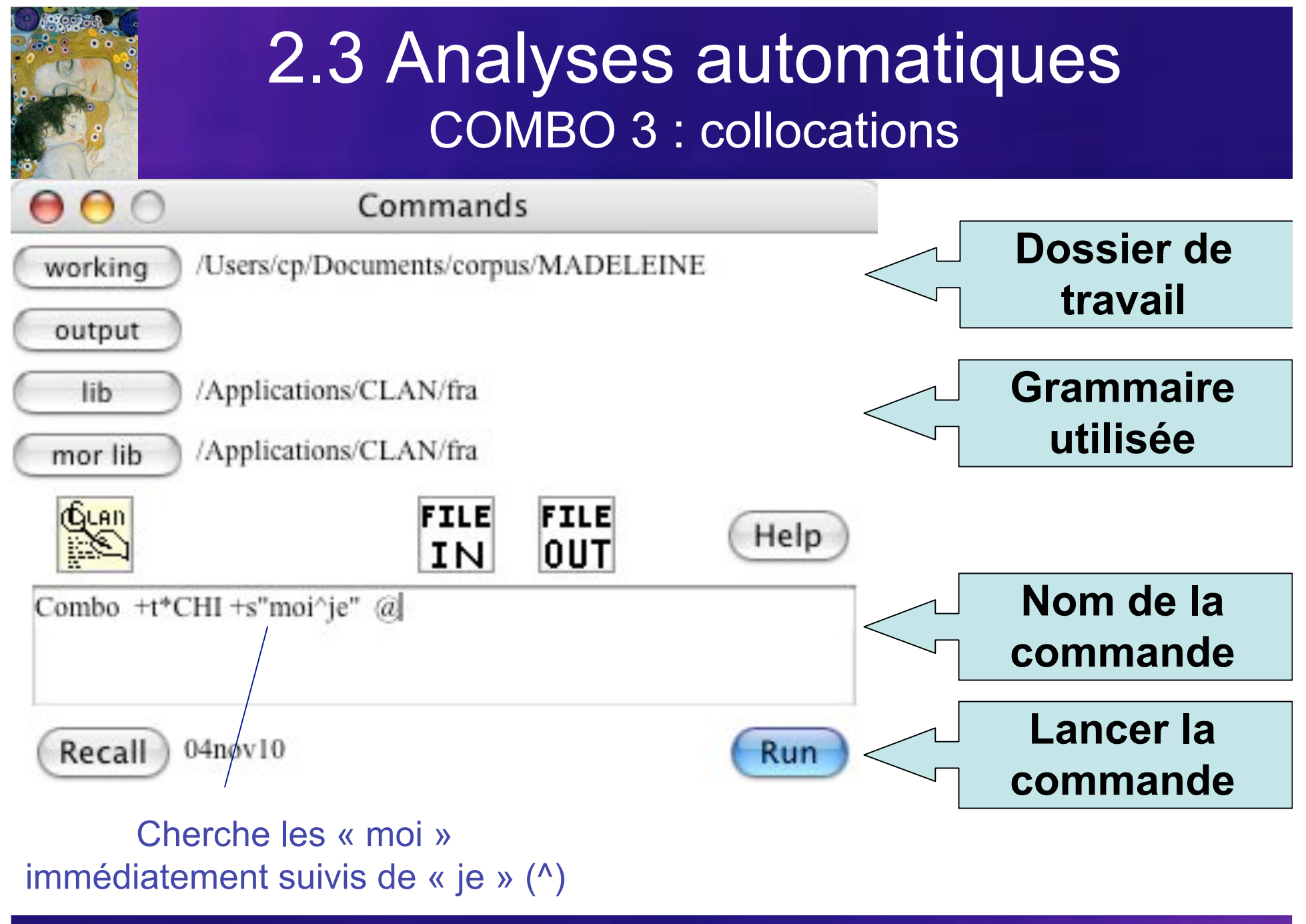

Le logiciel CLAN

64/79
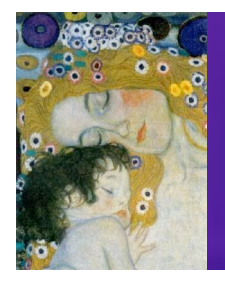

#### 2.3 Analyses automatiques COMBO 3 : collocations

| $\Theta \Theta$                                                   | CLAN Output                      |  |
|-------------------------------------------------------------------|----------------------------------|--|
| > Combo +t*CHI +s"moi^je" @                                       |                                  |  |
| (moi^je))                                                         |                                  |  |
| combo +t*CHI +smoi^je @                                           |                                  |  |
| Wed Nov 17 12:45:32 2010                                          |                                  |  |
| combo (04-Nov-2010) is conducting analyses on:                    |                                  |  |
| ONLY speaker main tiers matching: *CHI;                           |                                  |  |
|                                                                   |                                  |  |
| From file <td>ELEINE-13-2_01_02.cha&gt;</td> <td></td>            | ELEINE-13-2_01_02.cha>           |  |
| *** File "/Users/co/Documents/cornus/MADELEINE/MADE               | EINE 13.2 01 02 cha": line 275   |  |
| CHI: <(1)moi (1)ie your enlayer ton manteau>[>] •                 | LEHNE-13-2_01_02.cna . me 275.   |  |
| ern. (f)nor (f)je veux entever ton manteau> [>].                  |                                  |  |
| *** File "/Users/cp/Documents/cornus/MADELEINE/MADE!              | I FINE-13-2 01 02 cha": line 704 |  |
| $CHI: (D)moi \le (D)ie veux ouv(rir) > [//] zo@ifs veux fermer v$ | N+ •                             |  |
| erne (rynor (rynor (rynor our our fin j zo@is feux feiner y       |                                  |  |
| *** File "/Users/cp/Documents/corpus/MADELEINE/MADE!              | LEINE-13-2 01 02 cha": line 793  |  |
| CHI: (Dmoi (Die veux nettover •                                   |                                  |  |
|                                                                   |                                  |  |
| *** File "/Users/cp/Documents/corpus/MADELEINE/MADE               | LEINE-13-2 01 02 cha": line 821  |  |
| CHI: (Dmoi (Dife) nettoie •                                       |                                  |  |
|                                                                   |                                  |  |
| *** File "/Users/cp/Documents/corpus/MADELEINE/MADE               | I FINE-13-2 01 02 cha": line 823 |  |
| CUL (De si (D) sottois (De si                                     | LEINE-15-2_01_02.000 . Inte 025. |  |

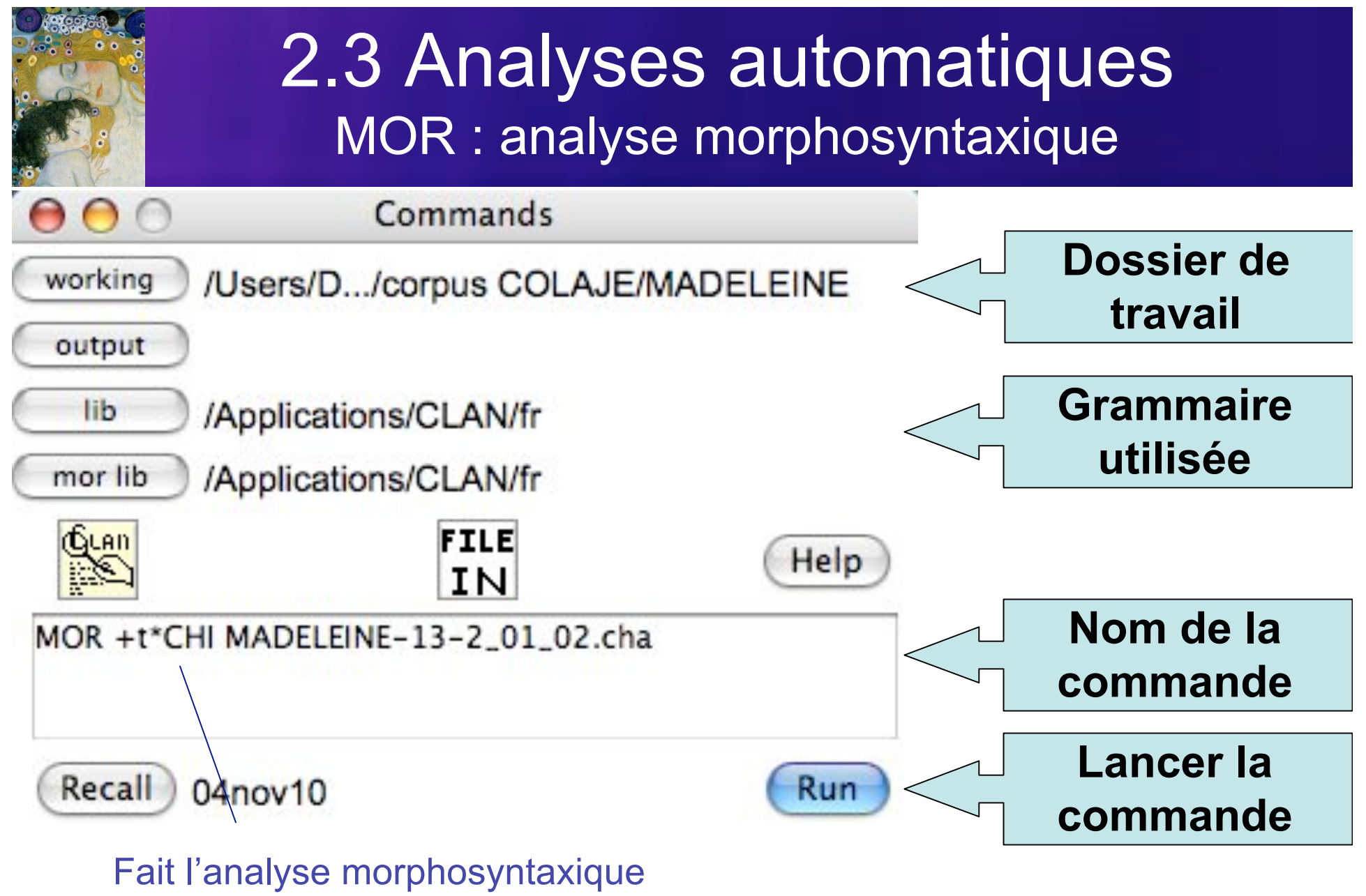

sur les énoncés de l'enfant uniquement

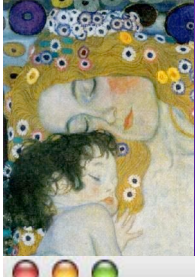

## 2.3 Analyses automatiques MOR : analyse morphosyntaxique

| $\Theta \Theta \Theta$                                                                                                    | CLAN Output                                                                                                    |                   |               |                   |         |
|----------------------------------------------------------------------------------------------------|----------------------------------------------------------------------------------------------------|-------------------|---------------|-------------------|---------|
| > MOR +t*CHI MADELE                                                                                                    | INE-13-2_01_02.cha                                                                                                    |                   | 0             |                   |         |
| mor +t*CHI MADELEINE                                                                                                    | E-13-2_01_02.cha                                                                                                    |                   |               |                   |         |
| Mon Nov 22 16:02:31 20                                                                                                    | 010                                                                                                    |                   |               |                   |         |
| mor (04-Nov-2010) is co                                                                                                    | inducting analyses on:                                                                                                 |                   |               |                   |         |
| ONLY speaker main tie                                                                                                    | ers matching: *CHI;                                                                                                    |                   |               |                   |         |
| and those speakers' A                                                                                                    | ALL dependent tiers                                                                                                    |                   |               |                   |         |
| and ALL header tiers                                                                                                    |                                                                                                    |                   |               |                   |         |
| **** <mark>*********************</mark> ****                                                                                                    | *******                                                                                                    |                   |               |                   |         |
| From file <madeleine< td=""><td>-13-2_01_02.cha&gt; to file <madeleine-13< td=""><td>-2_01_02.mor.cex&gt;</td><td></td><td></td><td></td></madeleine-13<></td></madeleine<> | -13-2_01_02.cha> to file <madeleine-13< td=""><td>-2_01_02.mor.cex&gt;</td><td></td><td></td><td></td></madeleine-13<> | -2_01_02.mor.cex> |               |                   |         |
| Using sf-rule: /Applicatio                                                                                                    | ns/CLAN/fr/sf.cut.                                                                                                    |                   |               |                   |         |
| Using a-rules: /Applicati                                                                                                    | ons/CLAN/fr/ar.cut.                                                                                                    |                   |               |                   |         |
| Using lexicon: /Applicati                                                                                                    | ons/CLAN/fr/lex/0affix-n.cut.                                                                                          |                   |               |                   |         |
| Using lexicon: /Applicati                                                                                                    | ons/CLAN/fr/lex/0affix-v-irreg.cut.                                                                                    |                   |               |                   |         |
| Using lexicon: /Applicati                                                                                                    | ons/CLAN/fr/lex/0affix-v.cut.                                                                                          |                   |               |                   |         |
| [                                                                                                    |                                                                                                    | 000               | MA            | DELEINE           | _       |
| Using lexicon: /Applicati                                                                                                    | ons/CLAN/fr/lex/zero.cut.                                                                                              |                   | m             | 0                 |         |
| Loaded lexicon: 44572                                                                                                    |                                                                                                    |                   |               | ų                 |         |
| Using c-rules: /Application                                                                                                    | ons/CLAN/fr/cr.cut.                                                                                                    | Network           | Name          | 2-1 11 13.01a     | ▲ Date  |
| warning: crule "adv-me                                                                                                    | nt" referenced but not defined                                                                                         | 📃 main disk       | MADELEINE-1   | 2-1_11_13.mov     | Ap      |
| warning: crule "adv-me                                                                                                    | nt" referenced but not defined                                                                                         | Deckton           | MADELEINE-1   | 3-2_01_02.cha     | No      |
| warning: crule "adv-me                                                                                                    | nt" referenced but not defined                                                                                         | A cn              | MADELEINE-1   | 3-2_01_02.mor.cex | То      |
| warning: crule "adv-me                                                                                                    | nt" referenced but not defined                                                                                         | 1 CP              | MADELEINE-1   | 3-2_01_02.mov     | Jur     |
| 2600                                                                                                    |                                                                                                    | B Documents       | MADELEINE-1   | 4-2_02_06.cha     | No      |
| Done with file <madele< td=""><td>EINE-13-2_01_02.mor.cex&gt;</td><td>Movies</td><td>MADELEINE-1</td><td>4-2_02_06.mov</td><td>Jur</td></madele<>                           | EINE-13-2_01_02.mor.cex>                                                                                               | Movies            | MADELEINE-1   | 4-2_02_06.mov     | Jur     |
|                                                                                                    |                                                                                                    | & Music           |               | 5-2_03_05.cna     | Oc A    |
|                                                                                                    |                                                                                                    | Pictures          |               | 5-2_05_05.mov     | Sel     |
|                                                                                                    |                                                                                                    | in recures        |               |                   | ) + + ( |
|                                                                                                    |                                                                                                    |                   | 67 items 40 3 | A CR available    | 1       |

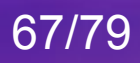

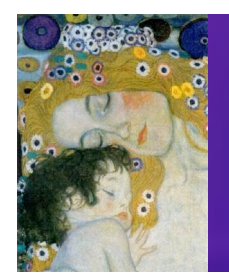

# 2.3 Analyses automatiques MOR : analyse morphosyntaxique

#### Fichier .mor.cha créé par CLAN :

| *CHI: 0.                                                   | 0                   |
|------------------------------------------------------------|---------------------|
| %act: CHI jette une regard à OBS puis reprend son ménage . |                     |
| *CHI: moi l@fs a yy (.) nettoyé . •                        |                     |
| %mor: pro moi&SING^n moi&_MASC fs I                        |                     |
| v:poss avoir&PRES&3SV^v:aux avoir&PRES&3SV unk yy          |                     |
| vinettoyer-PPMASC .                                        |                     |
| %pho: mwa I a tõ letaje                                    |                     |
| *OBS: tu te vois dedans . •                                |                     |
| 04nov10[E CHAT] * 1150                                     |                     |
|                                                            | <b>A</b>            |
| • = OU                                                     |                     |
| (" a " act la varba passacif avair (vup                    | acalayair®DDES92SV/ |

**OU** l'auxiliaire avoir (v:aux|avoir&PRES&3SV)

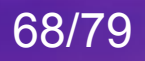

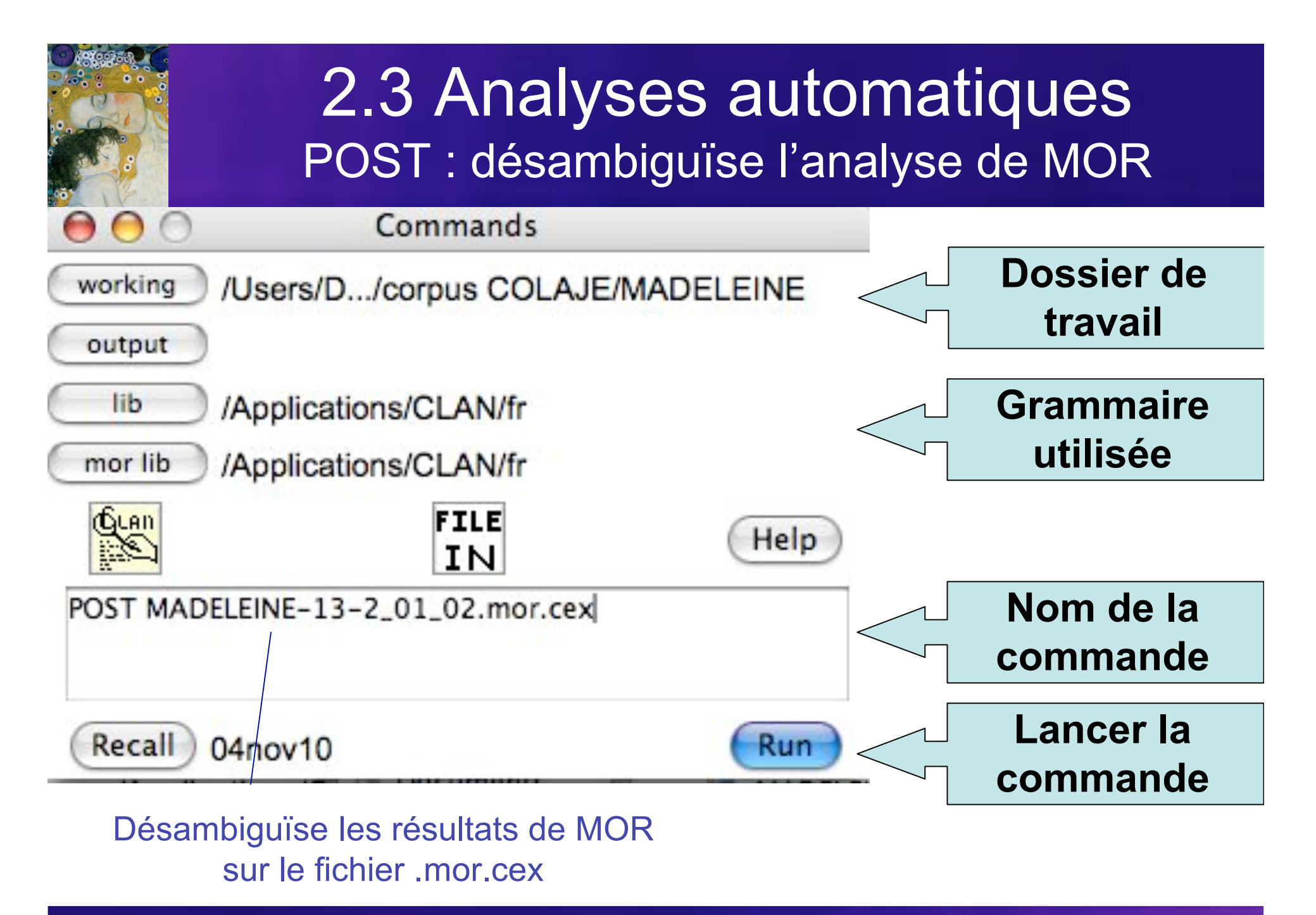

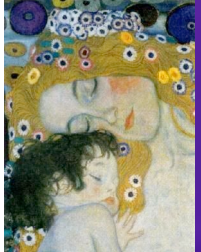

# 2.3 Analyses automatiques POST : désambiguïse l'analyse de MOR

| 000                                                                                                    | CLAN Output                                                                   |                                                                                                    |                                                                                                    |                                                |
|----------------------------------------------------------------------------------------------------|-------------------------------------------------------------------------------|----------------------------------------------------------------------------------------------------|----------------------------------------------------------------------------------------------------|------------------------------------------------|
| > POST MADELEINE-13-                                                                                                    | 2_01_02.mor.cex                                                               |                                                                                                    |                                                                                                    |                                                |
| Using file: /Applications<br>post MADELEINE-13-2_0<br>Mon Nov 22 16:03:49 201<br>post (04-Nov-2010) is con<br>ALL speaker tiers                                                                                                    | s/CLAN/fr/post.db.<br>1_02.mor.cex<br>0<br>ducting analyses on:               |                                                                                                    |                                                                                                    |                                                |
| From file <madeleine-1<br>Done with file <madelei< td=""><td>3-2_01_02.mor.cex&gt; to file <madel<br>NE-13-2_01_02.mor.pst.cex&gt;</madel<br></td><td>EINE-13-2_01_02.m</td><td>nor.pst.cex&gt;</td><td></td></madelei<></madeleine-1<br> | 3-2_01_02.mor.cex> to file <madel<br>NE-13-2_01_02.mor.pst.cex&gt;</madel<br> | EINE-13-2_01_02.m                                                                                                    | nor.pst.cex>                                                                                                    |                                                |
| 04nov10[E TEXT] 12                                                                                                    |                                                                               |                                                                                                    |                                                                                                    | C                                              |
|                                                                                                    |                                                                               | <ul> <li>Network</li> <li>main bisk</li> <li>Desktop</li> <li>cp</li> <li>Applications</li> <li>Documents</li> <li>Movies</li> <li>Music</li> <li>Pictures</li> </ul> | Name           MADELEINE-12-1_11_13.cma           MADELEINE-12-1_11_13.mov           MADELEINE-13-2_01_02.cha           MADELEINE-13-2_01_02.mor.cex           MADELEINE-13-2_01_02.mor.pst.cex           MADELEINE-13-2_01_02.mov           MADELEINE-13-2_01_02.mov           MADELEINE-13-2_01_02.mov           MADELEINE-14-2_02_06.cha           MADELEINE-14-2_02_06.mov           MADELEINE-15-2_03_05.cha           MADELEINE-15-2_03_05.cha | Ap<br>Ap<br>No<br>To<br>Jur<br>No<br>Jur<br>Oc |
|                                                                                                    |                                                                               |                                                                                                    | 68 items, 40.34 GB available                                                                                                    |                                                |

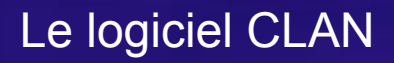

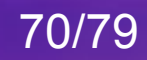

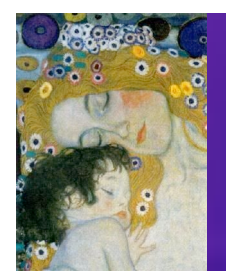

# 2.3 Analyses automatiques POST : désambiguïse l'analyse de MOR

#### Fichier .mor.pst.cex créé par CLAN :

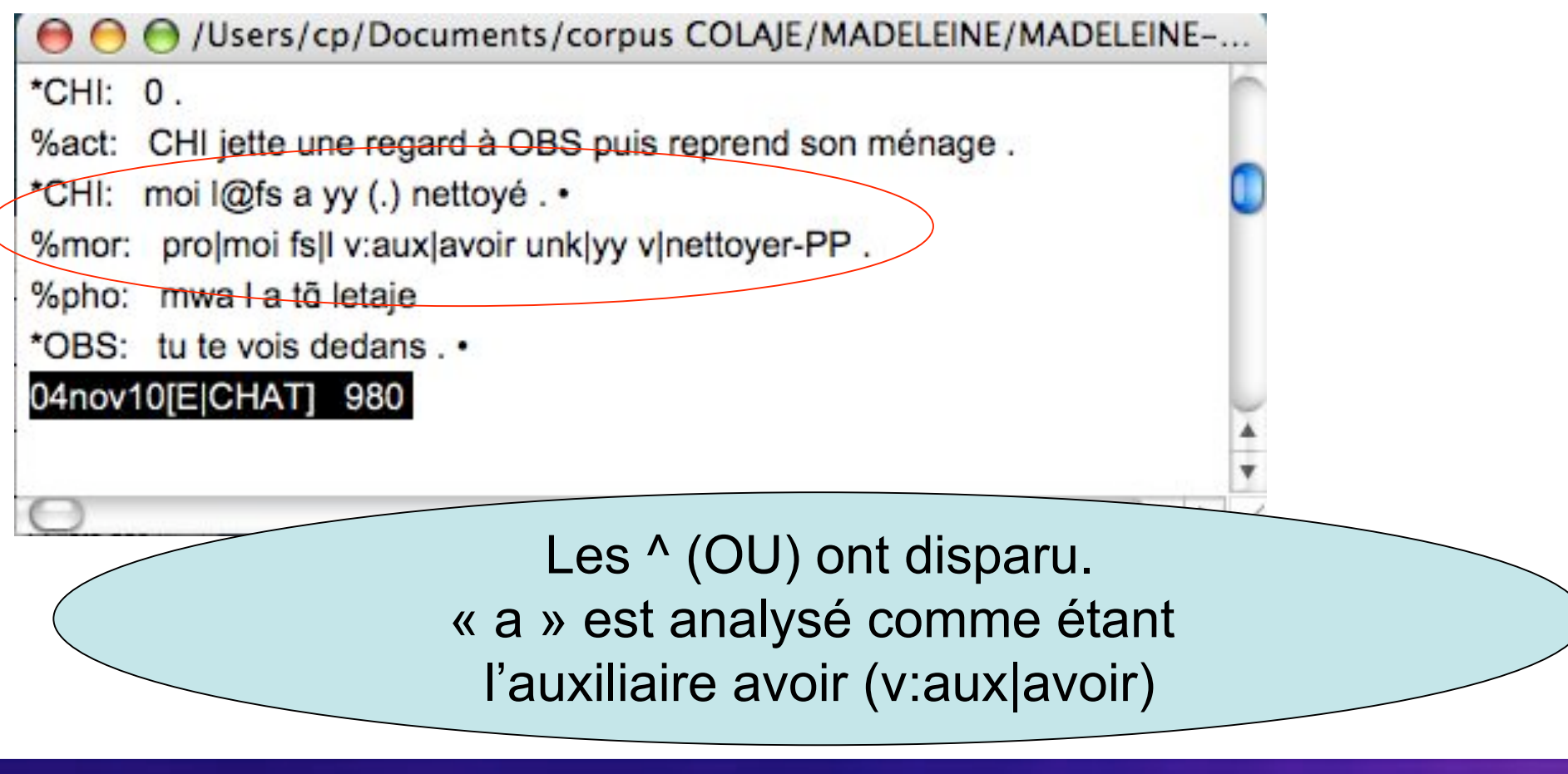

71/79

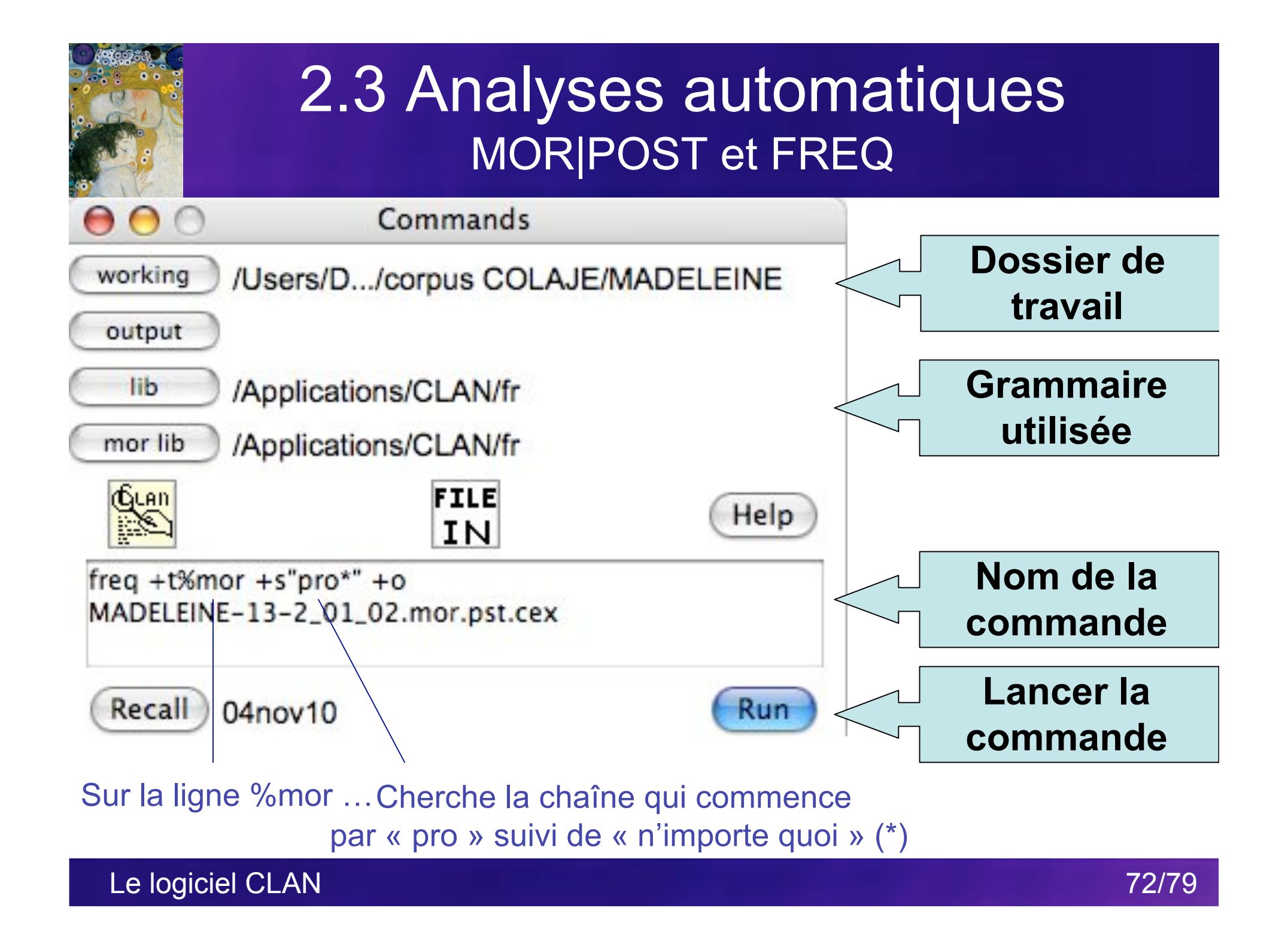

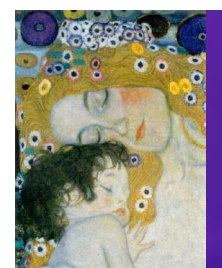

#### 2.3 Analyses automatiques MOR|POST et FREQ

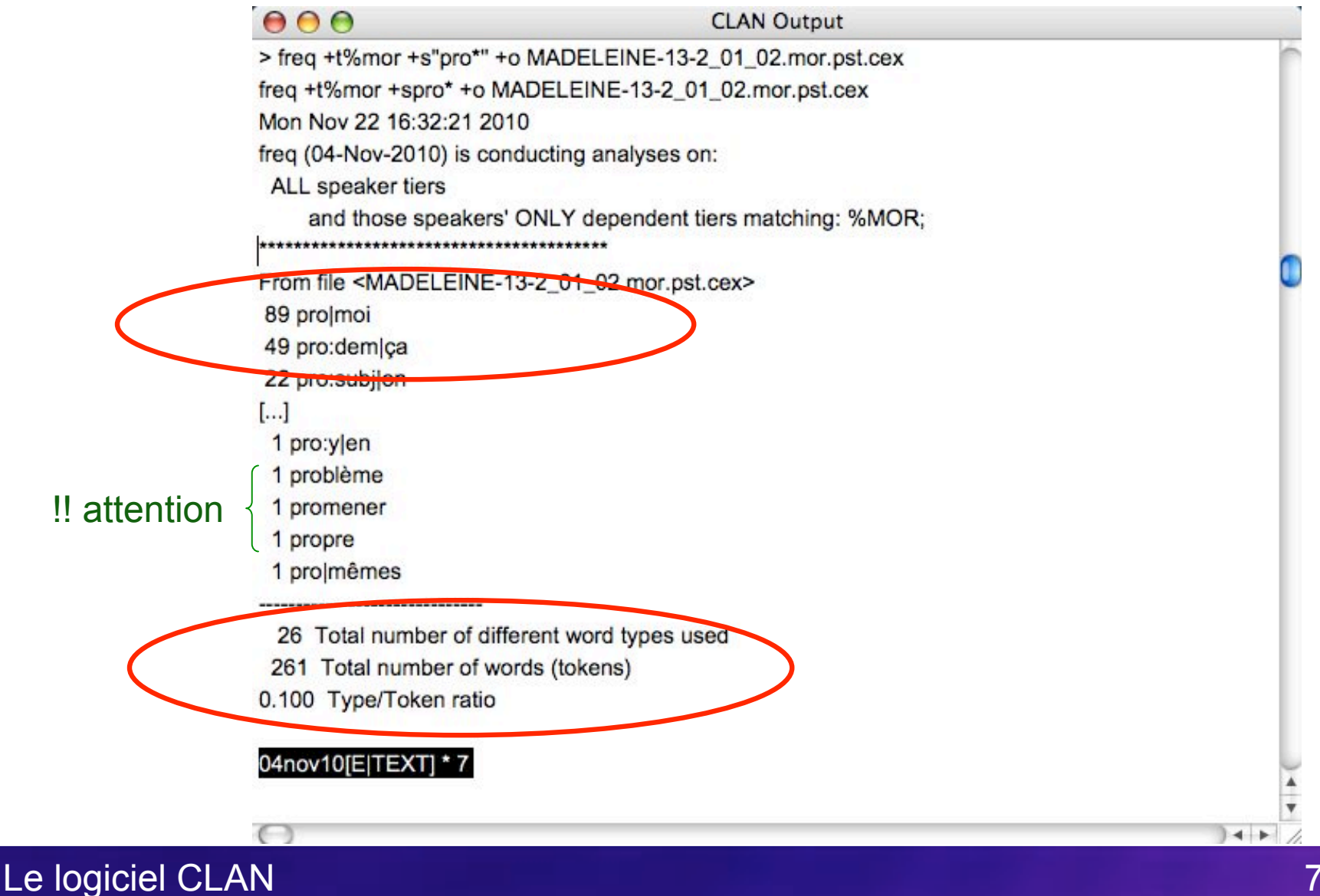

73/79

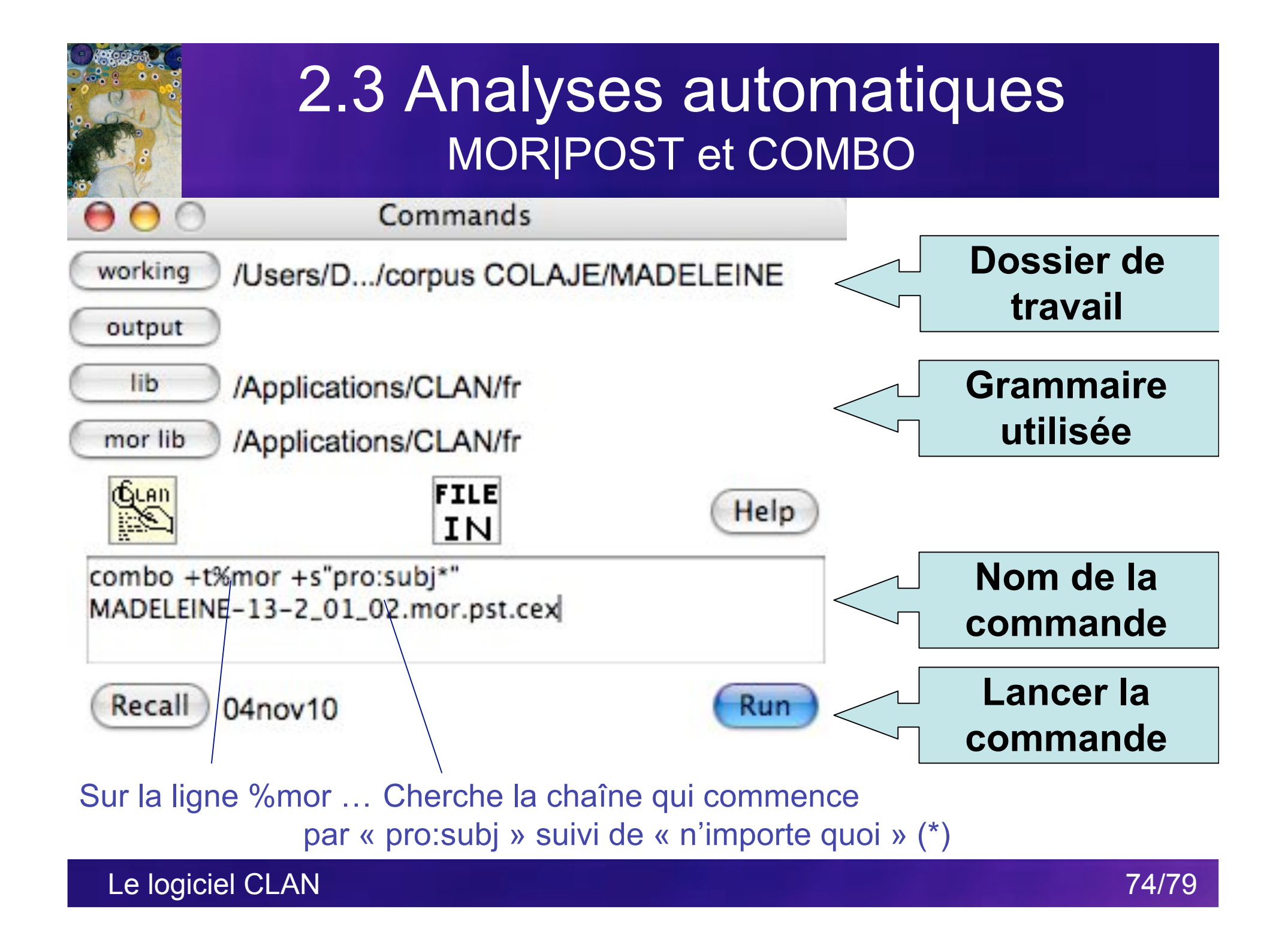

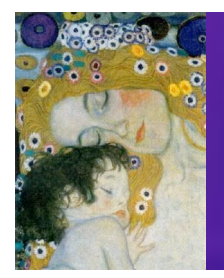

#### 2.3 Analyses automatiques MOR|POST et COMBO

 $\Theta \Theta \Theta$ **CLAN Output** %mor: (1)pro:subjlil vltomber . \*\*\* File "MADELEINE-13-2\_01\_02.mor.pst.cex": line 381. \*CHI: (.) <i(I) tombe> [/] <i(I) tombe> [<] . • %mor: (1)pro:subjlil vltomber. \*\*\* File "MADELEINE-13-2\_01\_02.mor.pst.cex": line 711. \*CHI: on va faire un café . • %mor: (1)pro:subj|on v:mdl|aller v:mdllex|faire-INF det|un n|café . \* File "MADELEINE-13-2 01 02.mor.pst.cex": line 923. \*CHI: moi je veux nettoyer . • %mor: pro/moi (1)pro:subjlje v:mdl/vouloir v/nettoyer-INF \_\_\_\_\_ \*\*\* File "MADELEINE-13-2\_01\_02.mor.pst.cex": line 958. \*CHI: moi j(e) nettoie . • %mor: pro/moi (1)pro:subj/je v/nettoyer . \_\_\_\_\_ \*\*\* File "MADELEINE-13-2\_01\_02.mor.pst.cex": line 961. \*CHI: moi je nettoie moi . • %mor: pro|moi (1)pro:subj|je v|nettoyer pro|moi . 04nov10[E|TEXT] 38

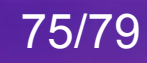

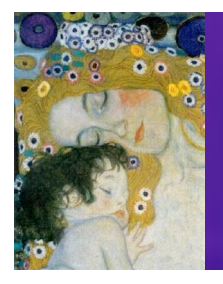

#### 2.3 Analyses automatiques et beaucoup d'autres commandes encore ...

| Command  | Page | Function                                                  |
|----------|------|-----------------------------------------------------------|
| CHAINS   | 50   | Tracks sequences of interactional codes across speakers.  |
| CHECK    | 53   | Verifies the correct use of CHAT format.                  |
| CHIP     | 56   | Examines parent-child repetition and expansion.           |
| COMBO    | 63   | Searches for complex string patterns.                     |
| COOCUR   | 71   | Examines patterns of co-occurence between words.          |
| DIST     | 71   | Examines patterns of separation between speech act codes. |
| DSS      | 72   | Computes the Developmental Sentence Score.                |
| FREQ     | 81   | Computes the frequencies of the words in a file or files. |
| FREQMERG | 90   | Combines the outputs of various runs of FREQ.             |
| FREQPOS  | 90   | Tracks the frequencies in various utterance positions.    |
| GEM      | 91   | Finds areas of text that were marked with GEM markers.    |
| GEMFREQ  | 94   | Computes frequencies for words inside GEM markers.        |
| GEMLIST  | 94   | Lists the pattern of GEM markers in a file or files.      |
| KEYMAP   | 95   | Lists the frequencies of codes that follow a target code. |
| KWAL     | 96   | Searches for word patterns and prints the line.           |
| MAXWD    | 98   | Finds the longest words in a file.                        |
| MLT      | 100  | Computes the mean length of turn.                         |
| MLU      | 103  | Computes the mean length of utterance.                    |
| MODREP   | 108  | Matches the child's phonology to the parental model.      |
| PHONFREQ | 111  | Computes the frequency of phonemes in various positions.  |
| RELY     | 112  | Measures reliability across two transcriptions.           |
| STATFREQ | 113  | Formats the output of FREQ for statistical analysis.      |
| TIMEDUR  | 114  | Uses the numbers in sonic bullets to compute overlaps.    |
| VOCD     | 115  | Computes the VOCD lexical diversity measure.              |
| WDLEN    | 120  | Computes the length of utterances in words.               |

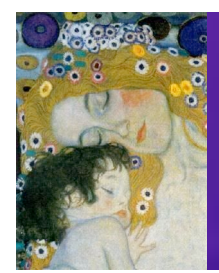

### Pour aller plus loin avec CLAN ...

#### CHILDES Child Language Data Exchange System

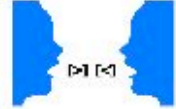

CHILDES is the child language component of the <u>TalkBank</u> system. TalkBank is a system for sharing and studying conversational interactions.

System

Ground rules

**Guidelines for Contributors** 

**Overviews and Introductions** 

Membership list

How to subscribe to Mailing Lists

Links

The TalkBank Database

**IASCL** information

Other Child Language sites

#### **Programs and Database**

Downloadable Database

Browsable Database

The CLAN Program

Derived Corpora and Counts

Manuals

CHAT Transcription

**CLAN Programs** 

**Database Manuals** 

Workshop Novembre 2010

77/79

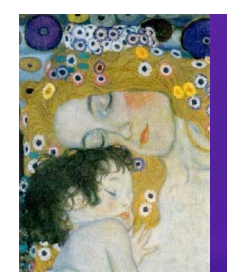

#### Pour aller plus loin avec CLAN et d'autres logiciels...

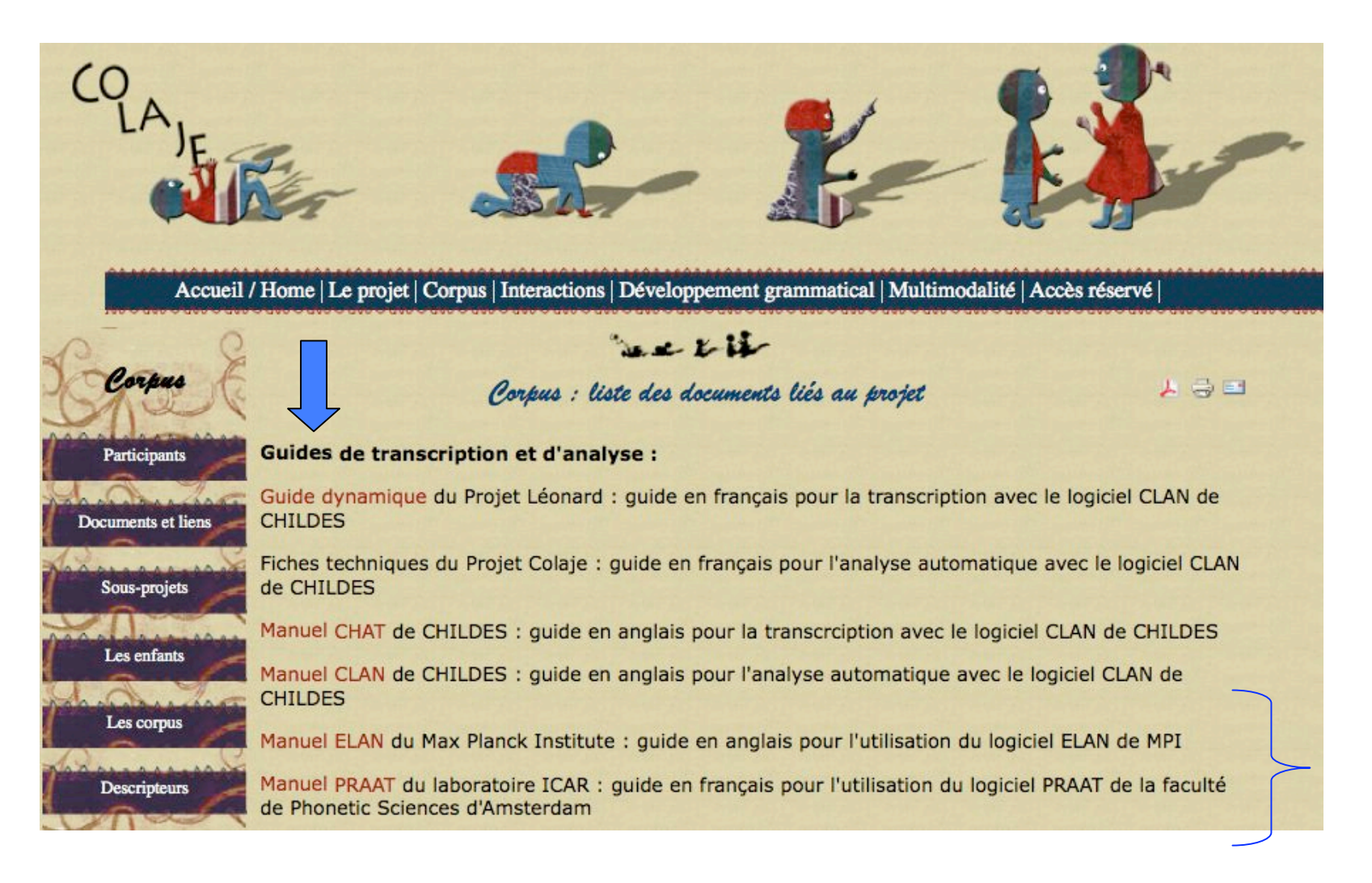

#### Workshop Novembre 2010

78/79

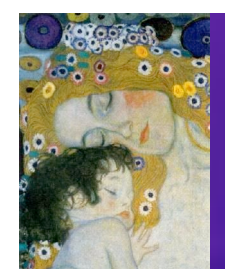

## Pour aller plus loin avec CLAN et d'autres logiciels...

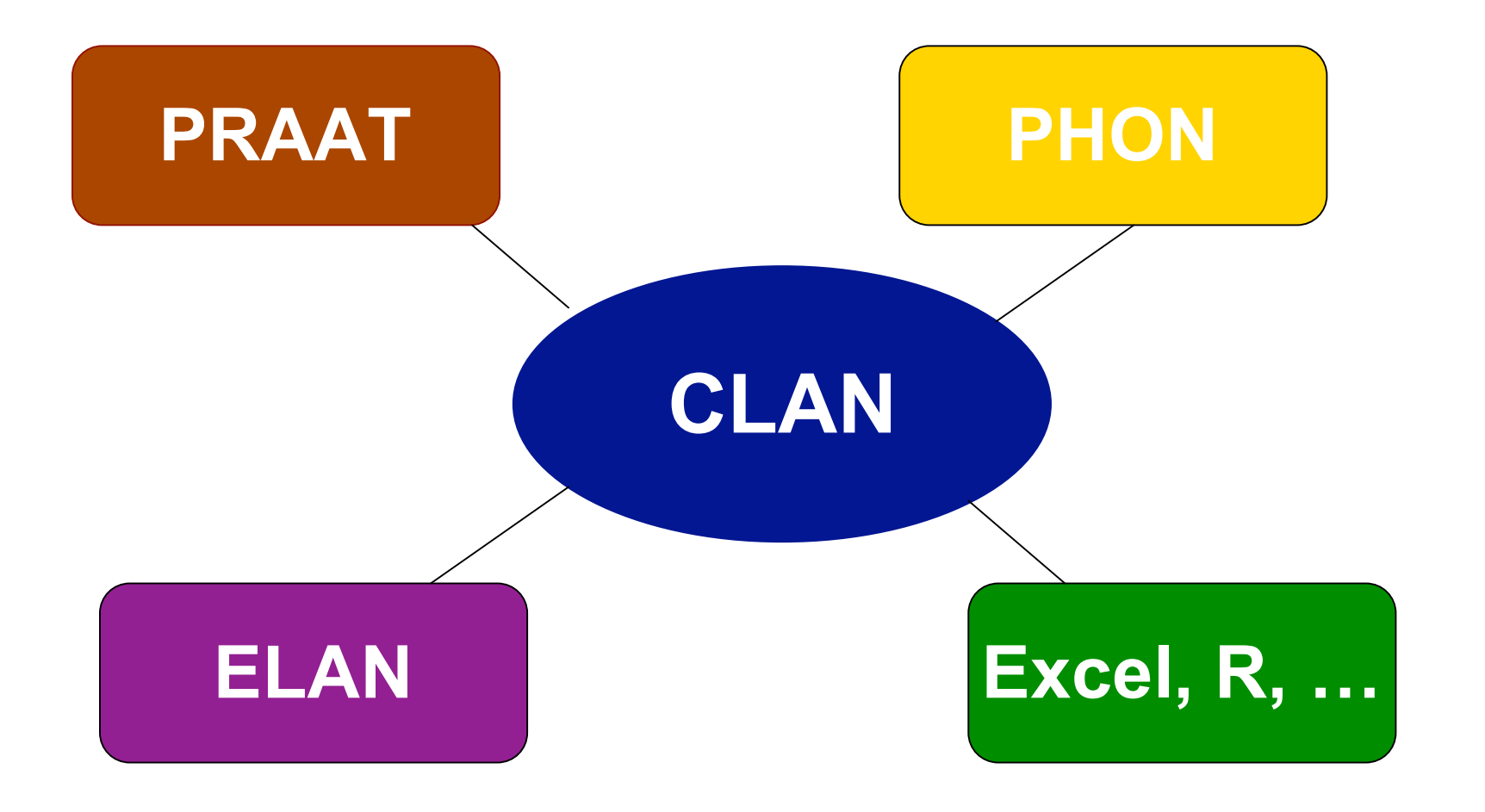

Workshop Novembre 2010

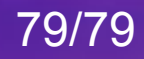

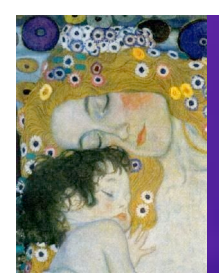

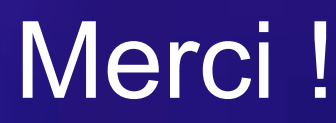

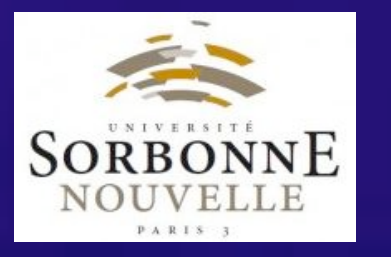

Cette présentation a été créée à partir du matériel disponible sur le site Internet de CHILDES (http://childes.psy.cmu.edu/), le manuel CLAN de L. Balthasar (Laboratoire ICAR), le manuel CLAN du Projet LEONARD dirigé par A. Morgenstern, et constamment enrichie grâce aux questions des étudiants !

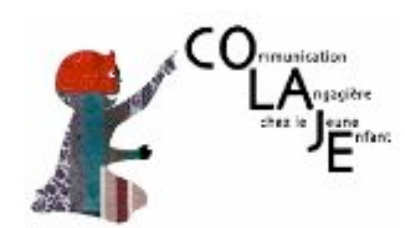

stephanie.caet@gmail.com

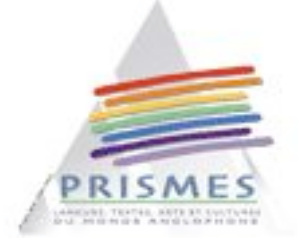

Outils et Recherches pour les Corpus d'Acquisition